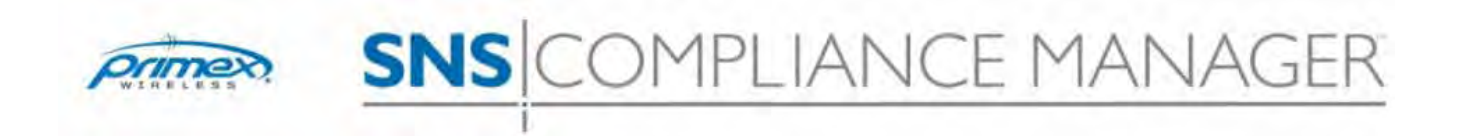

**User Manual** 

Document Part No: SNSDOC-026

01/16/12

## PRIMEX WIRELESS, INC. LICENSE AGREEMENT

IMPORTANT NOTICE--PLEASE READ PRIOR TO USING THIS SOFTWARE.

This License Agreement ("Agreement") is a legal agreement between you (either an individual or an entity) and Primex Wireless, Inc. ("Primex Wireless") for the use of the Primex Wireless software set forth in Section 1 below (such software, together with the underlying documentation if made available to you, the "Software"). By installing the Software or by otherwise using the Software, you agree to be bound by the terms of this License Agreement. IF YOU DO NOT AGREE TO THE TERMS OF THIS LICENSE AGREEMENT, DO NOT INSTALL OR OTHERWISE USE THE SOFTWARE. YOU AGREE THAT YOUR USE OF THE SOFTWARE ACKNOWLEDGES THAT YOU HAVE READ THIS LICENSE, UNDERSTAND IT, AND AGREE TO BE BOUND BY ITS PROVISIONS. PRIMEX WIRELESS IS NOT RESPONSIBLE FOR ANY THIRD PARTY SOFTWARE, PROPRIETARY OR OTHERWISE, UTILIZED IN CONNECTION WITH THE SOFTWARE, AND PRIMEX WIRELESS SHALL HAVE NO LIABILITY FOR YOUR USE OF SUCH THIRD PARTY SOFTWARE.

1. DEFINITIONS: The Software consists of one or more software applications which are used with the Primex Wireless SNS<sup>™</sup> Applications Management Platform.

2. GRANT OF LICENSE. Primex Wireless hereby grants to you a non-exclusive, non-transferable, non-sublicensable license to use the Software in accordance with the terms of this Agreement.

#### 3. LICENSE RESTRICTIONS.

3.1 You may not: (i) modify, translate, reverse engineer, decompile, disassemble (except to the extent that this restriction is expressly prohibited by law) or create derivative works based upon the Software; (ii) resell, rent, lease or make any similar commercial use of the Software; (iii) utilize the Software for any purpose other than that indicated in its underlying documentation; or (iv) remove any proprietary notices or labels on the Software. Any such forbidden use shall immediately terminate your license to the Software. Additional license restrictions are set forth in Sections 7 and 8 hereof.

3.2 You agree that you shall only use the Software in a manner that complies with all applicable laws and regulations in the jurisdictions (U.S. and non-U.S.) in which you use the Software, including, but not limited to, applicable laws and regulations concerning copyright and other intellectual property rights.

3.3 You may not use the Software in an attempt to, or in conjunction with, any device, program or service designed to circumvent technological measures employed to control access to, or the rights in, a content file or other work protected by the copyright laws of any jurisdiction.

4. TITLE. Title, ownership, rights, and intellectual property rights in and to the Software shall remain in Primex Wireless. The Software is protected by the copyright laws of the United States and international copyright treaties.

5. NO WARRANTIES. YOU UNDERSTAND AND AGREE THAT THE SOFTWARE IS PROVIDED "AS IS" AND PRIMEX WIRELESS, ITS AFFILIATES, SUPPLIERS AND RESELLERS EXPRESSLY DISCLAIM ALL WARRANTIES OF ANY KIND, EXPRESS OR IMPLIED, INCLUDING WITHOUT LIMITATION ANY WARRANTY OF MERCHANTABILITY, FITNESS FOR A PARTICULAR PURPOSE OR NON-INFRINGEMENT. PRIMEX WIRELESS, ITS AFFILIATES, SUPPLIERS AND RESELLERS MAKE NO WARRANTY OR REPRESENTATION, REGARDING THE RESULTS THAT MAY BE OBTAINED FROM THE USE OF THE SOFTWARE REGARDING THE ACCURACY OR RELIABILITY OF ANY INFORMATION OBTAINED THROUGH USE OF THE SOFTWARE, OR THAT THE SOFTWARE WILL MEET ANY USER'S REQUIREMENTS. USE OF THE SOFTWARE IS AT YOUR SOLE RISK. YOU WILL BE SOLELY RESPONSIBLE FOR ANY DAMAGE TO YOU RESULTING FROM THE USE OF THE SOFTWARE.

6. LIMITATION OF LIABILITY. TO THE MAXIMUM EXTENT PERMITTED BY APPLICABLE LAW, IN NO EVENT WILL PRIMEX WIRELESS OR ITS AFFILIATES, SUPPLIERS OR RESELLERS BE LIABLE FOR ANY SPECIAL, INCIDENTAL, INDIRECT, EXEMPLARY OR CONSEQUENTIAL DAMAGES WHATSOEVER (INCLUDING, WITHOUT LIMITATION, DAMAGES FOR LOSS OF BUSINESS PROFITS, BUSINESS INTERRUPTION, LOSS OF BUSINESS INFORMATION, OR ANY OTHER PECUNIARY LOSS OR DAMAGE) ARISING OUT OF THE USE OF OR INABILITY TO USE THE SOFTWARE OR THE PROVISION OF OR FAILURE TO PROVIDE TECHNICAL OR OTHER SUPPORT SERVICES, WHETHER ARISING IN TORT (INCLUDING NEGLIGENCE), CONTRACT OR ANY OTHER LEGAL THEORY, EVEN IF PRIMEX WIRELESS, ITS AFFILIATES, SUPPLIERS OR RESELLERS HAVE BEEN ADVISED OF THE POSSIBILITY OF SUCH DAMAGES. IN ANY CASE, PRIMEX WIRELESS'S, ITS AFFILIATES', SUPPLIERS' AND RESELLERS' MAXIMUM CUMULATIVE LIABILITY AND YOUR EXCLUSIVE REMEDY FOR ANY CLAIMS ARISING OUT OF OR RELATED TO THIS AGREEMENT WILL BE LIMITED TO THE AMOUNT ACTUALLY PAID BY YOU FOR THE SOFTWARE (IF ANY). Because some states and jurisdictions do not allow the exclusion or limitation of liability, the above limitation may not apply to you.

7. DFARS RESTRICTIONS. The Software, including the portion thereof constituting the documentation, is provided with Restricted Rights, in accordance with DFARS section 227 and its subparagraphs. You acknowledge that if you are using the Software as a representative, employee or agent of the Department of Defense or other governmental entity of any country or state, that the Software or portion thereof is classified, in accordance with 252.227-7014, as "Commercial Computer Software" and any documentation included in or with the Software, is classified as "Commercial Computer Software Documentation," both of which were "Developed exclusively at private expense" by Primex Wireless, Inc., 965 Wells Street, Lake Geneva, WI 53147, and may only be used accordingly. You receive no rights in, or rights to modify or reproduce, the Software including the portion thereof constituting documentation.

8. EXPORT RESTRICTIONS. You acknowledge that the Software or portion(s) thereof may be subject to the export control laws of the United States. You will not export, re-export, divert,

transfer or disclose any portion of the Software or any related technical information or materials, directly or indirectly, in violation of any applicable export law or regulation.

9. INDEMNIFICATION. You agree to indemnify, defend and hold harmless Primex Wireless, its affiliates, officers, directors, employees, consultants, agents, suppliers and resellers from any and all third party claims, liability, damages and/or costs (including, but not limited to, attorney's fees) arising from (i) your use of the Software, (ii) your violation of this Agreement, (iii) the infringement or violation by you of any intellectual property or other right of any person or entity, or (iv) if the Software is imported from the United States, import and export duties or other claims arising from such importation.

10. TERMINATION. This License Agreement will automatically terminate if and when you fail to comply with any term hereof. No notice shall be required from Primex Wireless to effect the termination specified in the preceding sentence. You may also terminate this License Agreement at any time by notifying Primex Wireless in writing of termination. Upon any termination of this License Agreement, your license shall immediately terminate and you shall discontinue use of the Software. Upon any termination of this Agreement, you must cease any further use of the Software and delete/destroy any copies of Software (including all elements thereof such as documentation) within your possession and control. All sections, except Section 2, shall survive termination of this Agreement.

11. ASSIGNMENT. This Agreement may not be assigned without Primex Wireless's express written consent. This Agreement shall be binding upon any party who uses the Software and/or any party to whom you transfer the Software. You agree that you are responsible for informing all users and transferees of the Software of the binding application of this Agreement, and all provisions contained herein, to such user(s) and transferee(s). Primex Wireless may assign this Agreement without your approval in the event there is a reorganization, consolidation, merger or acquisition of substantially all of the stock or assets of Primex Wireless.

### **Contents**

# 1. Introduction

Primex Wireless, Inc. has designed "SNS Compliance Manager™", a web-based software program, to assist healthcare facility, security and life safety managers with their Joint Commission<sup>™</sup> (TJC<sup>™</sup>) Statement of Conditions<sup>™</sup> (SOC<sup>™</sup>) monitoring and reporting process.

This product includes features for creating Electronic Basic Building Information (eBBI), and Deficiencies based on the 2009 Life Safety Chapter of the Hospital Accreditation Standards (HAS). In addition, there are numerous reports for managing and presenting your information and a means to export that information for import into your Joint Commission Connect site.

### 1.1 Application Access and Overview

- SNS Compliance Manager<sup>™</sup> is a web-based hosted application which can be accessed through a secure login and password authentication at <u>https://secure.snscompliancemanager.com</u>. Please note the "s" in https://. This must be typed into the address line because Internet Explorer defaults to non-secure (http://) sites.
- 2) Navigating to this address takes you to a landing page with links to three Life Safety Code versions of SNS Compliance Manager™ (2000, 2003, and 2009). Selecting one of these links displays the SNS Compliance Manager™ logon page for that version. (Note: For purposes of this documentation, we are using the NFPA 101-2000 edition.) Enter your email address and password and click the "Log On" button to access the program.

If you are uncertain of your login and password, please contact your Primex Wireless consultant or call our technical support hotline at 1-800-404-8112, Option 4. Support Hours: Monday through Friday 8:00 am – 5:00 pm CST.

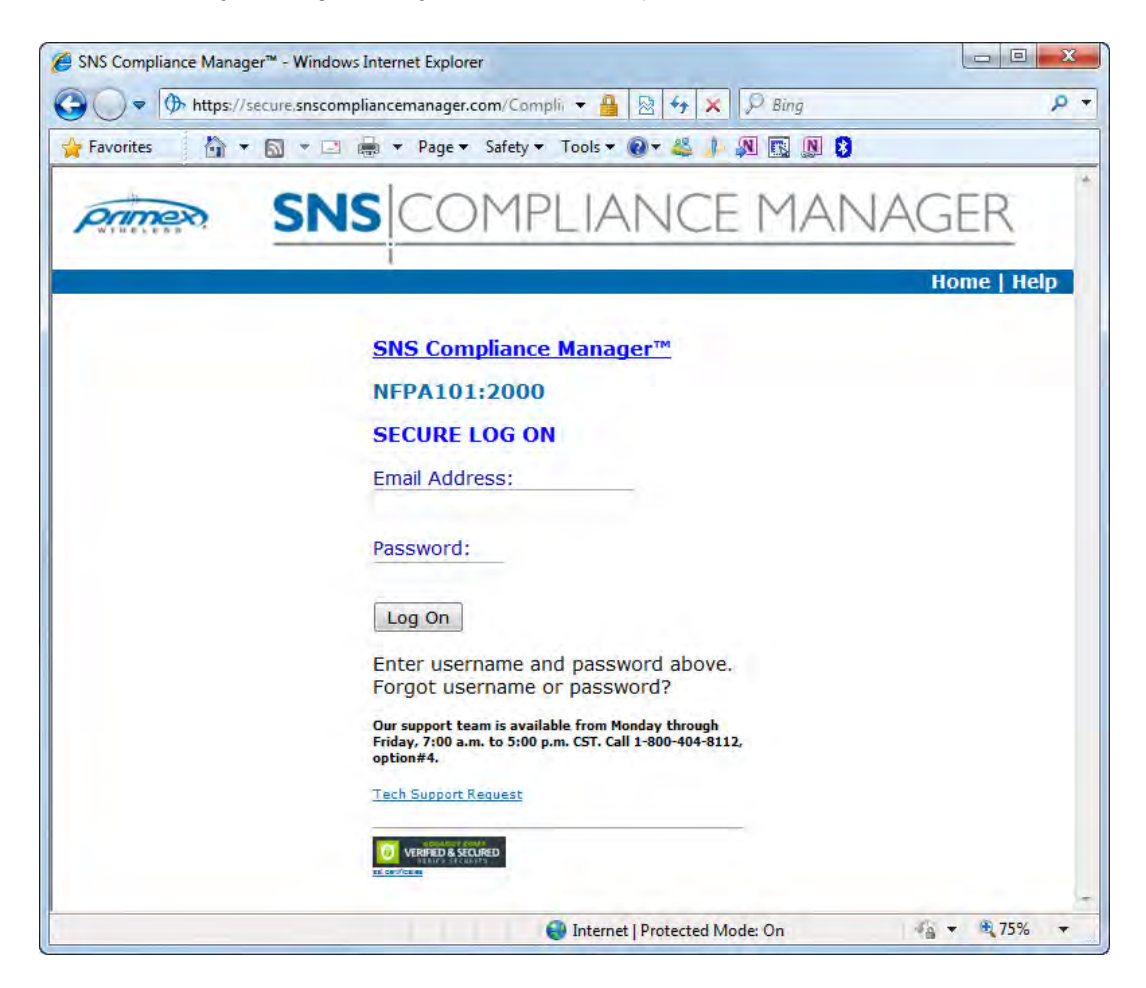

Page 7

3) When first opened, SNS Compliance Manager<sup>™</sup> defaults to the Deficiency Summary page. All program navigation is done from the sidebar menu which is divided into two sections: Compliance and System Admin. Each link under the two sections will display different pages. The sidebar menu is visible at all times.

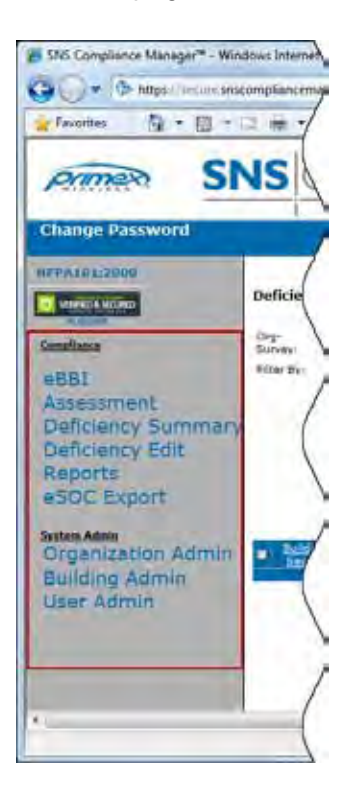

4) At login, SNS Compliance Manager<sup>™</sup> typically defaults to the "Deficiency Summary" page with no organization or building selected. After an organization and building are selected, the software will default to that organization and building until another organization or building are selected or for the remainder of the login session if no changes occur.

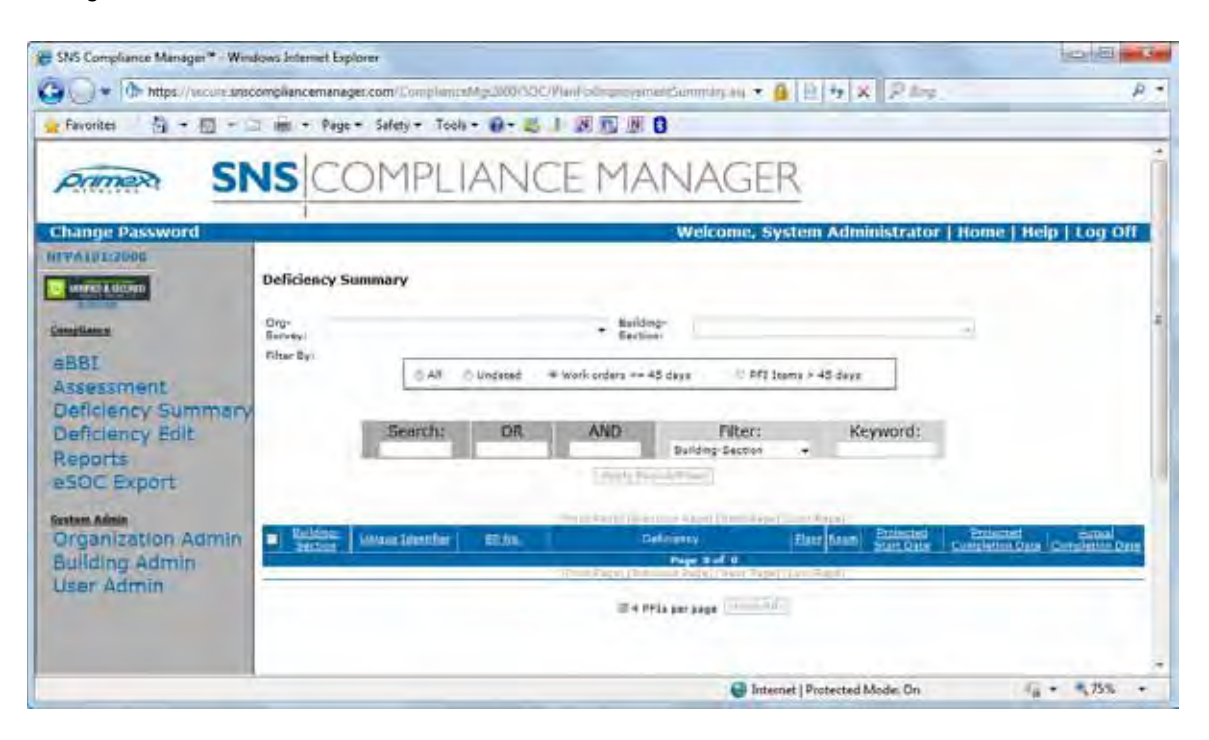

### 1.2 Filtering and Sorting

1) The Deficiency Summary Page, and eBBI, Organization, Building and User search pages all include options at the top for filtering displayed data. This is helpful in managing large amounts of data by grouping and displaying only items with similar information.

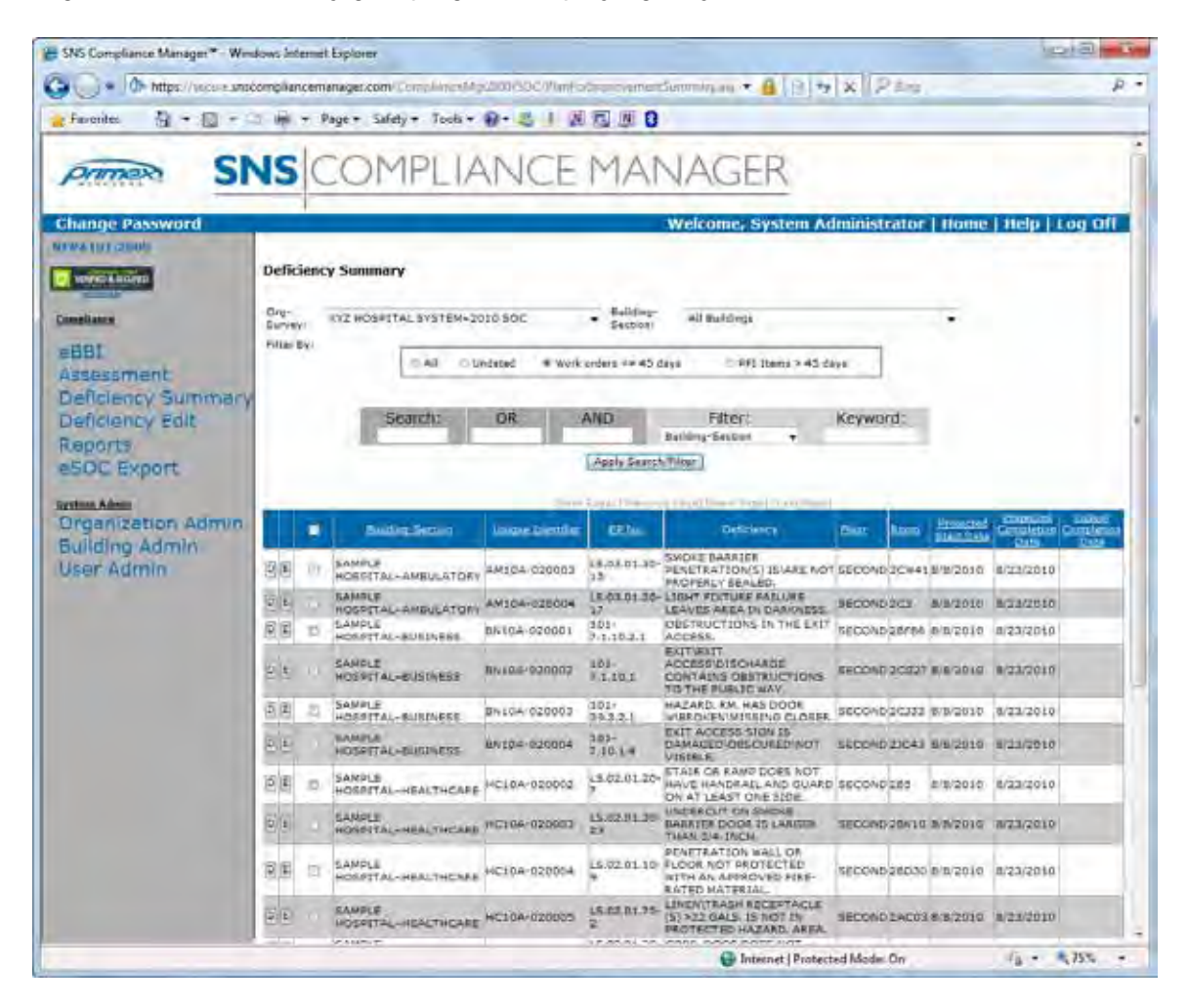

2) The "Search:", "OR" and "AND" text boxes are available on all the aforementioned pages. These are pattern searches, which means that only a portion of text needs to be entered to display the item in the search. In the example below, entering B5 into the "Search:" text box and clicking the "Apply Search/Filter" button would display items with any fields that have a pattern matching B5, in this case the "Room" field for rooms 2B5 and 2AB54. To clear this search and display all items again, simply clear the "Search:" text box and click the "Apply Search/Filter" button again.

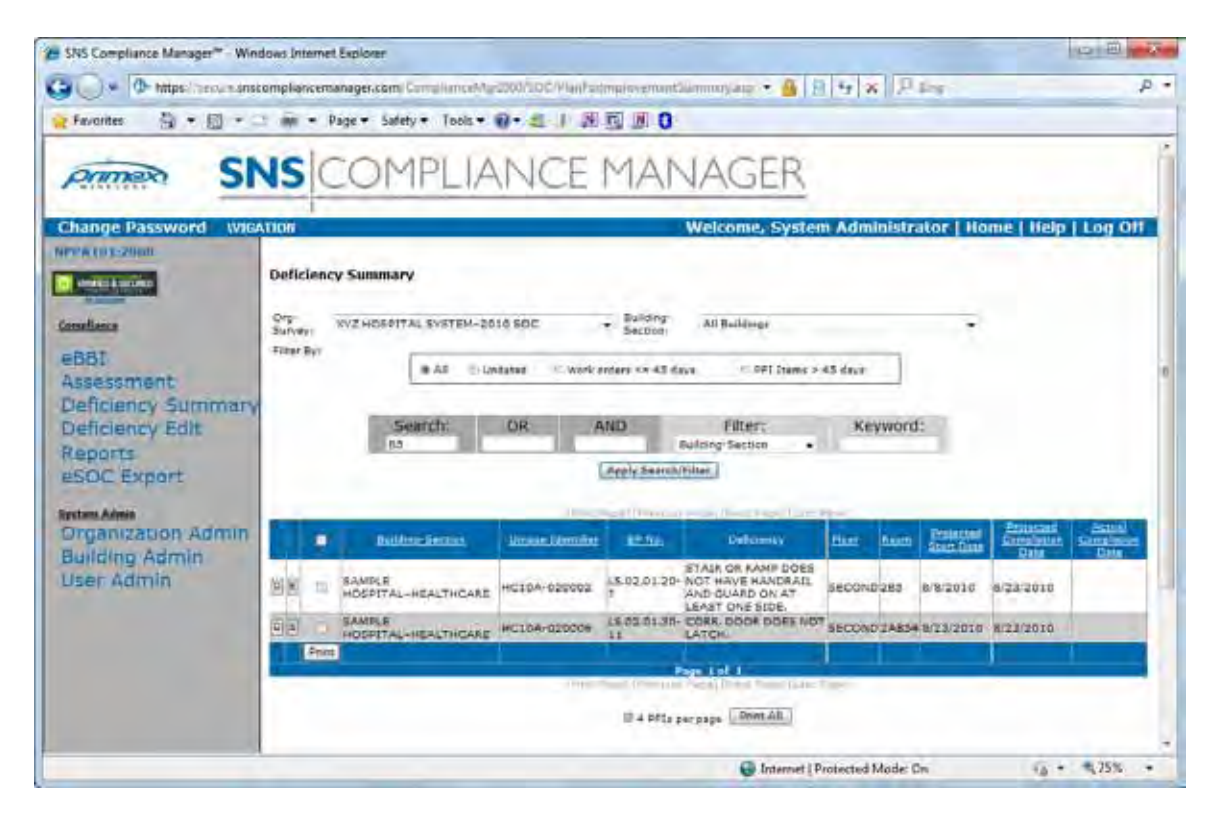

3) Entering information in the "Search:" and "OR" text boxes will display a union of two different types of data. In the example below, entering room B5 in the "Search:" text box and room 2100 in the "OR" text box displays records with either of the two values. As before clearing both text boxes and clicking the "Apply Search/Filter" button will redisplay all records.

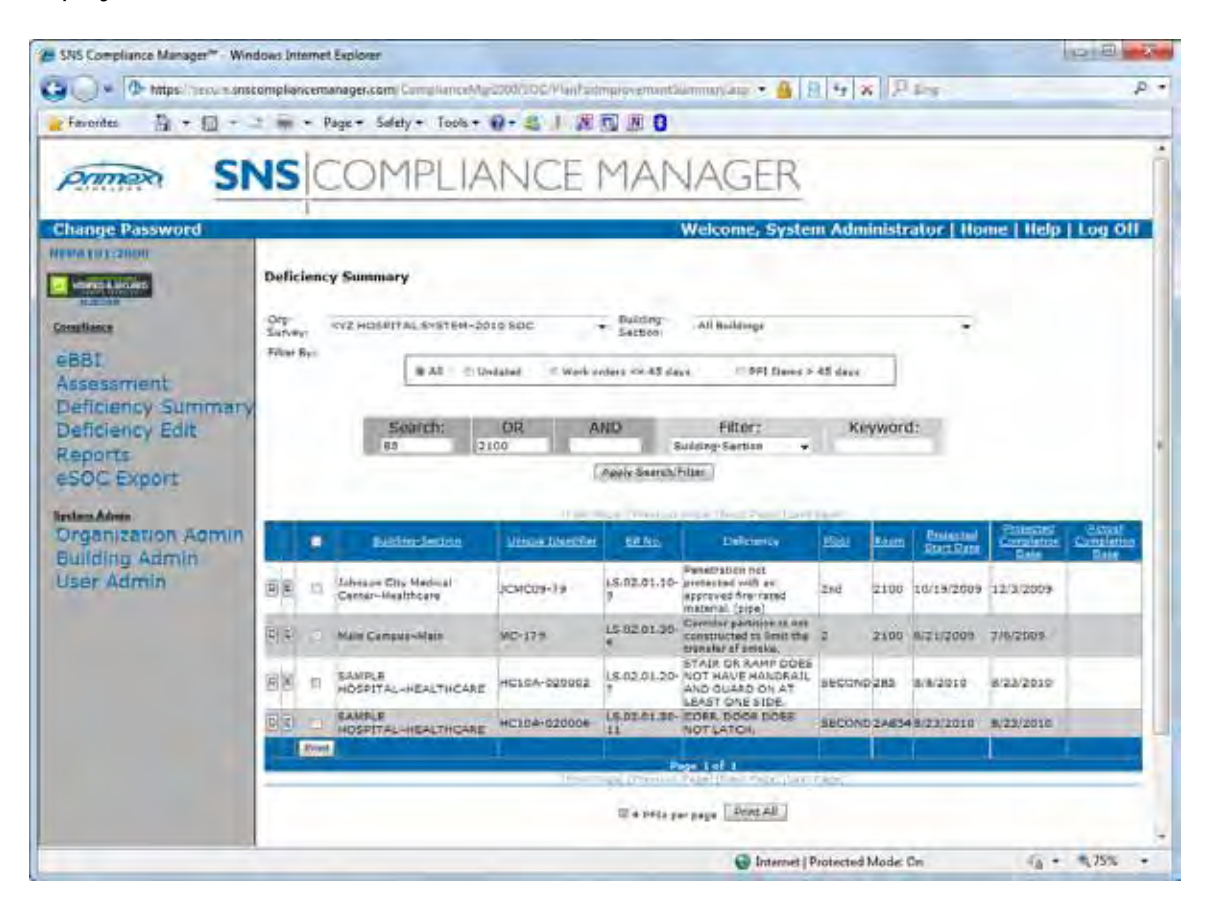

4) The "AND" text box will display records that contain two separate strings or pieces of information. In the example below, entering room 2B in the "Search:" text box and LS.02.01.30-23 in the "AND" text box displays records in room 2B with EP No. LS.02.01.30-23.

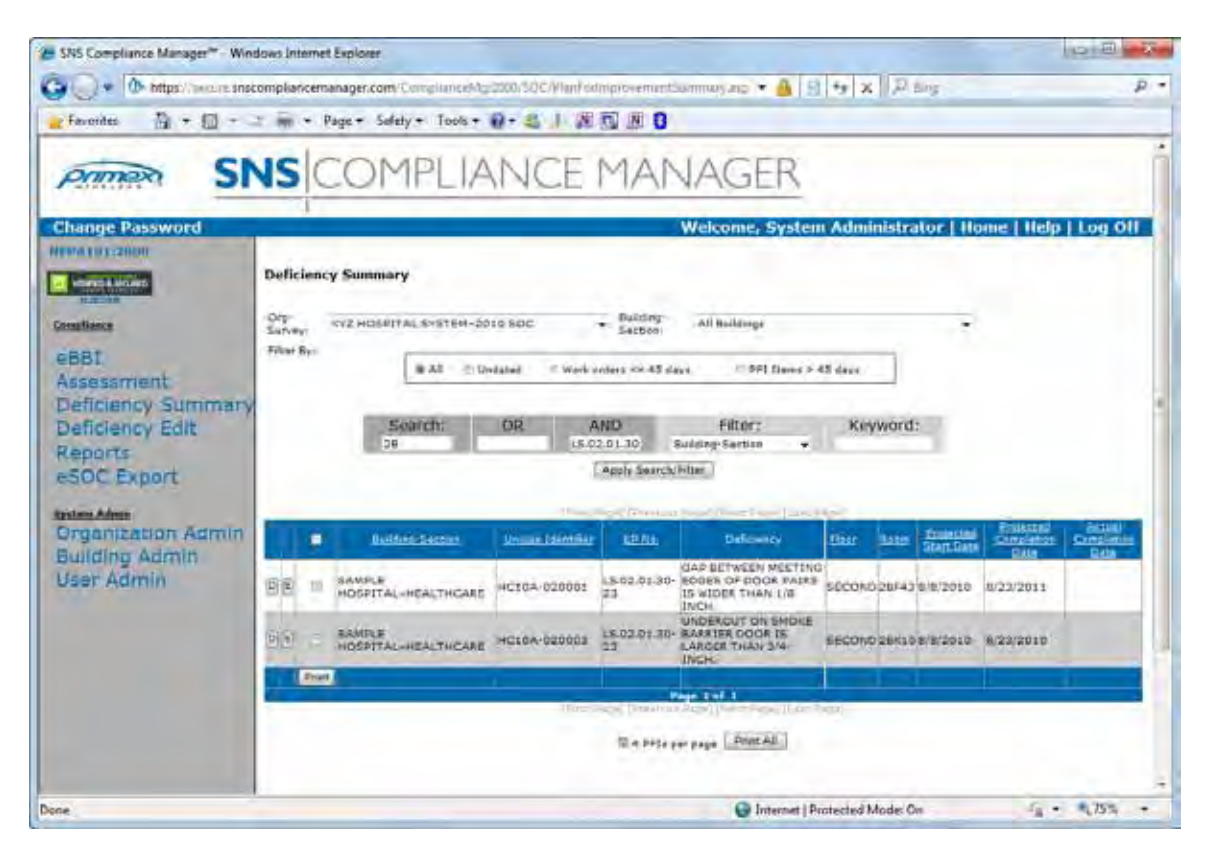

5) The "Filter" drop down list displays fields within the database to search. The "Keyword:" text box is used in conjunction with the "Filter" drop down list to display records matching exact full-string criteria. In the example below, selecting the "Projected Start Date" field in the drop down list and entering the date "2/18/2011", will display all records for projects starting on 2/18/2011. "Keyword:" is not case sensitive, but the string must be an exact match. The example would not have displayed anything if only "2/18" were entered.

| 🝘 SNS Compliance Manager <sup>14</sup> - Win                                          | dows Internet Explorer                                                                                                    | - |
|---------------------------------------------------------------------------------------|----------------------------------------------------------------------------------------------------|---|
| Coo+ 10- https://iecise.ant/                                                          | compliancemanages.com/CompliancerMig.000/30C/PlantialinorovementSammary.arg 👻 🔒 😭 🐄 🗶 🖓 Biog 🖉 👂                                                                                                    | * |
| - Ferentes 🐴 - 🗊 -                                                                    | ) 🖬 - Page - Safety - Took - 🕢 - 基 1 回 西 团 🛛                                                                                                    |   |
| Primer St                                                                             | NS COMPLIANCE MANAGER                                                                                                    | * |
| Change Password                                                                       | Welcome, System Administrator   Home   Help   Log Off                                                                                                    |   |
| eBBI<br>Assessment<br>Deficiency Summary<br>Deficiency Edit<br>Reports<br>eSOC Export | Deficiency Summary Drg- Borvey: av2 HOSPETAL SYSTEM-2010 SOC + Buildings Filmer By:  All Duildings All Duildings  All Duildings  All Duilding |   |
| Organization Admin                                                                    | Builton facture Union Martine Bable     Bable Deficance Martine Bable Completion Completion Co      |   |
| Building Admin<br>User Admin                                                          | SAMPLE SAMPLE SA |   |
|                                                                                       | CE I SAMPLE SAMPLE SECONDICESSION LIGATERIT SECONDICESSION STATERIT SECONDICESSION STATERIT SECONDICESSION STATERITY SECONDICESSION STATERITY SECONDICESSION SECONDICESSION | Ĩ |
|                                                                                       | Parest Parest Land Land Parest Land Parest Land Parest                                                                                                    |   |
|                                                                                       | 0 4 bills per page Press All                                                                                                    | F |
|                                                                                       | A manual hutercled sector on 1 + 1 + 2 + 2 + 2 + 2 + 2 + 2 + 2 + 2 +                                                                                                    |   |

6) Any column can be sorted by simply clicking on the desired column heading. In this example, we clicked on the "EP No." column to sort which displays EP No's. LS.02.01.10-3, 10-4, and 10-9.

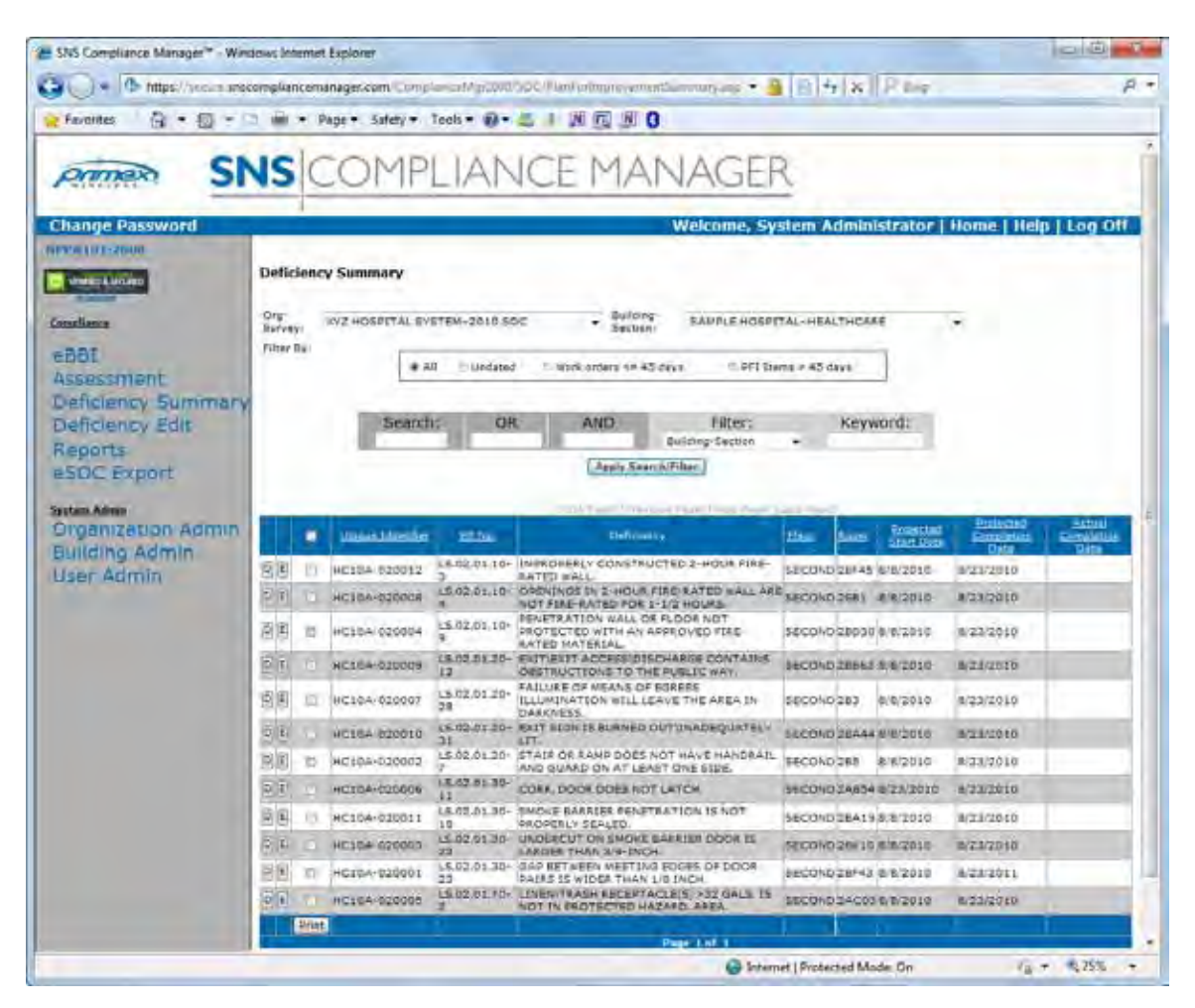

## 2. Setup and Administration

### 2.1 Organization Administration

Prior to entry of any deficiency data, the organizational structure must be created. This
includes creation of organization, survey, building, section and user information.
However, entering organizations, and buildings would not be necessary if data is
uploaded directly from SNS Surveyor<sup>™</sup>. To create an organization, click on the
"Organization Admin" link from the sidebar menu. The "Organization Search Page" lists
all organization-surveys assigned to your user account. To search for specific
organization-surveys review the "Searching and Filtering" section of this user manual.

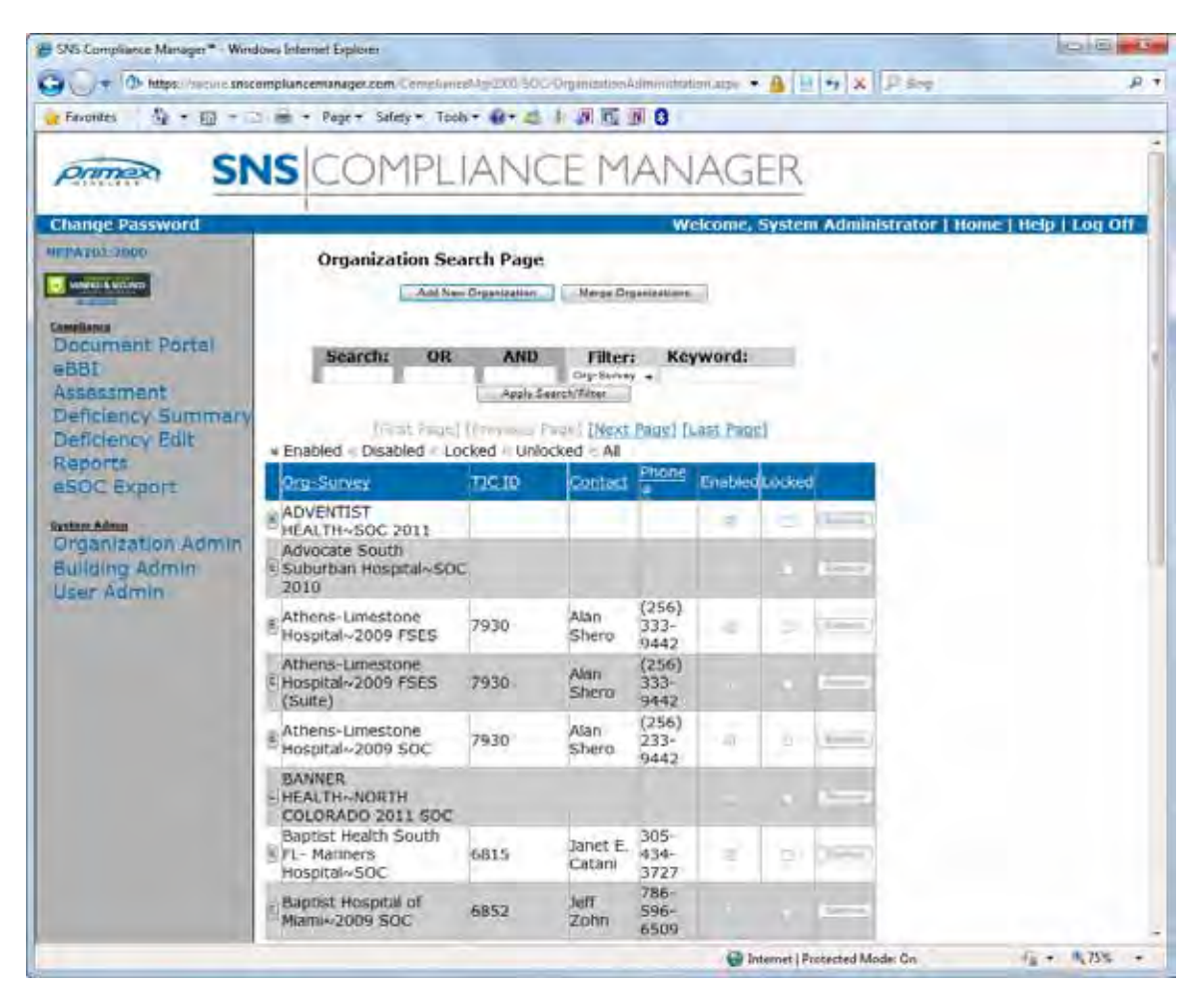

2) Next click the "Add New Organization" button to access the "Organization Information" page. On this page you can enter your Organization and Survey name, address, city, state, zip code, TJC organization ID, contact name and phone number for the organization. Only the Organization and Survey fields are required. Click the "Add" button once the information has been entered, or cancel to return to the "Organization Search Page". Please note that as a general rule your Survey name should reflect the name of the assessment you are performing such as 2009 SOC.

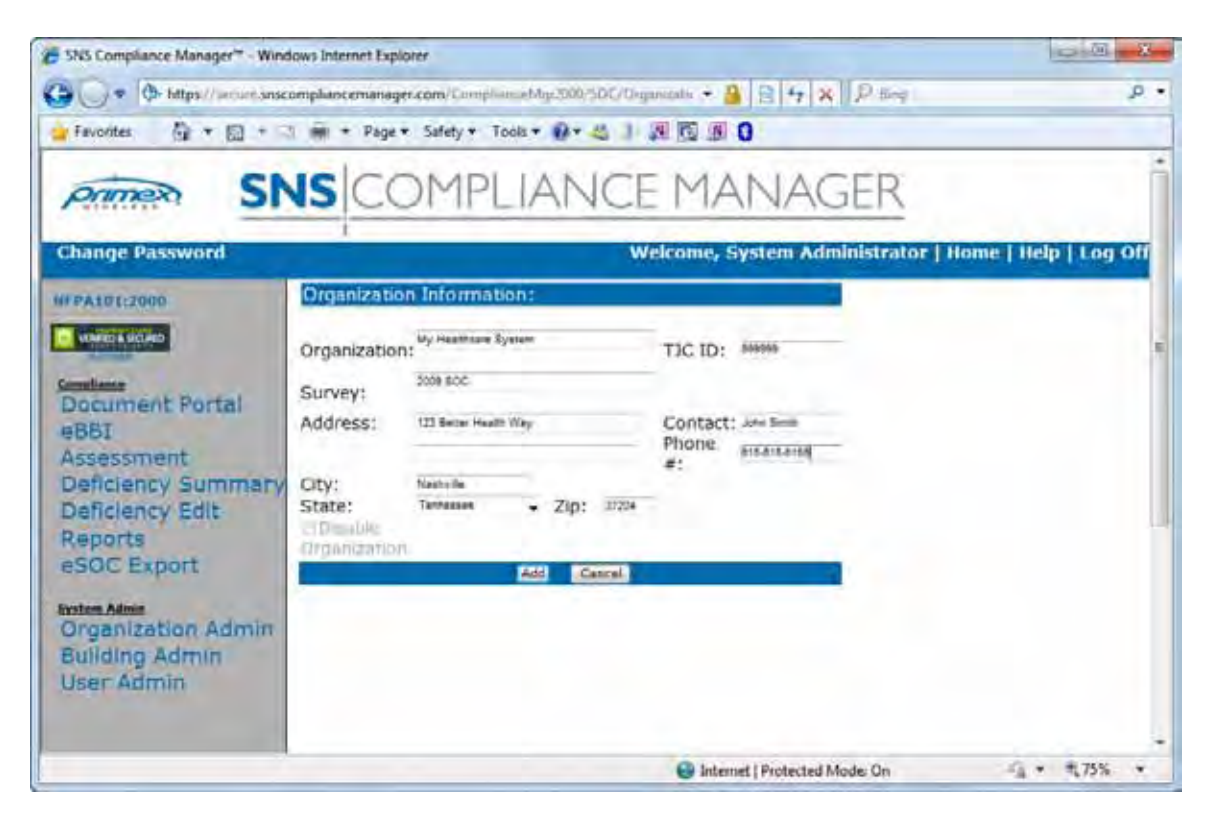

3) Organization-Surveys can be deleted by clicking the "D" button or edited by clicking the "E" button next to that organization from the "Organization Search Page". You cannot delete an organization once buildings, floors and other information have been attached, without first deleting that information.

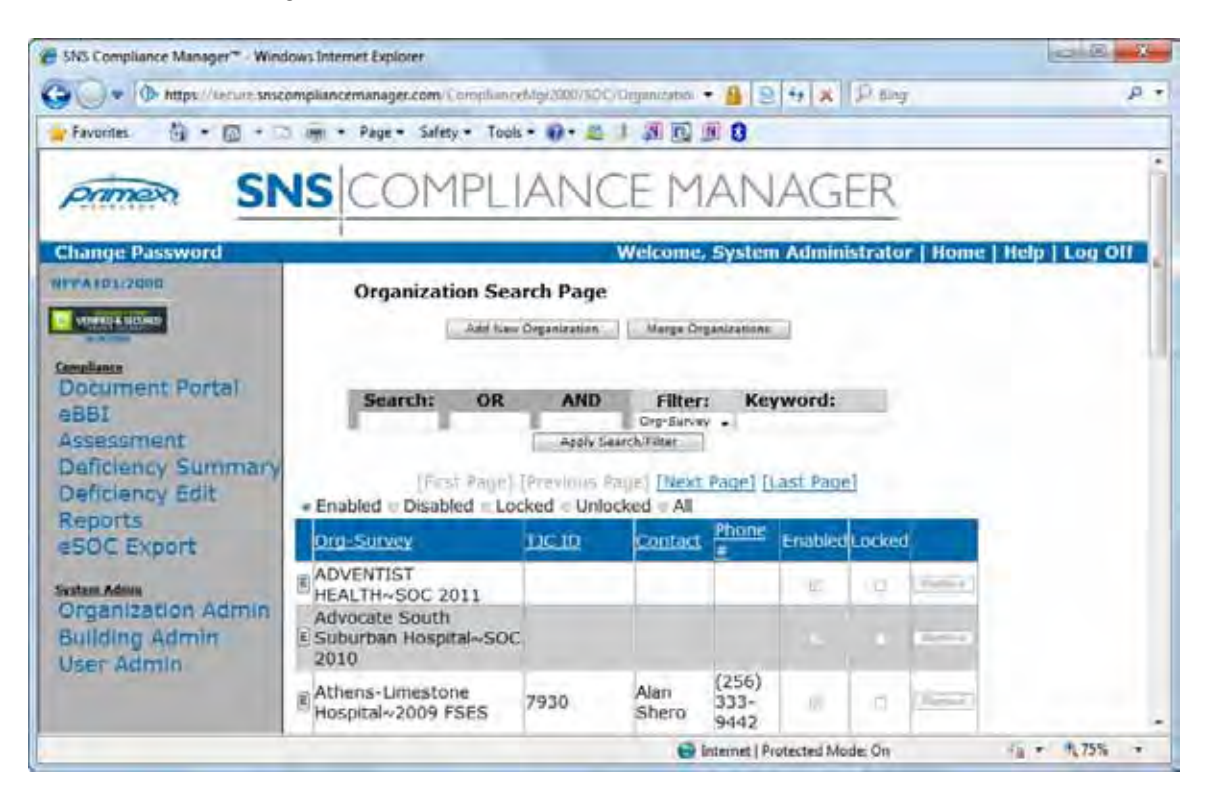

4) Organizations can also be disabled from the "Organization Information" page by SNS administrators and the System administrator only. This feature is used primarily to enforce hosting contracts. To disable an organization click the "E" button to edit that organization, click on the "Disable Organization" check box, and click the "Update" button to confirm the change.

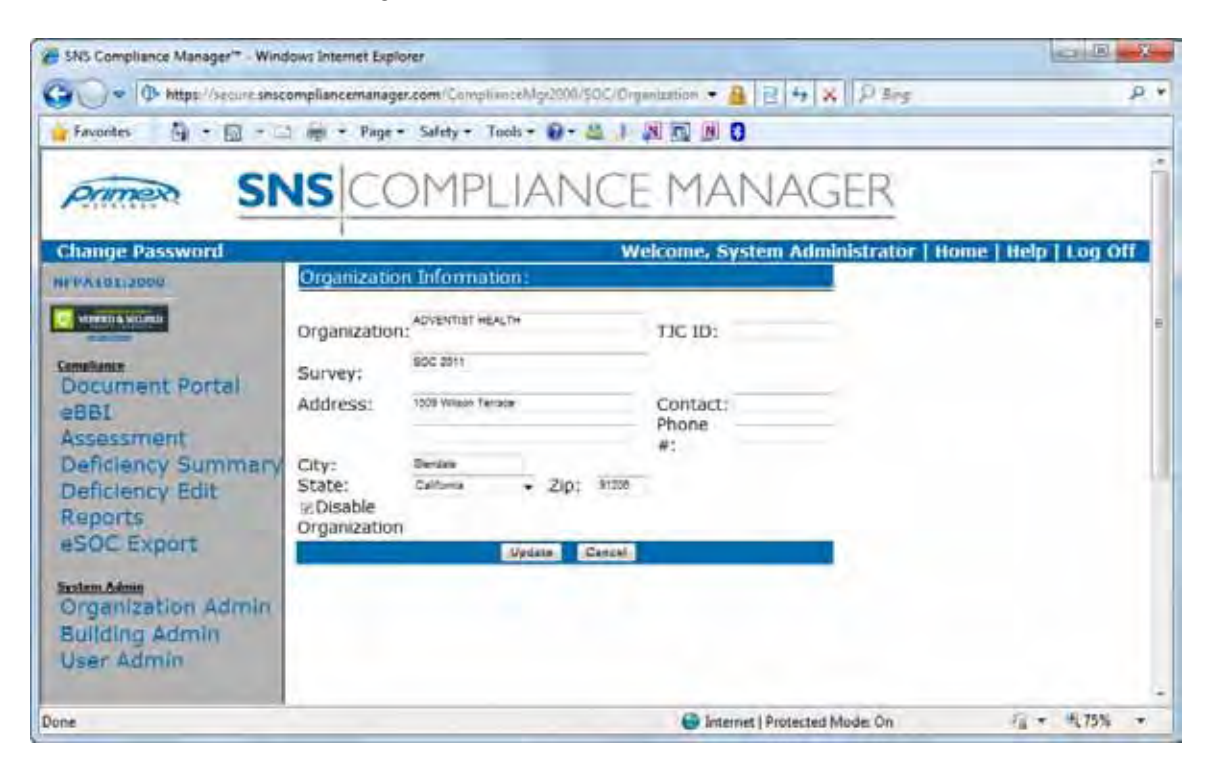

5) Once an organization has been disabled it is displayed separately from enabled organizations on the "Organization Search Page". To display "Disabled" organizations only, click the "Disabled" pushbutton. To display "Enabled" organizations only, click the "Enabled" pushbutton. To display both "Enabled" and "Disabled" organizations click the "All" pushbutton. To enable an organization go to the edit screen and un-check the "Disable" checkbox.

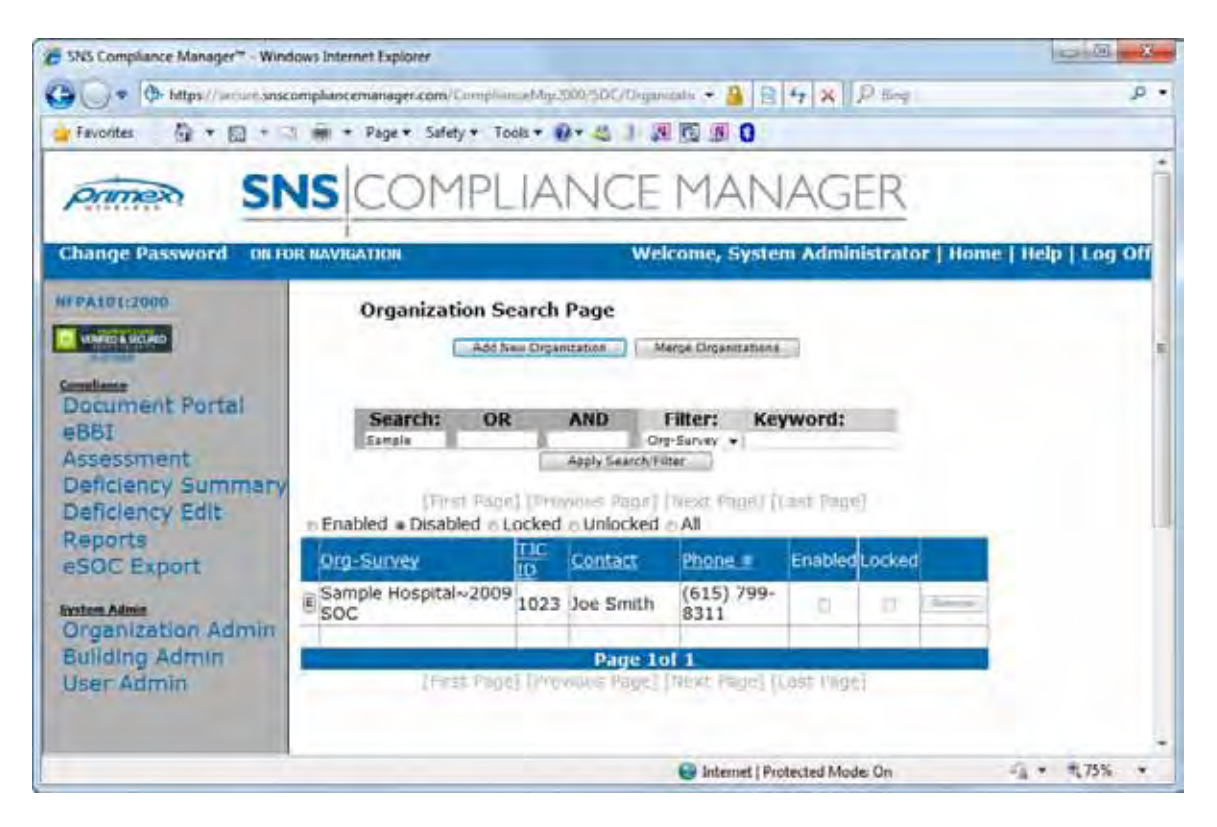

## 2.2 Building Administration

 Once an organization has been established, the next step is to add buildings to that organization. To add buildings to an organization first click the "Building Admin" link on the sidebar menu, then choose an organization-survey from the "Organization-Survey" drop down box.

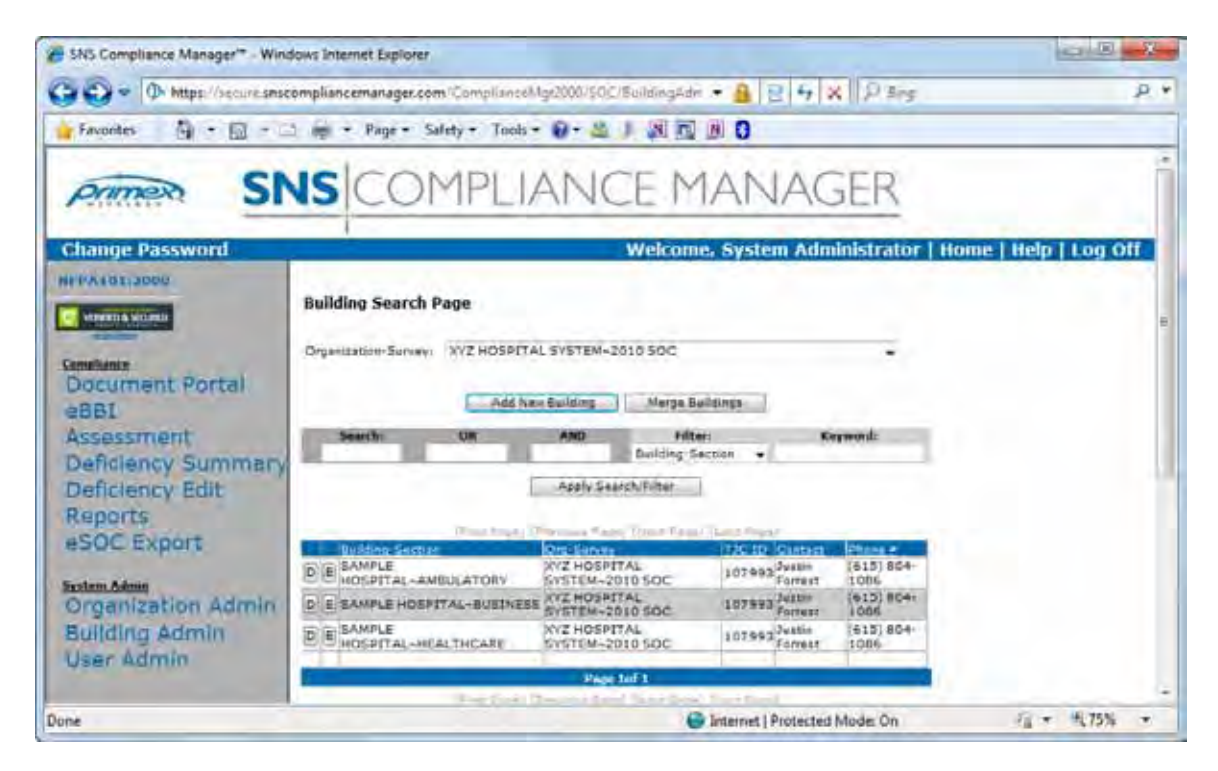

2) Click the "Add New Building" button to access the "Building Information" page. On the "Building Information" page enter the building name, section name, address, city, state, zip code, TJC building ID, contact name and contact phone number. You may also choose an automatically generated numbering scheme for your deficiency items. The "PFI UniqueID Prefix" combined with the "PFI UniqueID Separator" will precede any autogenerated number. For example,MHH-1000. Clicking the checkbox "Append Year to PFI UniqueID Prefix" will add the year to the prefix structure, i.e. MHH2007-1000. In addition, if you would like to export PFI's to the Joint Commission™ (TJC™) eSOC web site, you'll need to enter values from TJC™ eSOC for SiteID and BuildingID.

The building name and building section are required fields. Per TJC requirements on each hospital's Joint Commission Connect<sup>™</sup> site, a building is defined by occupancy separations. For example, if a primary hospital building contains an appropriate separation between health care and ambulatory care occupancies, it should be treated as two separate, distinct buildings. To accommodate this separation while still identifying the actual building, we have included this section name field. However, since building section is not linked to any of the forms, it does not have to describe an

occupancy specifically, but rather the hospital's prescribed method for referring to an area such as wing, letter designation, function, etc.

Once all building information has been added you may click the "Add Building" button to create the building or enter information in the "New Floor" text box, and click the "Add Floor" button to add floors to a building. Then click the "Add Building" button to complete the process.

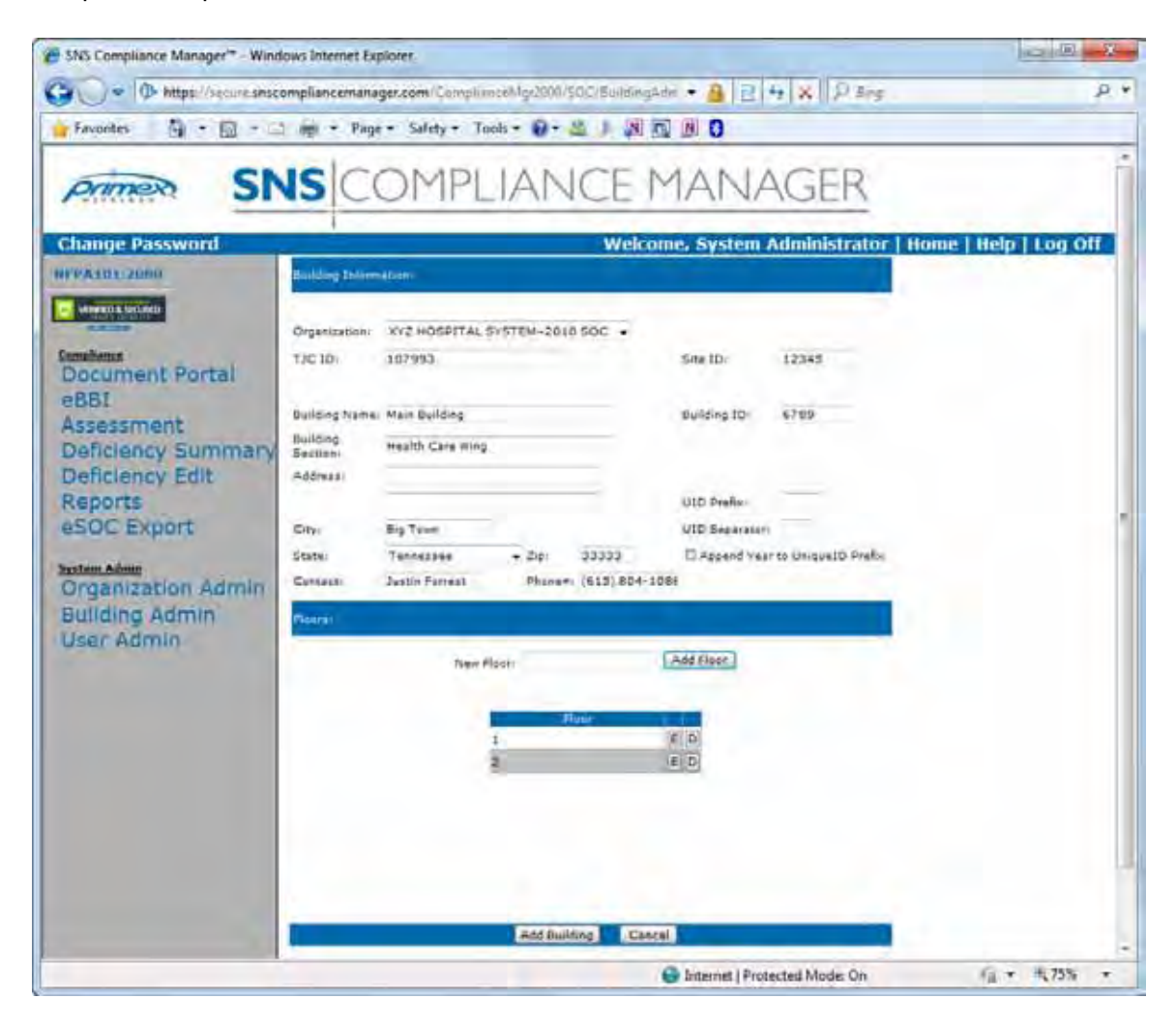

3) Building-sections can be deleted by clicking the "D" button or edited by clicking the "E" button next to that building from the "Building Search Page". You cannot delete a building once floors and other information have been attached, without first deleting that information.

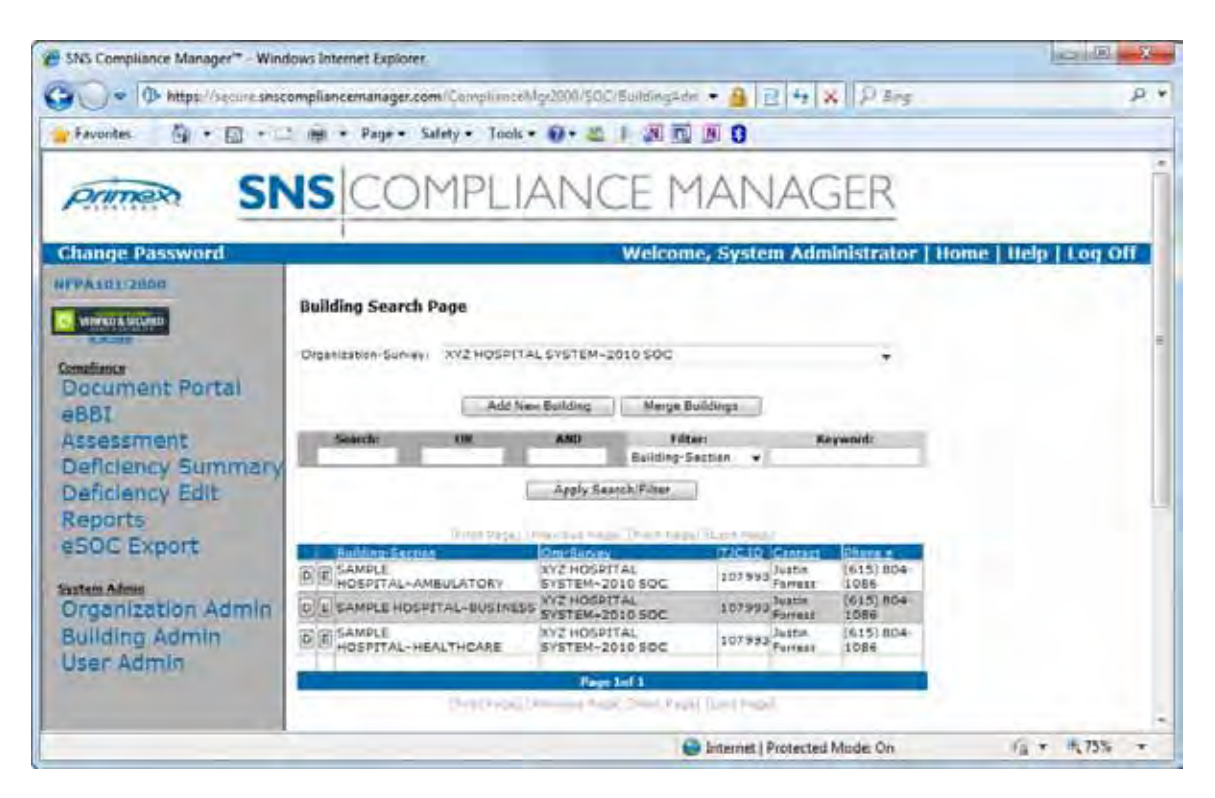

### 2.3 User Administration

1) The final step in program setup is to create users. First click on the "User Admin" link on the sidebar menu to display the "User Search Page". The user search page displays all users including their full name, phone, email and their assigned organizations. Since the system administrator and users who have been assigned the SNS Admin role have access to all organizations, their role is displayed in the "Assigned Organization(s)" column.

| • O https://secure.sns                             | ompliancemanager.com | v ComplianceMigi  | 2000/SOC/UserAdmin             |                                                                                                    | ling       |            | P   |
|----------------------------------------------------|----------------------|-------------------|--------------------------------|----------------------------------------------------------------------------------------------------|------------|------------|-----|
| Favorites 👸 • 🖾 •                                  | ) ann • Page • Sal   | lety = Tools = 1  | 0 · 🕰 🕴 🗿 🛛                    | 0 11 0                                                                                                    |            |            |     |
| primer SI                                          | SCOM                 | 1PLIA             | NCEN                           | MANAGEF                                                                                                    | 2          |            |     |
| Change Password                                    |                      |                   | Welcon                         | ne, System Administra                                                                                                    | tor   Home | Help   Log | 011 |
| FFA101/2000                                        | User Search Pr       | age               |                                |                                                                                                    |            |            |     |
| Constitution                                       |                      |                   | Add New Van                    |                                                                                                    |            |            |     |
| 1889                                               | Smarche              | CH.               | AND                            | Filter:                                                                                                    | Keywardi   |            |     |
| Assessment<br>Deficiency Summany                   |                      |                   | Apply Search                   | FullName +                                                                                                    |            |            |     |
| Deficiency Edit                                    |                      | -                 |                                | the state of the state of the s |            |            |     |
| Reports<br>eSOC Export                             | California.          | Eboost            | (amar                          | Assessed Organization                                                                                                    | al PwD Cha | er Pariti  |     |
| and anpairs                                        | D E John Smith       | (613)613-63       | 155 Jamith@healthaya           | temorg Sample Hozpital-2009                                                                                                    | SOC F      | C          |     |
| AVSTREER AND DAME                                  | E System Administ    | rater (708) 943-0 | 252 ailun Qyrimaunir<br>Page 1 | alasa.com/Sample Huspital-2009<br>   1                                                                                                    | SOC        |            |     |
| Organization Admin                                 |                      |                   |                                | The lot of the local sector is a sector of the local sector is a sector is a sector of the local sector is a sector of the local sector is a sector of the loc |            |            |     |
| Organization Admin<br>Building Admin<br>User Admin |                      | Invelo            | refer (no internet anda)       | Lawer widol (Part, pade)                                                                                                    |            |            |     |

2) To add a new users click on the "Add New User" button to display the "User Information" page. Enter the user's first and last name, email address (login name), phone number, and any comments to describe this user, then select the group assignments by selecting the assignment name in the left-hand list box and clicking the "Add" button. The assignments for this user should appear in the right-hand list box. To remove group assignments simply reverse the procedure by selecting the assignment in the right-hand list box and clicking the "Remove" button. All current group assignments for a user appear in the right-hand list box. Assignments grant the user certain privileges as follows:

#### ORGANIZATION SPECIFIC GROUP ASSIGNMENTS

SOC Administrator: This should be the default for most of our smaller clients. SOC administrator gives access to add, delete, edit and print any part of the SOC. REMEMBER THAT USE OF MULTIPLE GROUP ASSIGNMENTS CAN ADD AND SUBTRACT

PRIVELEGES. IF YOU WANT SOMEONE TO HAVE FULL ACCESS DO NOT ASSIGN MULTIPLE GROUP ASSIGNMENTS SUCH AS SOC Administrator combined with SOC User.

SOC User Administrators: This group assignment grants access to the user admin section of the program so users can be added, edited or deleted from the users' assigned organizations. This group assignment can be added to any of the other roles.

SOC BBI Admin: This group assignment has the ability to add, edit or delete eBBI information, can view deficiencies without editing and run reports. This group assignment has no access to administrative functions or the eSOC export. SOC PFI Admin: This group assignment has the ability to add, edit or delete deficiency information, can view eBBI information without editing and run reports. This group assignment has no access to administrative functions or the eSOC export.

SOC Users: This group assignment can view both eBBI and deficiency information and run reports. They have no other access rights.

After selecting group assignments for a user, specific organizations must be assigned. Unless a user is assigned to at least one organization, they will not be able to view or edit any information regardless of the group assignments they have been given. To assign an organization to a user, select the organization in the left-hand list box under "Organizations:" and click the "Add" button. The organization should appear in the right-hand list box. To remove organization assignments simply reverse the procedure by selecting the organization in the right-hand list box and clicking the "Remove" button. All current organization assignments for a user appear in the right-hand list box.

#### SNS ADMINISTRATOR and PASSWORDS

The system administrator has special privileges as follows:

- The SNS Administrator checkbox is a unique role that should only be given to SNS employees. It grants full access to all SOC information for all organizations and can only be assigned by the system administrator.
- A temporary default system password is automatically assigned for new users created by individuals with the SNS admin or SOC User admin roles. The first time the new user logs in, they must change this password. Only the system administrator has the option to create a specific password for a user.
- In the event an existing user forgets their password, users with the SNS Admin and SOC User Administrator roles may reset this user to the temporary default password, so that they may log in and reset their password. The system administrator may trigger a password change for one or more users. This will require these users to change their current password the next time they log in.

Once all user information has been completed, click the "Add" button at the bottom of the screen to create the new user. When a new user is created, the system automatically sends an email to the user's email address. The email contains the user's logon information and a randomly generated temporary password. The user will log on

as described in Application Access and Overview. They will then be required to create a new password.

| SNS Compliance Manager <sup>14</sup> - Wind                                                      | iows Internet Explorer                                                                                                    |                    |
|--------------------------------------------------------------------------------------------------|----------------------------------------------------------------------------------------------------|--------------------|
| G . * A https://secimansco                                                                       | ompliancemanages.com ComplianceMy/200700C/UpmAdministration.area 🔹 🧕 🖪 🕂 🛪 🛛 P Emp                                                                                                    | P.+                |
| 👷 Favorites 🛛 🗧 🖷 👘                                                                              | 🖬 + Page + Safety + Tools + 🕢 + 🕹 🗍 🕅 🔂 🕅 🔘                                                                                                    |                    |
| Primer SN                                                                                        | S COMPLIANCE MANAGER                                                                                                    | , Î                |
| Change Password                                                                                  | Welcome, System Administrator   Hom                                                                                                    | e   Help   Log Off |
| Continue<br>BBF<br>Assessment<br>Deficiency Summary<br>Deficiency Edit<br>Reports<br>eSOC Export | First Name:     John     Last Name:     Britth       tweel:     penith@hospital.org     Placed av     \$215)613-6155       Comments:     Comments:     Comments:       Cana attrinisister all elements of the SOC and add new users for this expanisation only.     4       droug Assignment: |                    |
| Follow Admin<br>Organization Admin<br>Building Admin<br>User Admin                               | Orsanization                                                                                                    |                    |
| Donie                                                                                            | 😝 Internet   Protected Made: On                                                                                                    | G + 19,75% +       |

3) To edit existing user information click on the "E" button next to that user. The previous "User Information" screen will appear. Make any necessary changes and click the "Add" button to confirm these changes. To delete an existing user click on the "D" button next to that user. Note that the System Administrator cannot be deleted, and editing the administrator information is limited to changing the password, and minimal contact information.

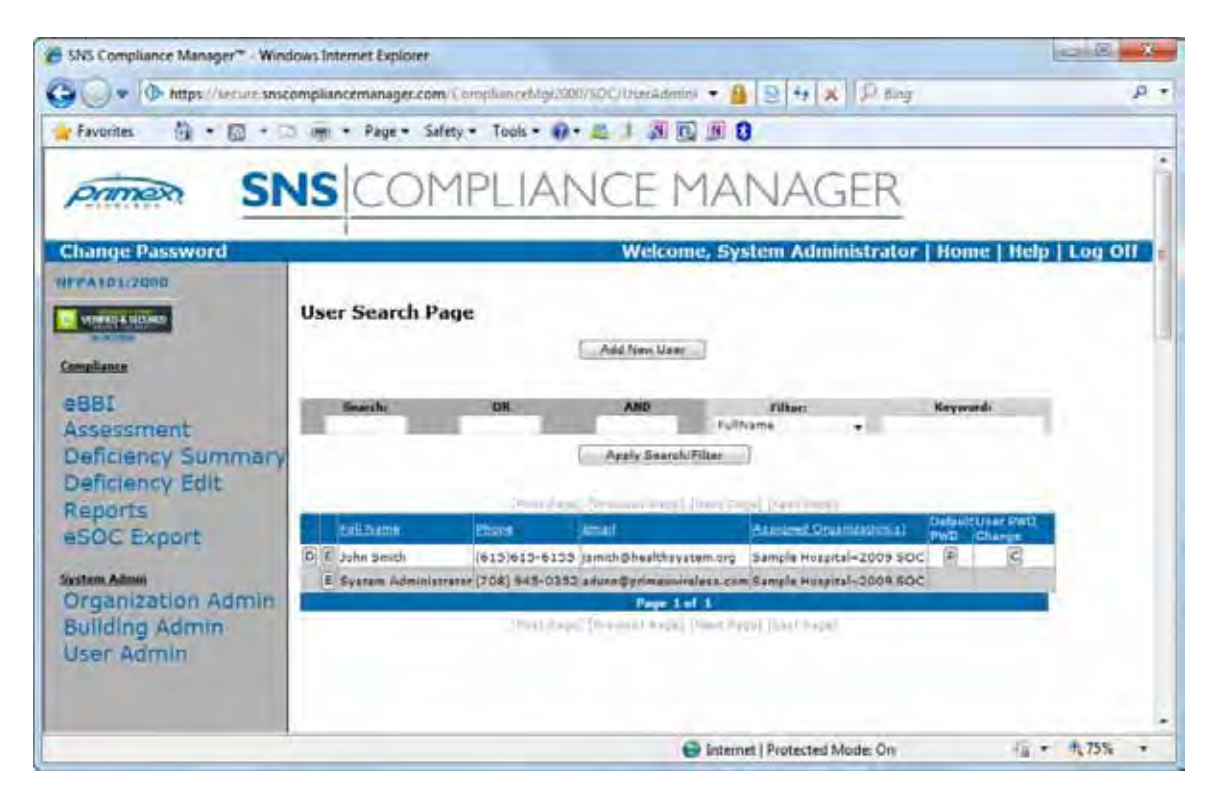

- 4) Users who have been assigned the "SNS Administrator", and "SOC User Administrator" roles and the "System Administrator" can force any user to change their password by clicking on either the "C" button in the "User PWD Change" column, or by clicking on the "P" button in the "Default PWD" column, next to that user. Clicking the "C" button forces the user to change their password upon logging in next with their existing password. Clicking the "P" button resets the user's password to a randomly generated temporary password and sends email to the user with the temporary password. When the user logs in with the temporary password, they will be required to set a new password.
- 5) The "System Administrator" has the added ability to force all users to change their password the next time they log in by clicking on the "Force All Users To Reset Their Password On Next Logon" button which appears on the User Search page only for System Administrator users.

## 3. Main Program

### 3.1 Electronic BBI

 Once the organizations, buildings and floors have been created you can begin to enter your SOC<sup>™</sup> information. SNS Compliance Manager<sup>™</sup> can be used to create electronic Basic Building Information (eBBI) for entry into your "Joint Commission Connect<sup>™</sup>" site.
 <u>eBBI information is not required here (and unlike deficiencies) cannot be exported</u> <u>directly to your TJC site, so you can choose NOT to maintain this information in our</u> <u>software to eliminate redundancy.</u>

Clicking on the "eBBI" link from the sidebar menu displays the eBBI Search Page. The eBBI Search Page lists all buildings created during building administration described previously under "Setup and Administration". To add eBBI information for each of these buildings, click the "E" edit button next to the desired building.

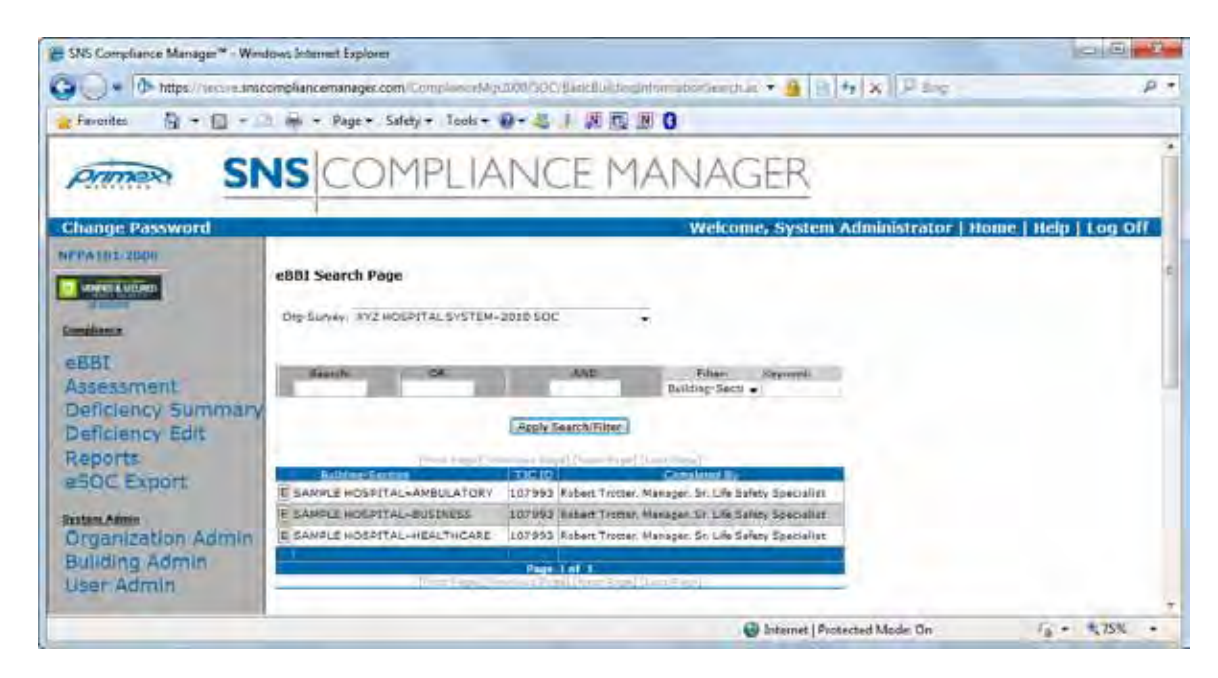

2) Because of inconsistencies in the occupancy descriptions and the inability to export this information mentioned previously, the eBBI form is no longer tied to the occupancies and new accreditation programs described in the assessment portion of the program.

However if you choose to fill out the form you must complete all sections. Note the "Help: Mixed Occupancy?" link. As described under building administration, TJC treats each separate occupancy as a separate building regardless of building continuity. Therefore, you may only choose one occupancy type for each eBBI you create. To choose an occupancy type select one of the pushbutton's under "Occupancy Type". For

health care occupancies choose the "Hospital / Long Term Care" pushbutton. Also choose the approximate square footage for this portion of the building from the "Total Square Footage" dropdown list. "Site ID", "BuildingID", "Building Name" and "Building Address" are all filled in from information entered under the previous "Building Administration" section.

| SiteID - 12345, BuildingID - 6789                                                                        | Print Friendly        |
|----------------------------------------------------------------------------------------------------|-----------------------|
| Building Name: Main Hospital~Health Care Wing                                                            | Total Square Footage  |
| Building Address: 456 Main Hospital Street , Nashville TN 37204                                          | Help:Mixed Occupancy? |
| Building Information                                                                                     | Occupancy Type        |
| Hospital / Long Term Care                                                                                | c                     |
| Render 4 or more incapable of self-preservation and overnight sleeping.<br>(NFPA 101-2000, 18/19)        |                       |
| Ambulatory                                                                                               | c                     |
| Render 4 or more incapable of self-preservation and no overnight sleeping.<br>(NFPA 101-2000, 20/21)     |                       |
| Number of Patients rendered incapable of self preservation through procedures or<br>sedation/anesthesia: |                       |
| lf you are an Ambulatory Surgical Center (ASC) seeking CMS Médicare & Médica<br>an eBBI must be created. | id Deemed Status,     |
| Residential Treatment Center                                                                             | ¢                     |
| 16 or fewer in Treatment Program, Rooming & Lodging occupancy.<br>(NFPA 101-2000, 26)                    |                       |
| 17 or more in Treatment Program, Hotel & Dormitory occupancy.<br>(NFPA 101-2000, 28/29)                  |                       |
| Free-Standing Hospice                                                                                    |                       |
| 11 or fewer are considered Rooming & Lodging occupancy.<br>(NFPA 101-2000, 26)                           | C                     |
| Business                                                                                                 |                       |
| 0-3 rendered incapable of self-preservation are considered to be Business Occupa                         | incies:               |
| No Statement of Conditions required.                                                                     |                       |
| Other(Industrial Assembly, Conference Center)                                                            |                       |
| N. Chatanana (Constitution and and                                                                       | C                     |

3) Fill out the remaining information in the form where applicable.

| Patients                                                                                                    |                             |                                                            |                                                                                                    |
|----------------------------------------------------------------------------------------------------|-----------------------------|------------------------------------------------------------|----------------------------------------------------------------------------------------------------|
| Total Licensed Beds                                                                                                    |                             |                                                            |                                                                                                    |
| Total Monitored Critical Care Beds (Off, ER                                                                                                    | (ICU, PACU, Telemetry)      |                                                            |                                                                                                    |
| Total OR Sates                                                                                                    | 300,000,000,000,000,000     |                                                            |                                                                                                    |
| Building Size and Type                                                                                                    |                             |                                                            |                                                                                                    |
| Total stories or levels accupied by the organ                                                                                                    | nization that are classifie | the stars                                                  |                                                                                                    |
| healthcare delivery                                                                                                    |                             | C2 C                                                       | ε.<br>ε                                                                                                    |
|                                                                                                    |                             | C3 C                                                       | *                                                                                                    |
| Exts - Pleace indicate the sumber of stairs                                                                                                    | that serve upper floors th  | at do not                                                  |                                                                                                    |
| exit cirectly to the public way at grade (for e<br>interior exit cassageway)                                                                                                    | example, interior stair dis | charge to C U jor N                                        | CI C.C.S.                                                                                                    |
|                                                                                                    |                             | C2                                                         | 10 B 10 B                                                                                                    |
| Duilding Construction Type - Is there more t                                                                                                    | than one building constru   | ction type                                                 |                                                                                                    |
| present in this building, or is the building co<br>throughout                                                                                                    | instruction one homogen     | type from                                                  | eliding construction<br>gheat                                                                                                    |
|                                                                                                    |                             | C More th<br>construction<br>adjacent b<br>of construction | har oon building<br>on type used in<br>wildings or other years<br>ction                                                                                                    |
| Building Age / Renovation                                                                                                    |                             |                                                            |                                                                                                    |
| Original Construction - Construction date of                                                                                                    | oldest portion currently t  | eing used                                                  |                                                                                                    |
| for healthcare                                                                                                    |                             | C 1045                                                     | 007                                                                                                    |
|                                                                                                    |                             | C 1968-1                                                   | 990                                                                                                    |
|                                                                                                    |                             | C 1991-2                                                   | 003                                                                                                    |
|                                                                                                    |                             | C >2003                                                    |                                                                                                    |
| Recent Renoration - Percentage either *ner                                                                                                    | * or major netovation sin   | ce 1991 C - 201                                            |                                                                                                    |
|                                                                                                    |                             | C 30.501                                                   |                                                                                                    |
|                                                                                                    |                             | C 56-901                                                   |                                                                                                    |
|                                                                                                    |                             | C +90%                                                     |                                                                                                    |
| Suppression                                                                                                    |                             |                                                            |                                                                                                    |
| Percentage of facility used for healthcare th                                                                                                    | st is sprinkled 0 e poster  | ted by an                                                  |                                                                                                    |
| Approved Automatic Suppression System (                                                                                                    | AASS()                      | C (20%                                                     |                                                                                                    |
|                                                                                                    |                             | C 56-909                                                   |                                                                                                    |
|                                                                                                    |                             | 19 >90%                                                    |                                                                                                    |
| Life Safety Features                                                                                                    |                             |                                                            |                                                                                                    |
| Addressable Fire Altern Designs                                                                                                    | Smile Datest                | Conception 27                                              |                                                                                                    |
| C N                                                                                                    | omine period                | n-connection ≥ 15                                          | roeghout<br>eesing Rooms                                                                                                    |
| CP                                                                                                    | etial                       | E Ce                                                       | orridons                                                                                                    |
| e Aj                                                                                                    |                             | E La                                                       | nited areas / functions<br>one                                                                                                    |
| Emergency Power                                                                                                    |                             |                                                            |                                                                                                    |
|                                                                                                    |                             |                                                            |                                                                                                    |
| Emergency Electrical Power System                                                                                                    | P Desel                     |                                                            |                                                                                                    |
|                                                                                                    | C Natural Gas               |                                                            |                                                                                                    |
|                                                                                                    | IT None                     |                                                            |                                                                                                    |
| Special Features                                                                                                    |                             |                                                            |                                                                                                    |
| Dietary Facilities - Institutional cooking                                                                                                    | 1.1                         |                                                            |                                                                                                    |
| including grease producing devices or deep<br>fat \$yets                                                                                                    | C Yes<br>C No               |                                                            |                                                                                                    |
| Buildon Maintenance Decasor (BMP)                                                                                                    |                             |                                                            |                                                                                                    |
| erwend mantements, sieffrem (basis)                                                                                                    | C Yes                       |                                                            |                                                                                                    |
|                                                                                                    | r* No                       |                                                            |                                                                                                    |
| Locked (secured) units                                                                                                    | E Martin                    | Laundry or Treats Churte                                   | E Blace                                                                                                    |
| provide and the state of the state of the st | T MARCO                     | country or many critica                                    | Costational Laundry                                                                                                    |
| 19 - 19                                                                                                    | F 16-8428                   |                                                            | a state of the second second sec |
| 01 61                                                                                                    | Page Payeh                  |                                                            | C Operational Trach                                                                                                    |

4) One advantage to completing your eBBI information here before transferring to your TJC site is that certain fields have been added to our form in order to provide guidance for information that TJC requires in the catch-all "Additional Comments and Notes" memo box at the bottom of their form. Information regarding the consultant who completed the information, and a description of the mixed occupancy for the building-section in question where applicable are actually required and hospitals have been cited for not providing this information. We also provide suggested language for some of this information in the "Additional comments and notes" memo box so that it closely resembles what you need to enter on your TJC site.

| Preparer Name and Title                                                                                                    | Preparer Phone Number                                                                                                    |    |
|----------------------------------------------------------------------------------------------------|----------------------------------------------------------------------------------------------------|----|
|                                                                                                    | 615-383-1113                                                                                                    |    |
| Mixed Occupancy? 🕫 Yes 🤇 No                                                                                                    |                                                                                                    |    |
| Describe the mixed occupancy, (if applicable this is required in                                                                                                    | formation);                                                                                                    |    |
|                                                                                                    |                                                                                                    | -  |
|                                                                                                    |                                                                                                    |    |
| Additional comments and notes.<br>Additional comments and notes, including location of life s                                                                                                    | safety drawings, granted or requested equivalencies, eSOC                                                                                                    | -  |
| Additional comments and notes:<br>Additional comments and notes, including location of life s<br>preparers name and qualifications, any other relevant histo                                                                                                    | safety drawings, granted or requested equivalencies, eSOC<br>prical information.                                                                                                    |    |
| Additional comments and notes.<br>Additional comments and notes, including location of life a<br>preparers name and qualifications, any other relevant histo<br>Hard copy versions of all equivalency informe<br>facility engineering office. Electronic versis<br>software. This Statement of Conditions was p<br>qualifications include 100's of SOC's at hosp<br>safety code (NFPA 101) and intimate knowledge | safety drawings, granted or requested equivalencies, eSOC<br>orical information.<br>ation and Life Safety Drawings are kept at the<br>ions are stored on-line using a web-based SOC<br>prepared by Smith Seckman Reid, Inc. whose<br>pitals nationwide, expertise in the life<br>e of the facility. | 10 |

5) One other recent addition is the question regarding government suspension. Where mandated by state or federal agencies, a hospital may be required to suspend testing such as those requiring an excessive use of water during a drought period. When the pushbutton is selected for this, information describing the nature of the suspension must be provided in the memo box below.

| Previous Inspections                                                                                                    |                                           |                                |                                                                                  |   |
|----------------------------------------------------------------------------------------------------|-------------------------------------------|--------------------------------|----------------------------------------------------------------------------------|---|
| Indicate the number of CMS Validation Surveys, The Joint<br>Commission monitoring visits, and/or LSC Focus surveys in the                                                                                         | CO                                        | • 2                            | C 4                                                                              |   |
| last 3 years                                                                                                    | 01                                        | C3                             | C 5 or more                                                                      |   |
| Indicate the number of Local or State Fire Marshall visits in the<br>last 3 years                                                                                                    | 00                                        | C2                             | • 4                                                                              |   |
|                                                                                                    | C1                                        | C3                             | C 5 or more                                                                      |   |
| Indicate the number of Comprehensive Life Safety Code<br>inspections conducted by insurance, fire protection consultants,                                                                                         | CO                                        | C2                             | C 4                                                                              |   |
| or any other non-government LSC inspectors in the last 3 years                                                                                                    | • 1                                       | C3                             | C 5 or more                                                                      |   |
| Has the local or state government restricted utility testing due to<br>environmental reasons that would impact this building?                                                                                     |                                           | s O N                          | 5                                                                                |   |
| When ordered by local or state government to suspend utility testing<br>that information in the "Describe the Government Suspension" mem<br>the test within 30 days (if the next scheduled test occurs sooner tha | g for any e<br>o box belo<br>at will be a | nvironm<br>ow. Onc<br>icceptal | iental reasons, you must documen<br>e the suspension is lifted, complet<br>ole). |   |
| Describe the Government Suspension (if applicable this is required i                                                                                                    | nformatior                                | ı):                            |                                                                                  | _ |
|                                                                                                    |                                           |                                |                                                                                  | - |
|                                                                                                    |                                           |                                |                                                                                  |   |

- 6) To provide a method for storing and centralizing information associated with a building, we recommend posting drawings and other attachments to AutoCAD WS.
- 7) To print the eBBI form click on the "Print Friendly" button at the top of the form.

| Electronic Dasic Dunding mormatio                               |                                          |
|-----------------------------------------------------------------|------------------------------------------|
| SiteID - 12345, BuildingID - 6789                               | Print Friendly                           |
|                                                                 | Total Square Footage                     |
| Building Name: Main Hospital~Health Care Wing                   | <select footage="" square=""> 💌</select> |
| Building Address: 456 Main Hospital Street , Nashville TN 37204 | Help:Mixed Occupancy?                    |
| Building Information                                            | Occupancy Type                           |

8) A dialog box checking to make sure you've saved changes to the form will appear. If you have saved the form you may click the "OK" but to continue to the print friendly view or the "Cancel" button to go back and save your changes first.

| Microsof | t Internet Explorer                                                                                                    | ×          |
|----------|----------------------------------------------------------------------------------------------------|------------|
| ?        | If you have edited this form you need to save your edits to the database before printing. Please click OK if all edits have been save want to open the Print Friendly screen. | ed and you |
|          | OK Cancel                                                                                                    |            |

9) If all required fields have been completed a "Print Friendly" view will pop up in a separate window.

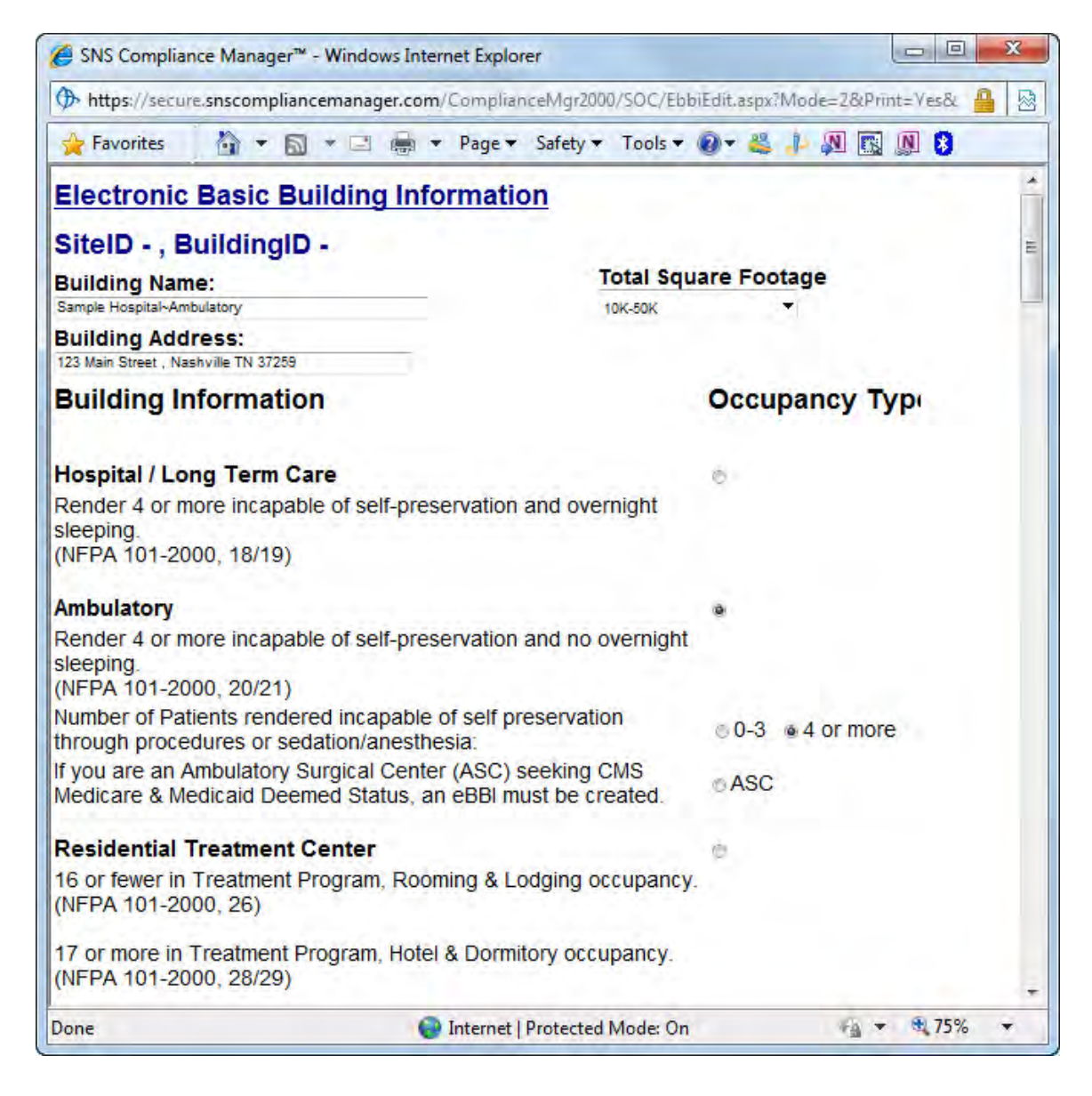

Page 33

10) This print friendly view can be used to complete the form on your Joint Commission<sup>™</sup> Connect site. Note the "Additional Comments and Notes" contains a collection of information entered into the SNS Compliance Manager<sup>™</sup> eBBI form.

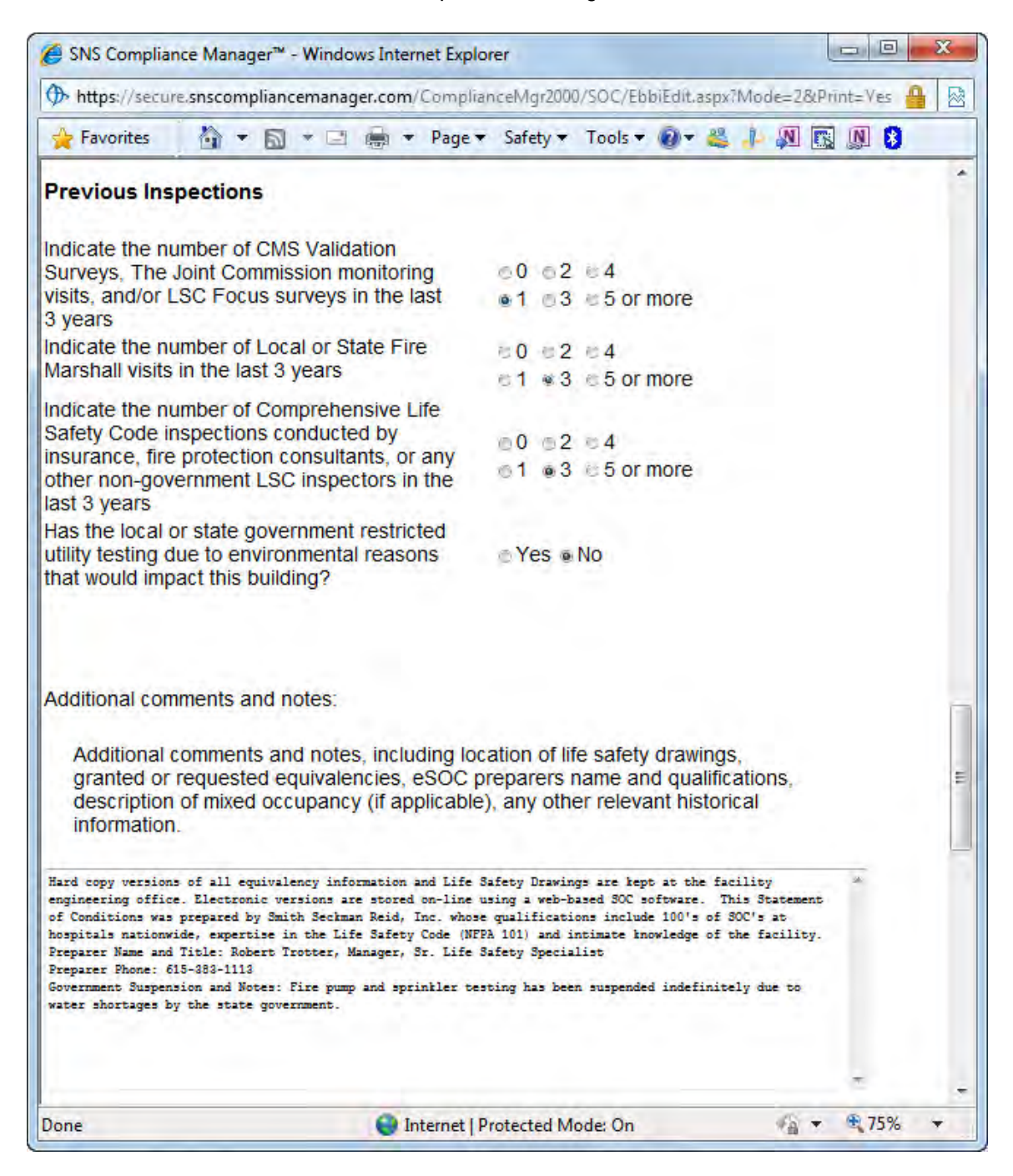

Page 34

### 3.2 Assessment

1) The next step in the process of completing the SOC<sup>™</sup> is to review the 2009 Life Safety Chapter requirements and add deficiencies where necessary. Clicking on the "Assessment" link from the sidebar menu displays the "Life Safety Chapter Assessment" page. This page is used to create new deficiencies associated with each of the requirements for the Life Safety Chapter of the Hospital Accreditation Standards. Each requirement is listed based on the "Accreditation Program", "Occupancy" and "Chapter Section". Per "The Joint Commission<sup>™</sup>" standards there are several different types of accreditation programs which you may have chosen for your organization.

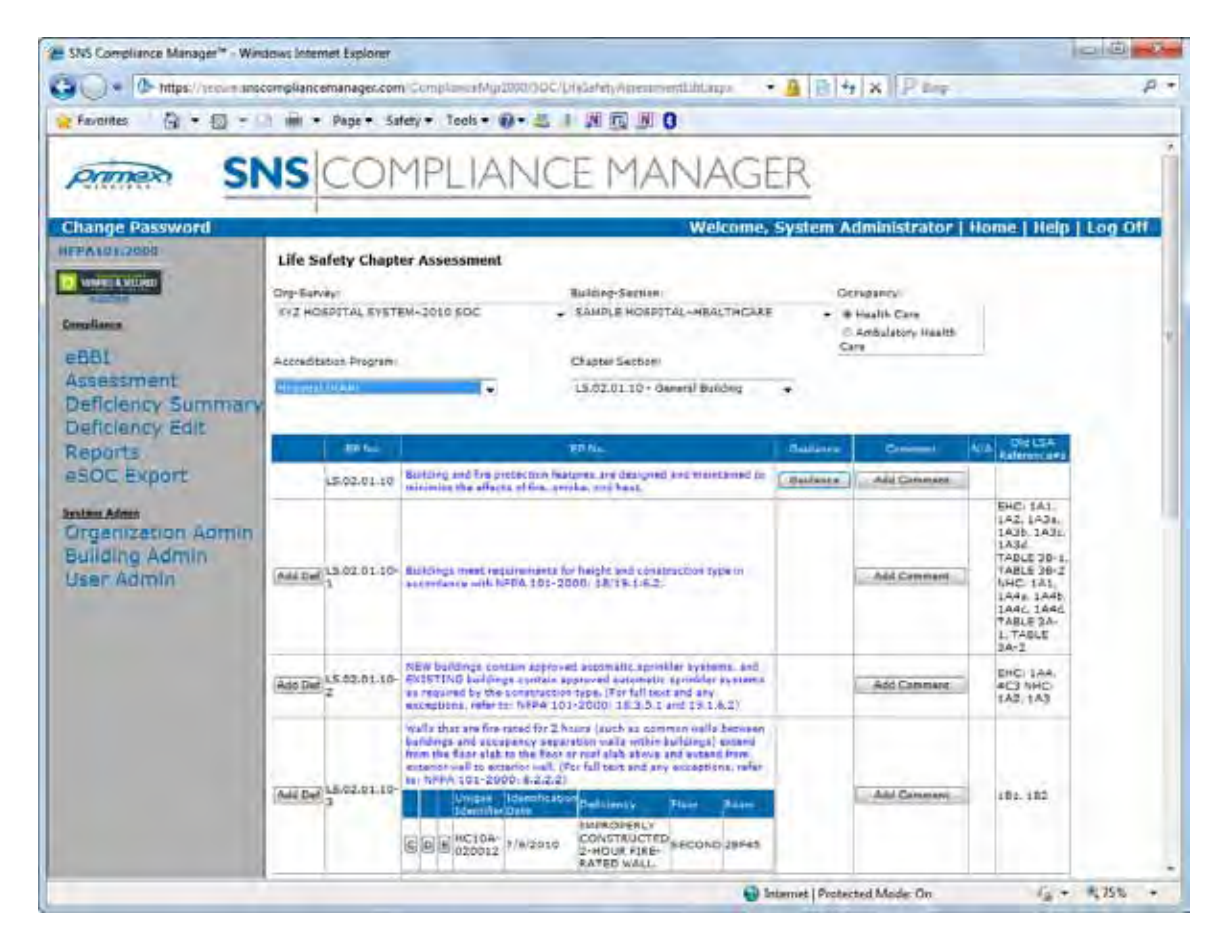

2) The accreditation program you choose determines what occupancies are available, consequently accreditation programs that don't match the occupancy of the building in question cannot be used. In addition, choosing an occupancy determines what chapter sections must be reviewed for compliance. We have also added an option for LSA Only (No Accreditation) to cover review of Business occupancies. Standalone Business occupancies are not required for Statement of Conditions inspections. However, per EC.02.03.01 Business occupancies that are used as a means of egress from another occupancy that is required, must comply with NFPA requirements for a business occupancy. In this case we have included relevant sections of NFPA10, NFPA13, NFPA80

and NFPA101 as chapter sections for review. Note that while other occupancies are not currently available under this section, they will be added in the future to cover the new Det Norske Veritas (DNV) National Integrated Accreditation for Healthcare Organizations (NIAHO) requirements and other authorities having jurisdiction.

| num Barman                                                                                                    |                                 | A.D. * ( N.S. ( ))                                                                                                    |                                                                                                    |                   |                    |              |
|----------------------------------------------------------------------------------------------------|---------------------------------|----------------------------------------------------------------------------------------------------|----------------------------------------------------------------------------------------------------|-------------------|--------------------|--------------|
| rayontes In Ell                                                                                                 | 1 mil . hade . 24               | ety · Locis · ·                                                                                                    | 2 J 20 32 DI 0                                                                                                  | _                 |                    |              |
| -                                                                                                    | ICICON                          | ADLIAN                                                                                                    | ICE MANIACE                                                                                                    | 153               |                    |              |
| orimed Sr                                                                                                    | 15 COL                          | IPLIAN                                                                                                    | ICE MANAGE                                                                                                    | -K                |                    |              |
|                                                                                                    |                                 |                                                                                                    |                                                                                                    | -                 |                    |              |
| hange Password                                                                                                  |                                 |                                                                                                    | Welcome, System                                                                                                 | Administr         | ator   Home        | Help   Log C |
| PATRIAN                                                                                                    | Life Safety Chant               | or Accoccmant                                                                                                    |                                                                                                    |                   |                    |              |
| And and the second second                                                                                       | rue surery campo                | Ci Assessment                                                                                                    |                                                                                                    |                   |                    |              |
| Party and a second second second second second second second second second second second second second second s | Org-Servey!                     |                                                                                                    | Building/Section:                                                                                               | 00                | cupancy            |              |
| Ampliance                                                                                                    | Sample Hospital~2009            | SOC                                                                                                    | <ul> <li>Main Campus Health Care</li> </ul>                                                                     | • •               | Business   SAmbul  | atory        |
| Document Portal                                                                                                 |                                 |                                                                                                    |                                                                                                    | -0                | Aperument © Ausen  | ibly         |
| e8BI                                                                                                    | Same and the second             |                                                                                                    | factory of the first of                                                                                         | 1.1               | Day Care Datant    | 1.67         |
| Assessment                                                                                                    | Accreditation Program           |                                                                                                    | Chapter Section:                                                                                                |                   | Education 0 Health | Calls-       |
| Deficiency Summary                                                                                              | 15A Only                        | +                                                                                                    | NEPASO-1998: Fire Cotinguishers                                                                                 | + 5               | Hotel E Indust     | fait         |
| Deficiency Edit                                                                                                 |                                 |                                                                                                    |                                                                                                    | 10                | Mercantile © Room  | ng-LSA       |
| Reports                                                                                                    |                                 |                                                                                                    |                                                                                                    | 1                 | Starage            |              |
| eSOC Export                                                                                                    | EP No.                          |                                                                                                    | NEPA Na                                                                                                    | Guidance          | Comment.           | N/A ON LSA   |
|                                                                                                    | (managers)                      | Dirk mation allors a                                                                                                    | all are he obstrated at sharp and have bless                                                                    | COLUMN TWO IS NOT |                    | Astronuses   |
| Organization Allesia                                                                                            | Add Def 10-1-6.6                | (see also 1-6.12).                                                                                                    |                                                                                                    | Guidanca          | Add Comment        |              |
| Building Admin                                                                                                  |                                 | First extinguishers h                                                                                                    | using a gross weight not exceeding 40 fb                                                                        |                   |                    |              |
| User Admin                                                                                                    |                                 | extinguisher is not a                                                                                                    | ners than 3 h (1.53 m) sknow the Rost. Fire-                                                                    |                   |                    |              |
| USED MUTUR                                                                                                    | Ads Del 10-1-6.10               | kg [mitspt whealed                                                                                                    | to group weight greater than 40 in (10,14) to the top of                                                        |                   | Add Commant        |              |
|                                                                                                    |                                 | the free antirquisher floor. In no wasn abs                                                                                                    | is not more than 31/2 ft (1.07 m) above the<br>If the claimings between the bottom of the                       |                   |                    |              |
|                                                                                                    |                                 | fire actingutable and                                                                                                    | the fluor be less than 4 in. (50.2 cm).                                                                         |                   |                    |              |
|                                                                                                    |                                 | Minismal sizes of fire                                                                                                    | extinguishers for the listed grades of historda-                                                                |                   |                    | 1.1.1.1      |
|                                                                                                    | Add.Def 10-3-2.1                | by 3-2.2. Fire exting                                                                                                    | alahers shall be located as that the                                                                            | Guidance          | Add Comment        | 44           |
|                                                                                                    |                                 | Table 3-2.1, scrapt                                                                                                    | as modified by 3-2.2. (See Appendix 6.)                                                                         |                   |                    |              |
|                                                                                                    | Add Def 10-3-7-2                | Maximum travel dist                                                                                                    | ance shall not exceed 30 ft (3, 15 m) from                                                                      |                   | Add Comment        |              |
|                                                                                                    | time and the second second      | the hazard to she ex                                                                                                    | ongwishers.                                                                                                    | -                 |                    |              |
|                                                                                                    | Add Del an era a                | Fire entinguishers a<br>service and thereaft                                                                                                    | hall be inspected when initially placed in<br>er at approximately 30-day intervals. Fire                        |                   | Add Comment        |              |
|                                                                                                    | Constant Country                | extinguishers shall a                                                                                                    | is inspected at more frequent intervals when                                                                    |                   |                    |              |
|                                                                                                    | DOTATE STOCK                    | Pariadic inspection                                                                                                    | the excision shell include a chart of                                                                           | Carton            |                    |              |
|                                                                                                    | Lange Diagona and a line of the | and the second second sec | the second second second second second second second second second second second second second second second se | a last date as    | Add Commune        |              |

3) WARNING!!! Once you begin to add deficiencies to requirements, any changes to accreditation program or occupancy will DELETE those deficiencies. If you attempt to make this change the following prompt will appear. To keep the current settings and prevent deletion of deficiencies select the "Cancel" button.

| previous Accreditation Program is dels                                                                                                    | ted, the data cannot be recovered.      |  |
|----------------------------------------------------------------------------------------------------|-----------------------------------------|--|
| Are you one you want to delete all the PFI day                                                                                                    | for the previous Accreditation Program? |  |
| the soul sufficient with the matter, all the TTT and                                                                                                    | a im cue brestous contactum reoftant    |  |
| and the second second se |                                         |  |

Page 36

4) Once an accreditation program and occupancy are chosen you should review compliance for the selected building on each of the life safety chapter requirements by selecting each chapter section from the "Chapter Section" dropdown list.

| C) = ( https://secure.and                                            | compliancemanager.com                                                                            | Complanes Mg 2000/00C/DHstafety American High Larges                                                                                                    | ABHAR Per                                                   | ρ.                                                                                                    |
|----------------------------------------------------------------------|--------------------------------------------------------------------------------------------------|----------------------------------------------------------------------------------------------------|-------------------------------------------------------------|----------------------------------------------------------------------------------------------------|
| Ferentes @ • @ • !                                                   | i iii + Pape+ Sa                                                                                 | fety + Tools + @ + 🗶 💷 🕅 🔟 🔘 🔘                                                                                                    |                                                             |                                                                                                    |
| Primer St                                                            |                                                                                                  | MPLIANCE MANAGE                                                                                                    | ER                                                          | Î                                                                                                    |
| Change Password                                                      |                                                                                                  | Welcome,                                                                                                    | System Administrator                                        | lome   Help   Log Off                                                                                                    |
| International<br>Constant<br>BBI<br>Assessment<br>Deficiency Summary | Life Safety Chapt<br>Org-Sarvay<br>KY2 HOSP(TAL SYST)<br>Accessitation Program<br>Hospital (HAP) | er Assessment<br>Bullerg-Section<br>EM-2010 SDC Statut, BHORRTAL-HRALTHCARE<br>Chapter Sectors<br>Lister Sectors                                                                                                    | Ocreganny<br>+ Health Care<br>- Articulatory Health<br>Care |                                                                                                    |
| Deficiency Edit                                                      | 20 ha                                                                                            | EP No.                                                                                                    | Autors Comme                                                | CA DICLEA                                                                                                    |
| eSOC Export                                                          | 15.02.01.10                                                                                      | Building and Tro protoction hateres are designed and mandamed to<br>minimize the effects of first synthe, and best.                                                                                                    | Bulasca Add Commen                                          |                                                                                                    |
| Orgenization Apmin<br>Building Admin<br>User Admin                   | (Add Dw) 13.02.01.10-                                                                            | Buildings ment requirements for height and construction type in<br>automotion with N=P0, 101-2000/ 18/19-16-22                                                                                                    | Add Command                                                 | EHC: 1A1.<br>1A2, 1A3a,<br>1A3b, 1A3E,<br>1A3d,<br>1A3d,<br>1A3d,<br>1A3d,<br>1A4b,<br>1A4b, |
|                                                                      | Ado Del 2                                                                                        | NEW buildings contain approved accomatic approximation and<br>EXISTING buildings a pritain approved automptic sprindler hystems<br>is required by the construction type, (Forfall boot and any<br>exception, refer to: NFPA 103-2010) 103-01 and 253.4.2.2                                                                                                    | Add Command                                                 | EHC: 1AA,<br>#C3 NHC<br>1A3, 1A3                                                                                                    |
|                                                                      | AND P LECZOLIU                                                                                   | Walls that are fire-rated for 2 hours (such as common cells between<br>anderge and accessery separation volta within buffang) scient<br>mithe fairs also the factor and also within buffang)<br>casedo with the extension with (for fall but and any exceptions, wifer<br>in RMA 102-2000, 622,02)<br>Ungest (Identification)<br>Definition (File)<br>Ungest (Identification)<br>Definition (File)<br>Ungest (Identification)<br>Definition (File)<br>Ungest (Identification)<br>Definition (File)<br>Ungest (Identification)<br>Definition (File)<br>Ungest (Identification)<br>Definition (File)<br>Ungest (Identification)<br>Definition (File)<br>Ungest (Identification)<br>Definition (File)<br>Ungest (Identification)<br>Construction<br>Construction<br>Con | And Common                                                  | 182. 182                                                                                                    |

5) For each chapter section review the requirements. If the building is in compliance with a specific requirement, nothing needs to be done. If the requirement does not apply to the building click the checkbox in the not applicable (N/A) column next to that requirement. Items in "Blue" are chapter section headings and are provided for information only. Requirements with "Guidance" buttons to the right contain additional guidance for reference. You can quickly view this guidance information by hovering over the associated requirement. A tooltip will appear showing the additional guidance.

| Add Def [ [ LS.02.01.10-5 | positive latching devices and self-cloring or automatic cloring<br>devices. Gaps between meeting edges of door pairs are no more<br>than 1/8 mch wide, and undercuts are no larger than 3/4 mch. (See<br>also LS 02 01 30, EP 2) (For full test and any enceptions, refer to<br>NFPA 101-2000, 8.2 3.2 3.1, 8.2.3.2.1 and NFPA 80-1999; 2-<br>4.4.3, 2-3.1.7, and 1-11.4)                                                                                                    | EHC: 102, 103, 104, 1<br>2011, 572, 573 MHC: 10<br>104, 105, 10, 302, 50 |
|---------------------------|----------------------------------------------------------------------------------------------------|--------------------------------------------------------------------------|
| Add Del F LS 02 01 10-6   | Doors that are fire rated do not have unapproved protective plates Gudance Add Command<br>that are higher than 16 inches above the bottom of the date forms for humdun rooms may have revealed                                                                                                    | IDI. 2A1, 2A2                                                            |
| Add Def C 1.5.02.01.10-7  | Doors requiring a fire rating of 3/4 hour or longer are hour of longer are hour of longer | 102, 2A3                                                                 |

6) Sometimes the guidance provided may exceed the space available in a tooltip, so only a portion of the guidance is displayed. To view the full guidance, click on the "Guidance" button next to the associated requirement. The "Life Safety Assessment Guidance" page displays the full test of the selected requirement and associated guidance. Click the "Close" button to return to the previous assessment screen.

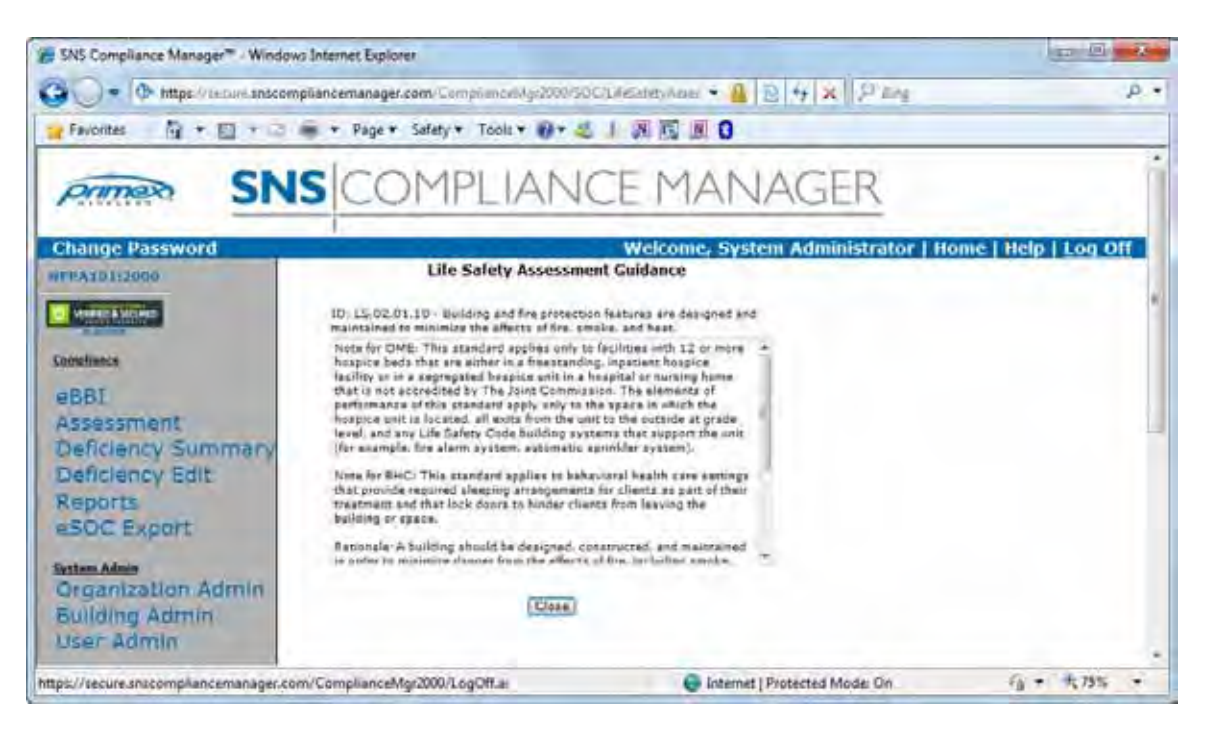

7) If a requirement is found to be non-compliant for one or more deficient items, click the "Add Def" button for that requirement to display the "Deficiency Description" page.

| Primer SN                                                          | IS                | COM                                                            | PLIAN                             | VC                                                         | EM                                        | AN                | AGER                                                         |                     |
|--------------------------------------------------------------------|-------------------|----------------------------------------------------------------|-----------------------------------|------------------------------------------------------------|-------------------------------------------|-------------------|--------------------------------------------------------------|---------------------|
| Change Password                                                    |                   | Deficiency Desc                                                | ription                           | 3                                                          | Welcom                                    | e, Syste          | m Administrator   Ho                                         | me   Help   Log Off |
| eBBI<br>Assessment                                                 | Org<br>sv2<br>Cit | janization Name<br>HOBPITAL BYZTEN-201<br>Y, State<br>Taes Til | Point                             | of Cont                                                    | act:                                      |                   | TIC 1.0, Number<br>19785<br>Telephone Number<br>1916 854-108 |                     |
| Deficiency Summary<br>Deficiency Edit<br>Reports<br>aSOC Export    | TION              | Deficiency:                                                    |                                   |                                                            |                                           | Interrutution and | foo Date statut                                              |                     |
| System Admin<br>Organization Admin<br>Building Admin<br>User Admin | DENTFLOA          | Unique ID:                                                     | Boliding Name:<br>SAMPLE HOSPITAL | HEALTHCA                                                   | Floarn                                    | Rózmi             | Use/Location<br>ADD/E CEUNO                                  |                     |
|                                                                    |                   | Proposed Ac                                                    | tion:                             |                                                            | _                                         |                   |                                                              |                     |
|                                                                    | RESOUTION         | Source of<br>Funds:<br>Coestons                                | Projected<br>Cost:                | Projecto<br>Date<br>Projecto<br>Comple<br>Actual (<br>Date | ed Start<br>ed<br>tion Date<br>Completion | inizia<br>zariti  |                                                              |                     |
|                                                                    | RESO              | Are Funds<br>Committed?                                        | *YoN                              | Actual (<br>Date<br>ILSM7                                  | completion<br>c Y                         | n<br>⊂ N ∈ N/A    | Protected Modes On                                           | · * *,75%           |

8) The "Deficiency Description" page is used to create "Plan For Improvement" items that can be imported into your Joint Commission™ Connect site and other deficiencies. Templates have been provided for common deficiencies that populate both the "Deficiency" and "Proposed Action" fields by simply selecting from the "Deficiency:" drop down list.

| primes SI                                | <b>IS</b> | COM                                    | PLIA                         | NC                         | EM        | AN.        | AGER                               |                     |
|------------------------------------------|-----------|----------------------------------------|------------------------------|----------------------------|-----------|------------|------------------------------------|---------------------|
| hange Password                           |           |                                        |                              | - 0                        | Welcom    | e, Syste   | m Administrator   Ho               | me   Help   Log Off |
| PAID1:2000                               |           | Deficiency Desc                        | ription                      |                            |           |            |                                    |                     |
| maliance                                 | Org       | panization Name<br>HOSPITAL SYSTEM-201 | 10 300                       | _                          |           |            | TIC 1.D. Number                    |                     |
| eBBI<br>Assessment<br>Deficiency Summary |           | y, State<br>Next TV                    | Po                           | Point of Contact           |           |            | Telephone Number<br>(512) 824-1026 |                     |
| Deficiency Edit<br>(eports               |           | Deficiency:                            | _                            | _                          |           |            |                                    |                     |
| SOC Export                               | NUTION    |                                        |                              |                            |           | Identifica | tion Date: 14:2012                 |                     |
| rganization Admin                        | ENTE      | Unique 10+                             | Building Name<br>SAMPLE HOSP | TAL-HEALTHO                | Floori    | Rózmi      | ABOVE CEUNO                        |                     |
| lser Admin                               | ė         | 2 Generated                            |                              |                            |           |            | Ein Uplete (Canal)                 |                     |
|                                          |           | Proposed Ac                            | tion:                        | _                          | _         |            |                                    |                     |
|                                          | TION      | Source of<br>Funds:                    | Projected<br>Cost:           | Project<br>Date<br>Project | ed Start  | 11/221     |                                    |                     |
|                                          | RESOLU    | Obeators                               |                              | Actual                     | Completio | a          |                                    |                     |
|                                          |           | Are Funds                              |                              | ILSM7                      | = Y       | e Në NA    |                                    |                     |

9) Fill in the remaining required fields. The organization information comes from the information you entered in the "Organization Admin" section previously described.

Unique Identifiers (uid)s are set by default to automatically generate sequentially based on the last deficiency entered. To manually created unique identifiers un-check the "Generated" checkbox and enter your own uid in the "Unique Identifier:" text box. It is recommended that auto-generation be used in most cases, however, if manual entry is required, it is better to do manually entry for the entire building since numerical sorting can be affected by mixing the two methods. Keep in mind that prefixes, suffixes, separators and tagging by year do not need to be entered here. These can be added at any time by modifying this information in the "Building Admin" section for a particular building, so the use of manual uid entry is not necessary in most cases.

Project Start and Projected Completion Dates can be challenging to enter since most people think in terms of man hours or days to complete a task and then have to calculate the date manually. The problem becomes more challenging because The Joint Commission™ (TJC) requires deficiencies not repaired within 45 days to be added to a hospital's Joint Commission™ Connect site as Plan For Improvement items. Any items that can be fixed within that timeframe do not need to be reported to TJC and can be repaired through a hospitals work order process. The ID "+" button takes some of the work out of this calculation process. For example, if you know that it takes 15 days to order and replace a missing escutcheon from a sprinkler head and you can do this as part of your internal work order process, subtract 15 from 45 days. Enter 30 days in the "Projected Start Date" and 45 days in the "Projected Completion Date" and click the "+" button to automatically calculate these dates. With regard to "Projected Cost", this field requires numerical entry only. Do not use a \$ sign or comma separators in your number.

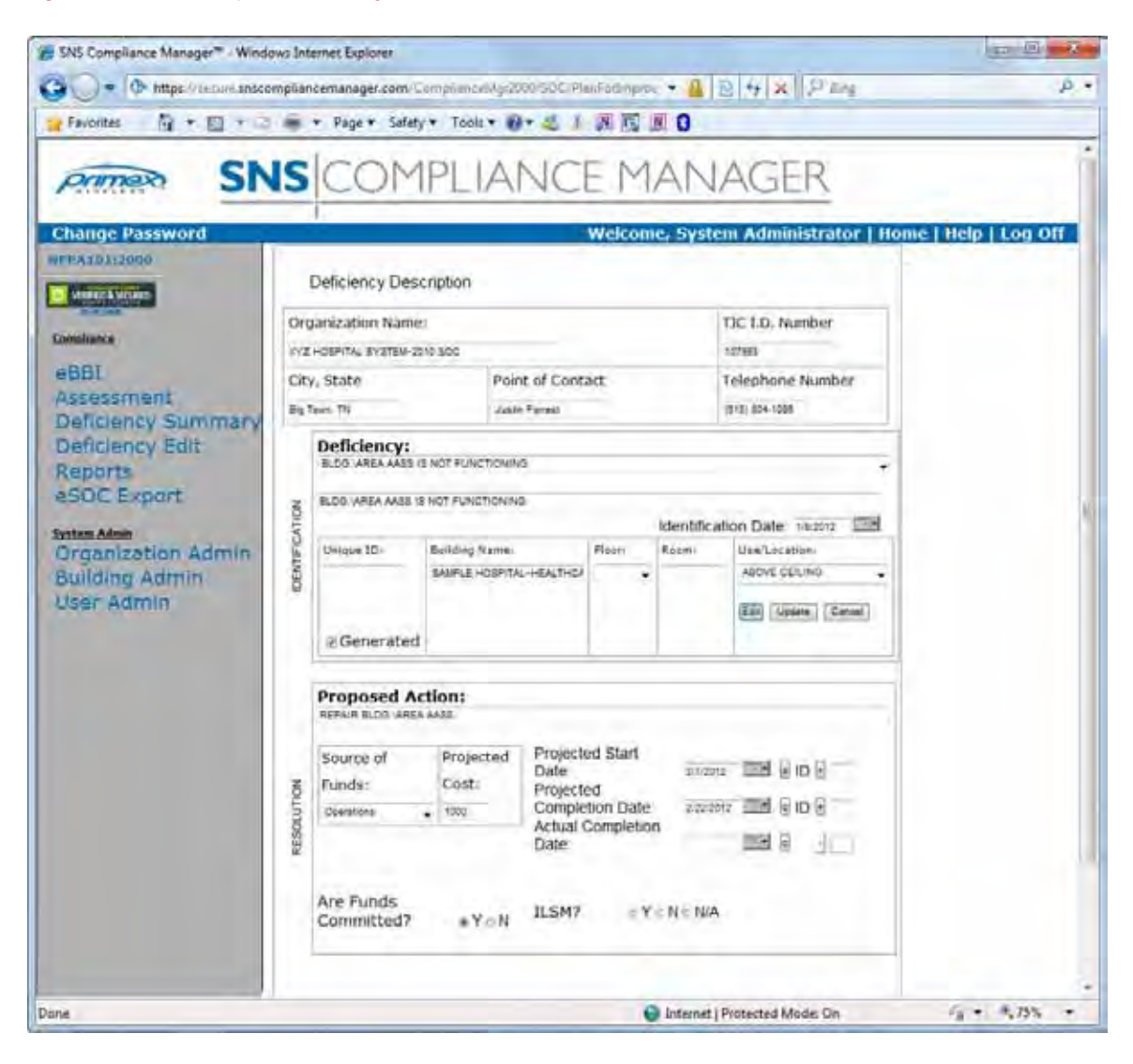

10) If an Interim Life Safety Measure (ILSM) is required based on your organizations policies for a specific deficiency, you should indicate that ILSM's are required by clicking on the "Y" pushbutton next to the "ILSM?" item. A text box and "Add ILSM" button should be displayed on the screen.

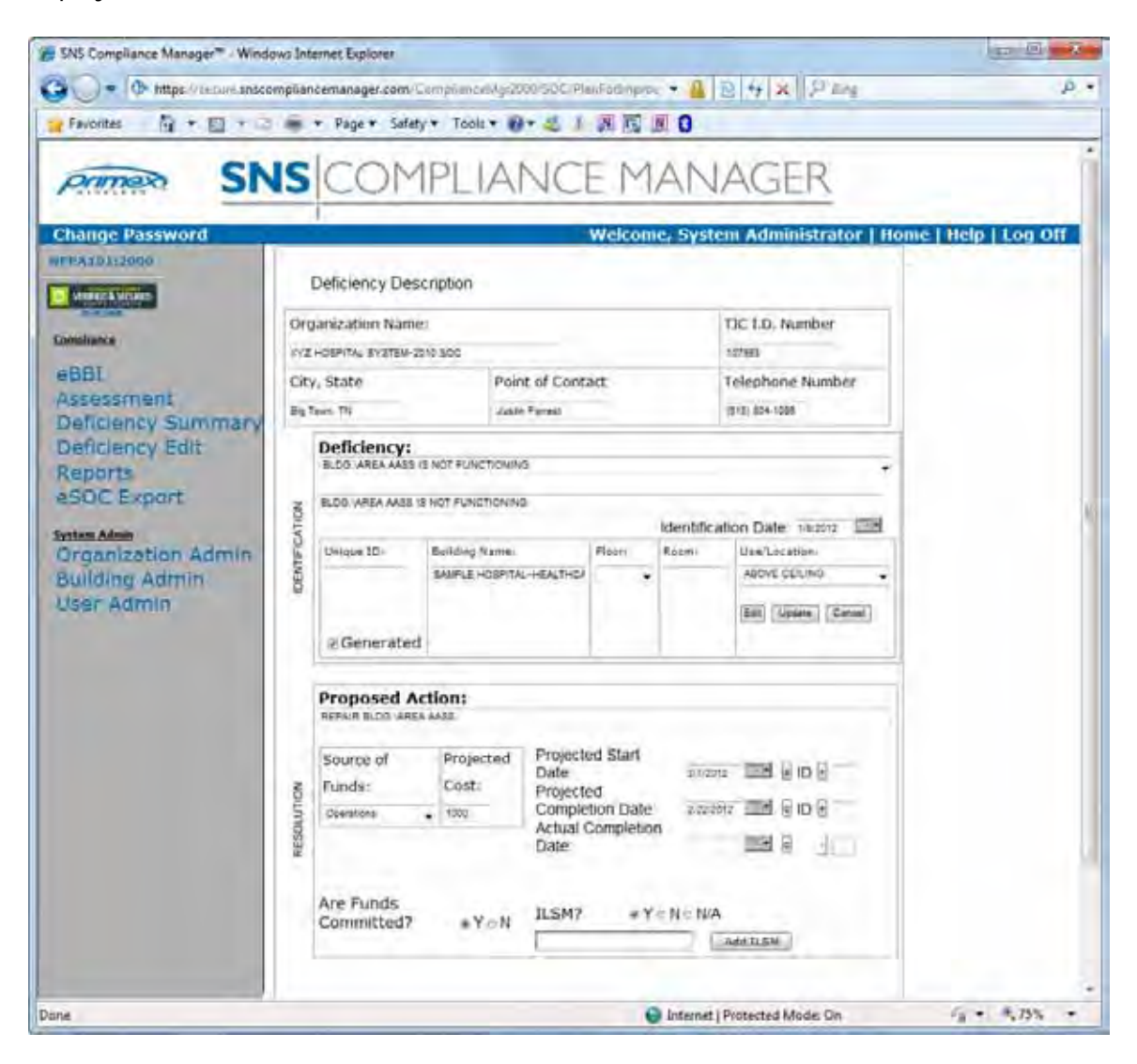

11) Click on the "Add ILSM" button to display a list of the 14 possible ILSM's. Select the checkbox next to each ILSM you want applied to this deficiency and click the "Save" button at the bottom of the screen to return to the "Deficiency Description" page.

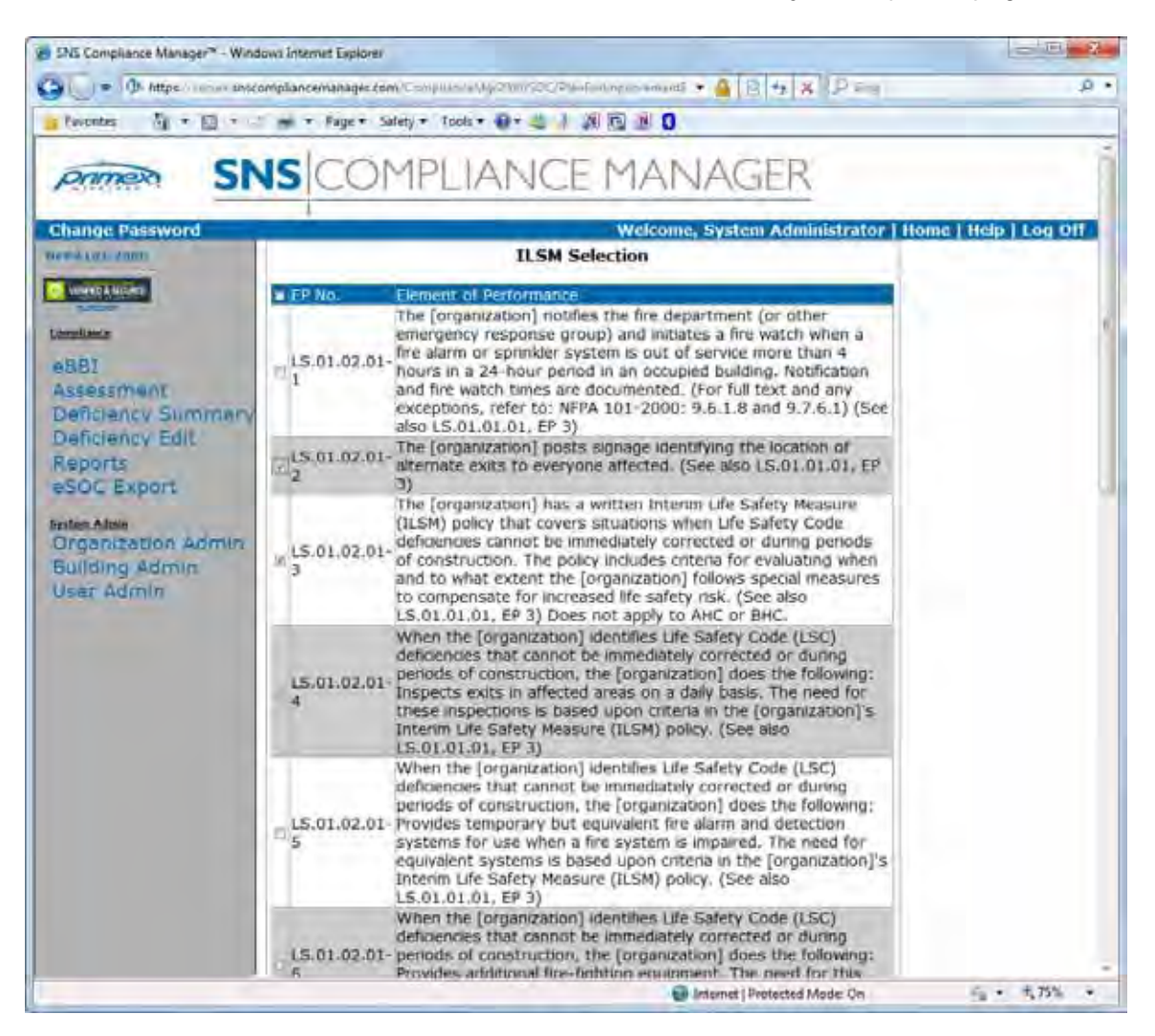

12) The ILSM numbers you selected should now appear in the ILSM text box next to the "Add ILSM's" button. You can add, edit or clear ILSM's by clicking on this button again.

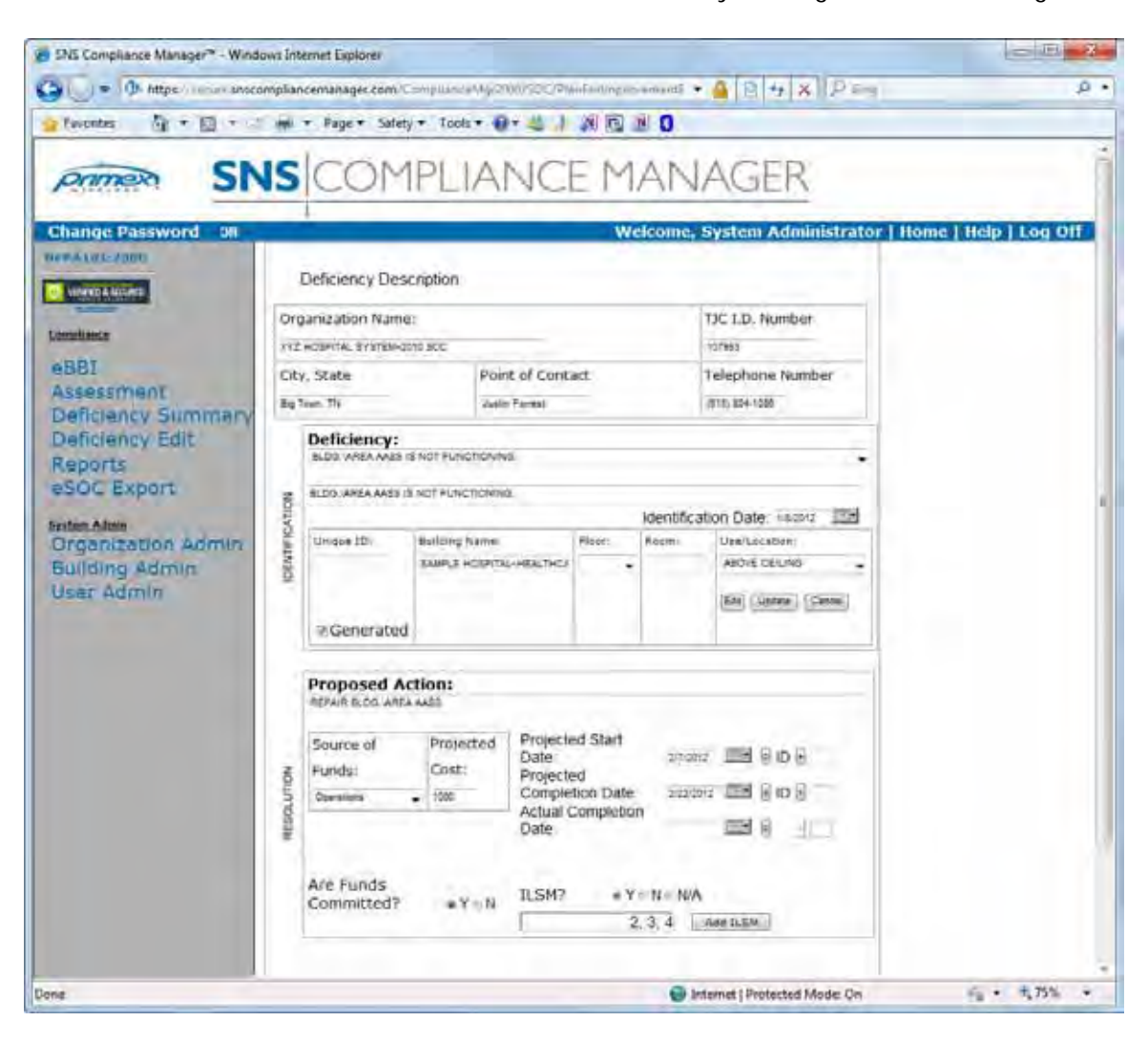

13) Click the "Save" button to add the deficiency item to the requirement you originally selected. Any deficiency item can be copied, edited or deleted by clicking on the "C", "D" or "E" buttons next to that deficiency.

| - Mttps://remain sites                                                                                                    | compliancemanages co        | M/C=Mpllish29449/2000                                                                                                    | SOC/LifeSofesyntremmen                                                                                                    | a • • •  8 •                                                               | * × ID      | erg               |                                                                                                    |
|----------------------------------------------------------------------------------------------------|-----------------------------|----------------------------------------------------------------------------------------------------|----------------------------------------------------------------------------------------------------|----------------------------------------------------------------------------|-------------|-------------------|----------------------------------------------------------------------------------------------------|
| avontes 🔐 • 🖾 • 🗉                                                                                                    |                             | afety 🔻 Tools 🕶 🚯 🛪                                                                                                    |                                                                                                    |                                                                            |             |                   |                                                                                                    |
| SPANNER SP                                                                                                    | JELCO                       | MPLIAN                                                                                                    | ICE MAI                                                                                                    | MAGE                                                                       | P           |                   |                                                                                                    |
| 31                                                                                                    | 13 00                       |                                                                                                    | ICLI MI                                                                                                    | VAGE                                                                       | 11          |                   |                                                                                                    |
| ange Password                                                                                                    |                             |                                                                                                    | Welcon                                                                                                    | ne, System A                                                               | dministra   | tor   Home   H    | clp   Log 0                                                                                                    |
| A10112000                                                                                                    | Life Safety Chap            | ter Assessment                                                                                                    |                                                                                                    |                                                                            |             |                   |                                                                                                    |
| Contra de Managerto                                                                                                    | Constantia Building Sectors |                                                                                                    |                                                                                                    |                                                                            | Or          | cusaties:         |                                                                                                    |
| and the second second se | KYZ HOSPITAL SYST           | EM+2010 SDC                                                                                                    | . SAMPLE HOSPITA                                                                                                    | -HEALTHCARE                                                                |             | Health Care       |                                                                                                    |
|                                                                                                    |                             |                                                                                                    |                                                                                                    |                                                                            | 0           | Ambulatory Health |                                                                                                    |
| B1                                                                                                    | Accreditation Program       | 1                                                                                                    | Chapter Section                                                                                                    |                                                                            |             |                   |                                                                                                    |
| ficiency Summary                                                                                                    | Hospital (HAP)              |                                                                                                    | LS.02.01.10 - Gen                                                                                                    | eral Guilding                                                              | •           |                   |                                                                                                    |
| ficiency Edit                                                                                                    |                             |                                                                                                    |                                                                                                    |                                                                            |             |                   |                                                                                                    |
| ports                                                                                                    | - BP Ano                    |                                                                                                    | EITNA.                                                                                                    | -                                                                          | - tamlagen: | Comment 1         | VA References                                                                                                    |
| OC Export                                                                                                    | LE-02-01-10                 | Building and fire protect<br>minimize the effects of                                                                                  | ion festures are designed a<br>ire, amoke, and heat.                                                                                  | od maintained to                                                           | Guidance    | Add Comment       |                                                                                                    |
| en Admin<br>genization Admin<br>ilding Admin<br>er Admin                                                                                                    | [Add Del] 15.02.01.10       | r Buildings meet requires<br>accentionse with NFDA                                                                                    | sents för height and constru<br>01-2000: 1.8/19.1.6.3                                                                                 | ction System                                                               |             | Add Comment       | EHC: 1A1.<br>1A2. 1A32.<br>2A33. 1A34.<br>1A34.<br>1A0LE 30-1<br>1A40.E 30-1<br>1A40.E 30-1<br>1A40.E 30-1<br>1A40.E 30-1<br>1A40.E 3A-1<br>1A40.E 3A-2 |
|                                                                                                    | (Add Del) 15.02.01.10       | NEW buildings dantain o<br>Ex1571NS buildings co<br>as required by the cost<br>acceptions, refer to: NF<br>UNION 1000                 | epercent automatic aprovid<br>niam approved automatic a<br>process type. (Per full text o<br>94 101-2000: 18.3.3.1 en<br>processor    | er Systems, bed<br>prinkler ayatems,<br>and any<br>d 19(1,6,2)             |             | Add Commerc       | EHC: 1A4.<br>4C3 NHCI                                                                                                    |
|                                                                                                    |                             | CDE 1211 1/0/                                                                                                    | 2012 BLDG VAREA<br>AASS IS NOT I<br>FUNCTIONING                                                                                       | SECOND                                                                     |             |                   | 142.143                                                                                                    |
|                                                                                                    |                             | Walls that are fire rated<br>buildings and becapane<br>from the floor stab to the<br>elderici wall to exterior<br>to: NFPA 301-2000 8 | For 2 hours (such as commy<br>supportion wells within the<br>effect or roof slab above an<br>wall, (For full text and any e<br>2.2.2) | en wellte bernuen<br>ditinge) extend<br>8 extend from<br>exceptione, refer |             |                   |                                                                                                    |
|                                                                                                    | Add Del 2                   | COE HC10A                                                                                                    | IMPROPERLY<br>IMPROPERLY<br>CONSTRUCTED<br>2-HOUR FIRE-<br>2-HOUR FIRE-<br>2-HOUR FIRE-                                               | ECOND 28F43                                                                |             | Add Commant       | 161, 162                                                                                                    |

14) Comments can also be added to requirements by clicking the "Comments" button next to the requirement. Enter your comment in the memo box on the "Life Safety Assessment Comment" page and click the "Save" button to return to the assessment page.

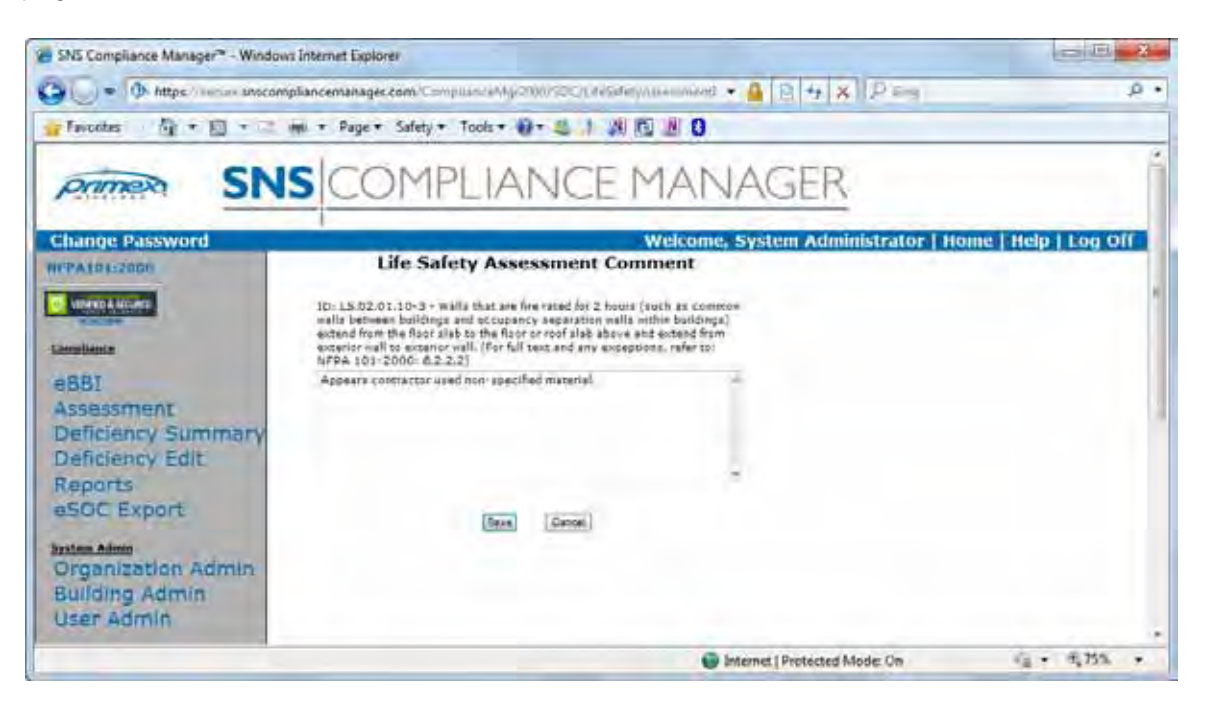

15) The comment will now be displayed below the requirement. To delete or edit the comment click the "Delete Comment" or "Edit Comment" buttons.

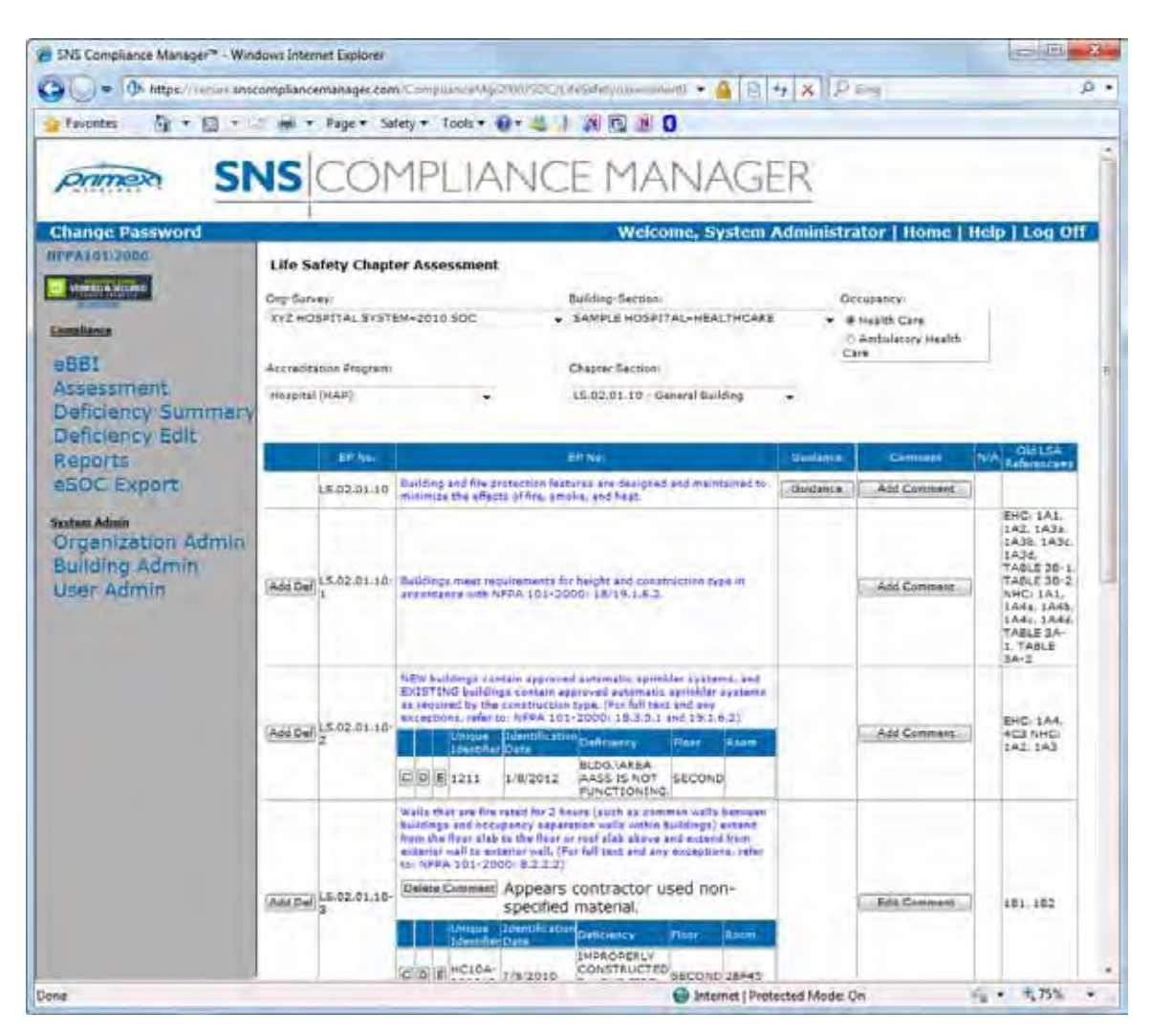

16) Each requirement includes references to old "Part 3: Life Safety Assessment" numbers as an aid for learning the new system. The easiest way to search for an old LSA number is to use the "Find (on This Page)" or CTRL+F feature from the "Edit" pull down menu in Microsoft<sup>®</sup> Internet Explorer.

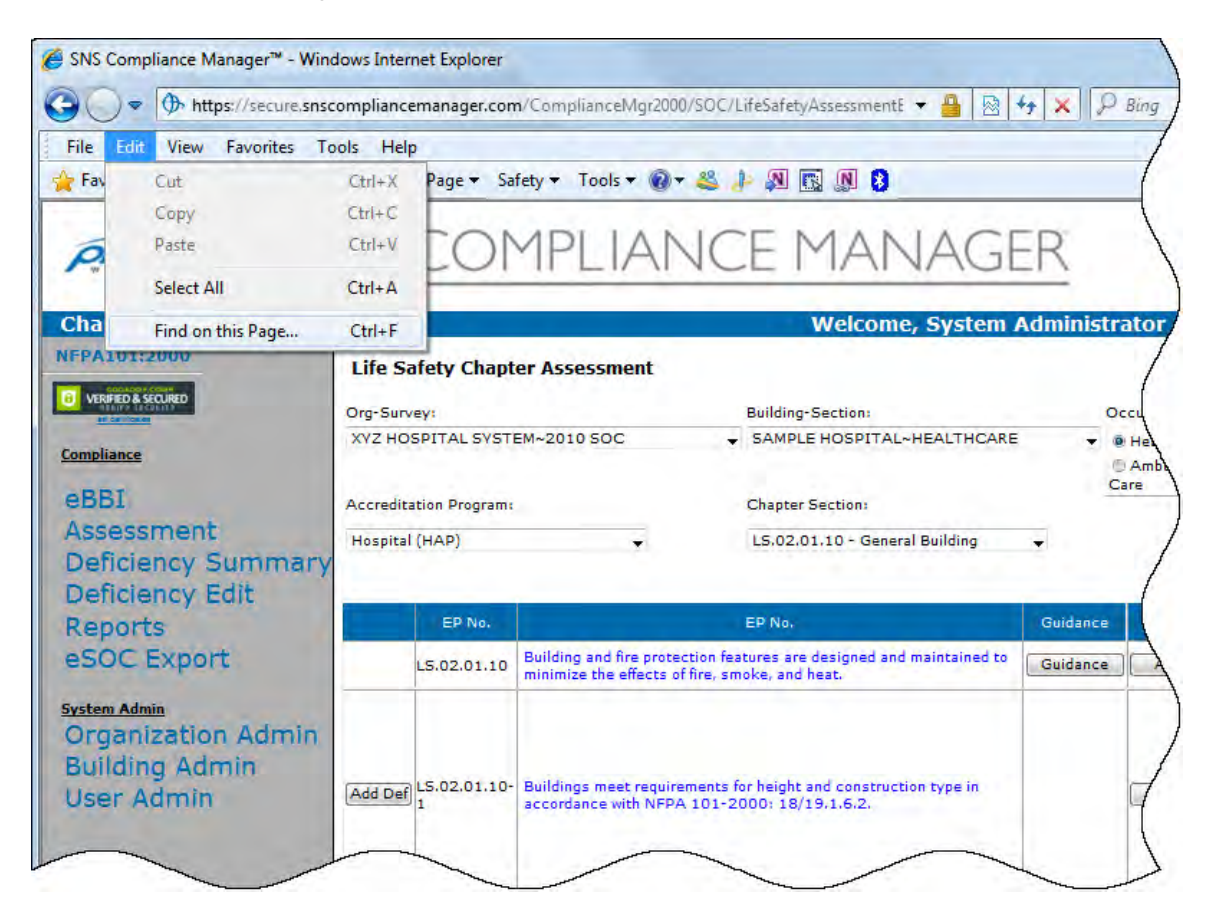

17) Enter the old LSA question number in the "Find" dialog and click the "Find Next" button. Repeated clicking of the "Find Next" button will display any requirements that reference this old number.

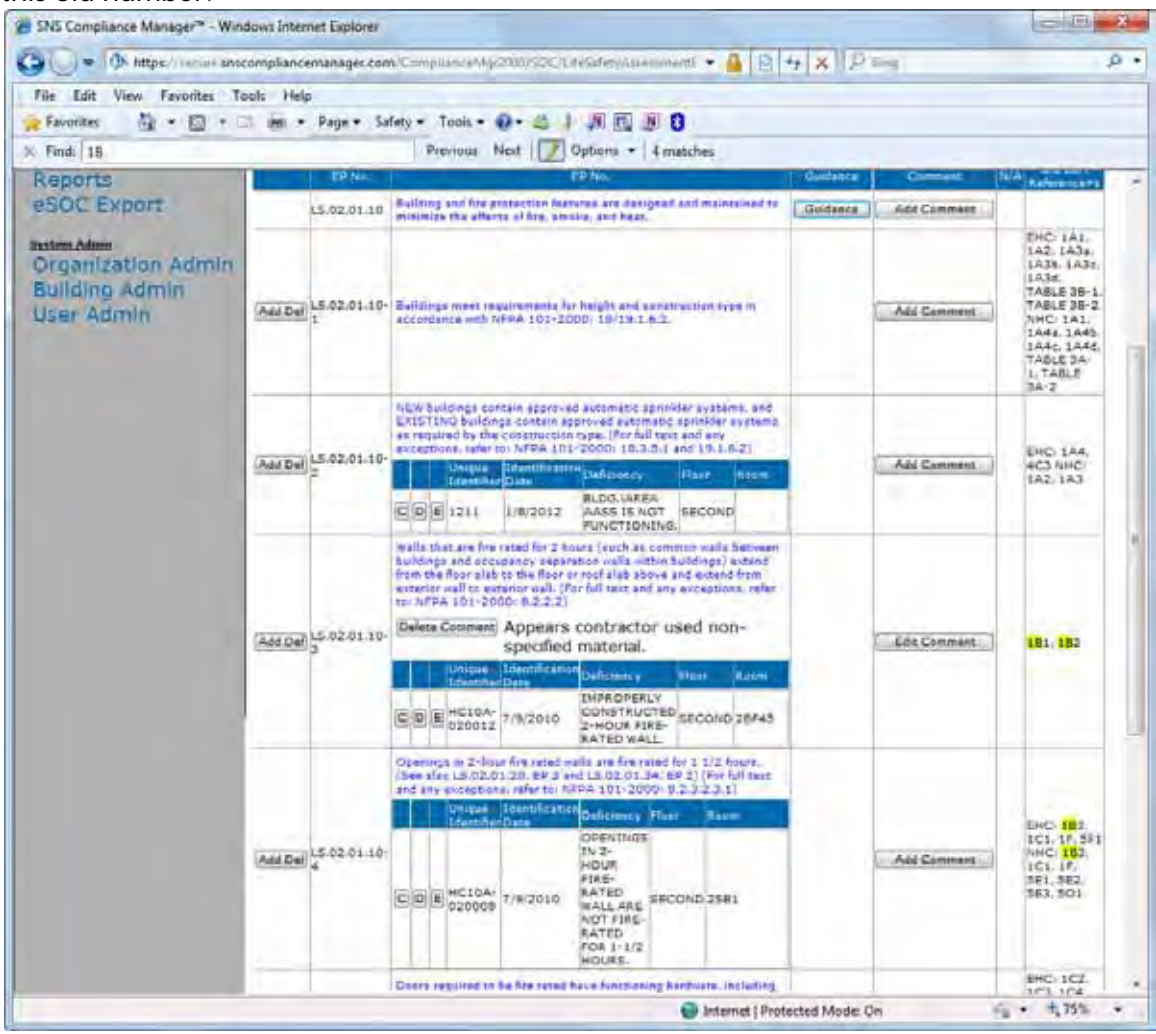

### 3.3 Deficiency Summary

 In addition to searching and filtering discussed previously under "Navigating, Filtering, and Sorting", the "Deficiency Summary" page includes filters based on deficiency identification and projected completion dates. If the difference in days between a deficiency's identification and projected completion dates is greater than 45 days, these items are considered Plan for Improvement (PFI) items by The Joint Commission<sup>™</sup>. Clicking on the "PFI Items > 45 days" pushbutton displays all deficiencies that meet this condition.

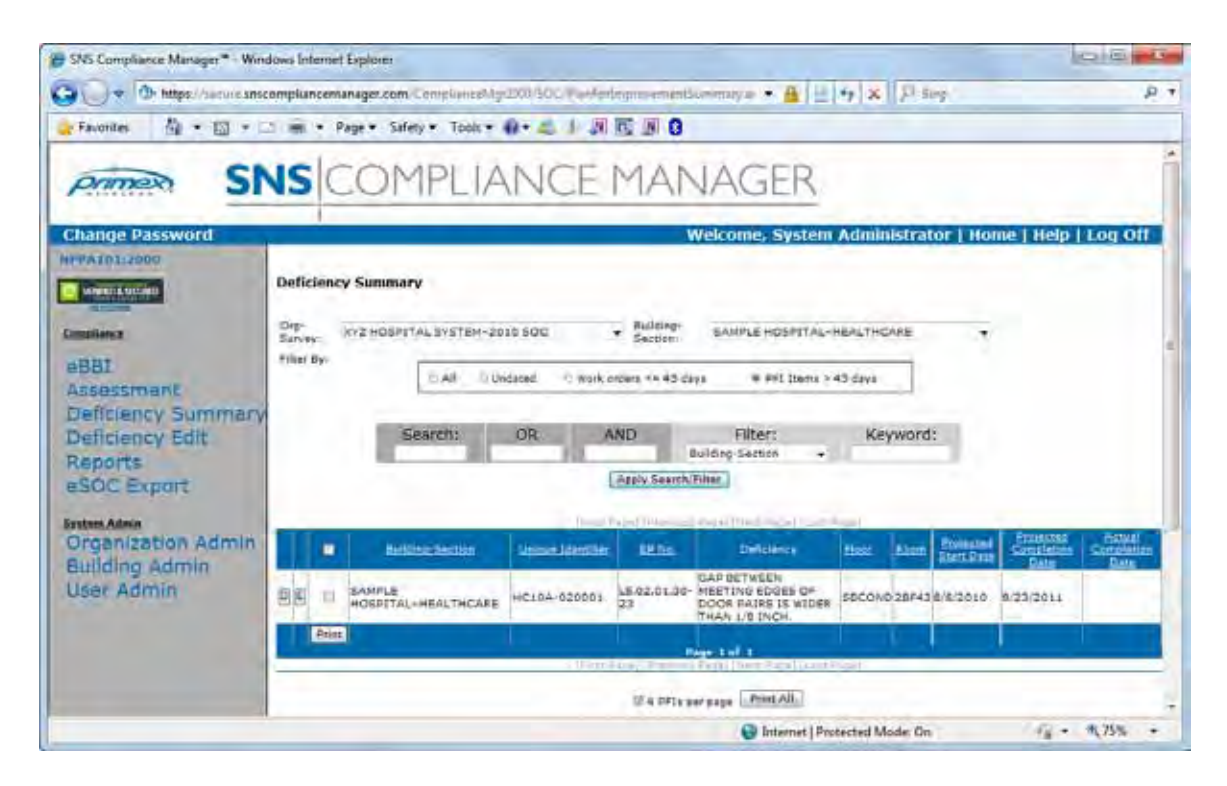

2) Selecting the "Work orders <= 45 days" pushbutton displays all deficiencies where the identification and projected completion dates are less than or equal to 45 days.

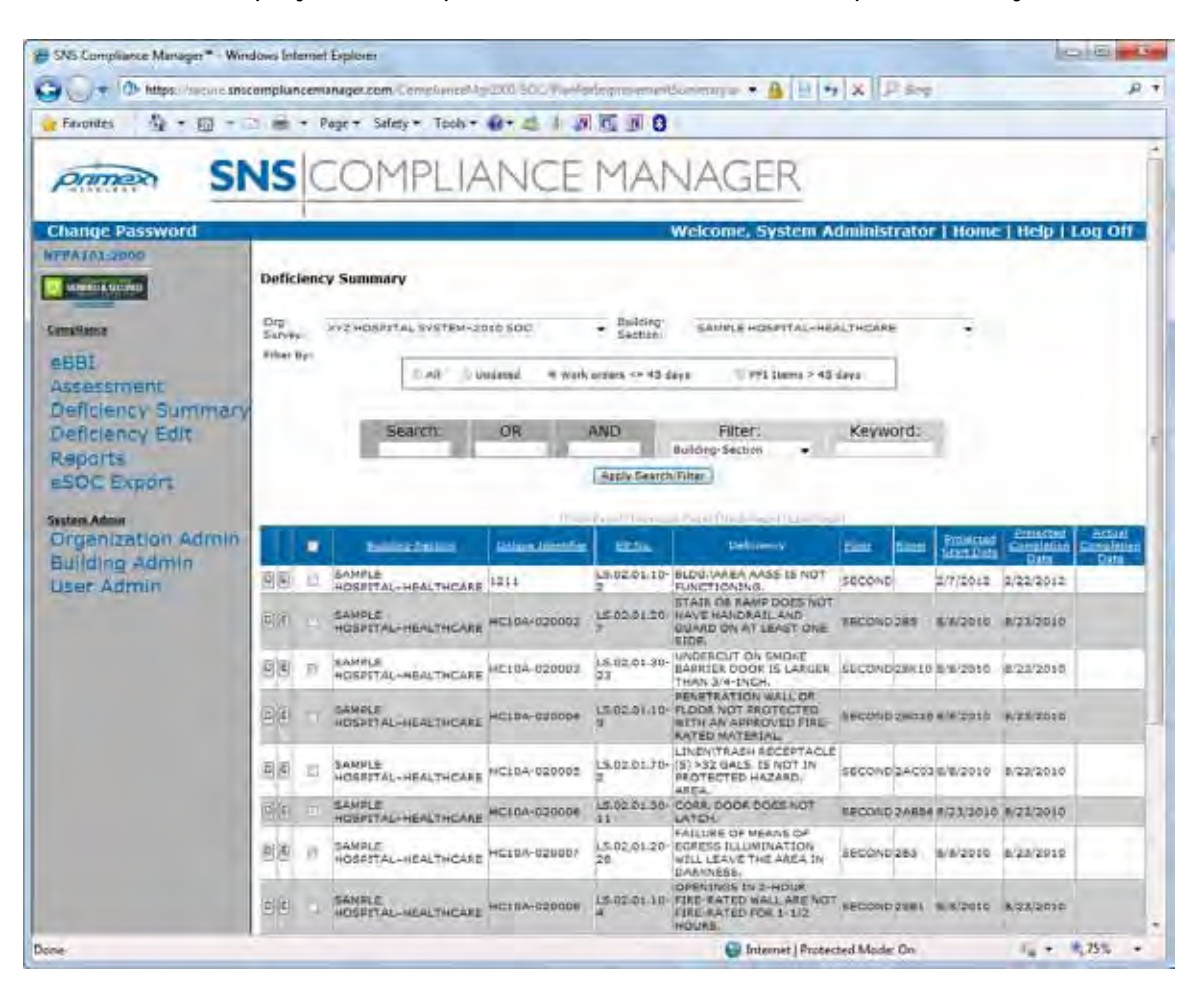

3) Choosing the "Undated" pushbutton displays any deficiencies where the projected completion date has not been entered.

| SNS Compliance Manager* - Wine                                                        | Sows Internet Explorer                                                                                                    |
|---------------------------------------------------------------------------------------|----------------------------------------------------------------------------------------------------|
| G + thtps://secure.ansc                                                               | ampliancemanager.com/ComplianceMgr20030C/ReeFordegravementSummary.av 🔺 🔒 🖂 🖅 🗶 😥 Seeg. 💫 S                                                                                                    |
| 😹 Favorites 🍈 • 🖾 • 🗆                                                                 | 🗅 📾 🔹 Page • Safety • Tools • 🏟 • 🧔 🔄 🕼 🔯 🕼 🕄                                                                                                    |
| primer SN                                                                             | S COMPLIANCE MANAGER                                                                                                    |
| Change Password                                                                       | Welcome, System Administrator   Home   Help   Log Off                                                                                                    |
| eBBI<br>Assessment<br>Deficiency Summary<br>Deficiency Edit<br>Reports<br>eSOC Export | Deficiency Summary Deficiency Summary Survey KV2 MOSPETAL SVSTEM-2010 SOC Building: SAMPLE HOSPETAL-HEALTHCAPE COAll # Undated © Work orders 44 45 days Deficiency Sector Second Deficiency Sector Coalling Sector Coalling Se |
| Asten Admin                                                                           | Pre-familiter a familiter and the logal                                                                                                    |
| Building Admin<br>User Admin                                                          | Beconcession     Description     Descripti     Descripti     Description     Description       |
|                                                                                       | Page 147.1                                                                                                    |
| Done                                                                                  | ill + P+Ex ser page<br>Phint All<br>ill Internet   Protected Model On<br>√a + ₹ 75% +                                                                                                    |

- BNS Compliance Manager\* Windows Internet Explorer CO IN MARK 😋 💭 🕈 https://www.snscompliancemianager.com/CrimplianceMgr200/500/Fail/orlings n = \* 🔒 🗏 🕂 🗙 🖓 See P 7 🗽 Favoriles 🛛 🖞 + 🔯 + 🗁 🗰 + Page + Safety + Toolx + 🚯 + 🚄 🗍 👧 🛐 🔇 SNS OMPLIANCE MANAGER primer Change Password icome, System Administrator | Home | Help | Log Off HFPA101:2000 **Deficiency Summary** Martin Station · Bulleing-Dep-Survey KY2 HOSPETAL SYSTEM-2010 SOC SAMPLE HOSPITAL-HEALTHCARE Compliance. fillet By: eBBI wind. D Dedated O work organs 1A 43 days TI ##E ttems > 43 days Assessment Deficiency Summary AND Building Section Deficiency Edit OR Keyword: Reports Arely Search/Film eSOC Export Organization Admin Unique Lowinities ER/ID. -Internation in construction LS-02.01.10 BLOG ARCA ARSS 15 NOT 2 FUNCTION 1N3. 12 FUNCTION 1N3. 13 FOR 10 FOR 10 Building Admin SAMPLE HOSPITAL-HEALTHCARE 1311 2/7/2013 2/22/2012 12 (1) E User Admin LAMPLE HELTHCARE HELDA 020001 1372 周囲 SAMPLE HOSPITAL-HEALTHCARE 10 SECONDORS #/8/2010 #/25/2010 HC104-020002 LS 02.01.30 - UNDERCUT ON SMOKE RARREE DOOR IS LARSER SECOND SECTO SINISATE R/25/2013 21 - THAN 24 - INCH SAMPLE HEALTHCALL HEISA-020005 THAN 3/4-INCH EAMIDLS HOSPITAL-HEALTHCARE SAMIDLS HOSPITAL-HEALTHCARE EAMIDLE RAMIDLE HOSPITAL-HEALTHCARE HOSPICAL HEALTHCARE HOSPICAL BANDLE HOSPITAL-HEALTHCARE HELDA-020004 部署 20 SECOND 28030 8/8/2010 8/23/2010 SECOND 24 053 8/8/2010 8/23/2010 LE.02.01.30- CORA. DOOR DOES NOT BE T HOSPITAL-HEALTHCARE HC104 020006 SECOND/24854 #/23/2010 #/23/2010 FALLINE OF MEANS OF 15.02.01 20-EDRESS FLLOWDUATION 28 WILL LEAVE THE AREA IN DARONESS. SAMPLE HOSPITAL-HEALTHCARE HCITA-020007 SECOND283 8/8/2010 8/23/2010 1016 US-02-01-18-FIRE-RATED VALLARE NOT FIRE-RATED FOR 1-172 HOURS SAMPLE HOSPITAL-HEALTHCARE 98 10 HC10A-020008 SECOND/2581 8/8/2010 8/23/2010 🚭 Internet | Protected Model On · m 75% .
- 4) Finally, choosing the "All" pushbutton will display all deficiencies regardless of dates.

5) Any deficiency can be deleted or edited from the "Deficiency Summary" screen by clicking on the "D" or "E" buttons respectively. Editing a deficiency in this manner is the same as the "Deficiency Description" page described in the previous example. Clicking the "Save" or "Cancel" button will return to the "Deficiency Summary" page.

| Ch.                                                    | -             | ICOM                                          | DUIA                       | NIC                                                | E BA                                     | ANI         | ACED                              |                             |
|--------------------------------------------------------|---------------|-----------------------------------------------|----------------------------|----------------------------------------------------|------------------------------------------|-------------|-----------------------------------|-----------------------------|
| Sumer 21                                               | S             | COM                                           | PLIA                       | NC                                                 | EM                                       | AN          | AGER                              |                             |
| ange Password Dil                                      | 1             | Deficiency Desi                               | ription                    |                                                    | We                                       | lcome, l    | System Administra                 | ator   Home   Help   Log Of |
| attanta                                                | Org           | anization Name                                | 10 SCC                     | _                                                  |                                          | 1           | TJC I.D. Number                   | 1                           |
| eBBI<br>Assessment<br>Deficiency Summary               |               | , State<br>on Th                              | Poi                        | nt of Cont                                         | act                                      |             | Telephone Number<br>(TT) 154-1088 |                             |
| Deficiency Edit<br>Reports<br>aSOC Export<br>aten Alem |               | Deficiency:<br>sLos weaves is not functioning |                            |                                                    |                                          |             |                                   |                             |
|                                                        | <b>KATION</b> | BLEID JAREA AASS IS                           | NOT PLACTICAR              | ŭ.                                                 | Televis                                  | Identificat | tion Date: isoniz 100             | 8                           |
| rganization Admin<br>Jilding Admin<br>ser Admin        | STATE:        | @ Generated                                   | Same S HOLPIT              | IL-HERTHCI                                         | Piloor:                                  | Room        | ABOVE DELUNG                      | -                           |
|                                                        |               | Proposed Ac                                   | tion:                      |                                                    |                                          |             |                                   | -                           |
|                                                        | NOTITION      | Source of<br>Funds:<br>Operations             | Projected<br>Cost:<br>1000 | Projecti<br>Date<br>Projecti<br>Comple<br>Actual ( | ed Start<br>ed<br>tion Date<br>Completio | 2/7/0813    |                                   |                             |
|                                                        | 104           | Are Funds<br>Committed?                       | •YoN                       | Date<br>TLSM?                                      | •¥                                       | N N/A       | Anne 11.5M                        |                             |

6) In addition to filtering and editing, deficiencies can be printed from the "Deficiency Summary" screen either separately or in groups. To print one or more specific deficiency items, select the print checkbox next to the deficiencies you'd like to print then click the "Print" button at the bottom of the column. In the Report server popup window you can choose to print or export the report to several different formats including PDF and Excel. To print an entire page of deficiencies you can select the checkbox at the top of the print column. To print all deficiencies click the "Print All" button at the bottom of the screen. You may also choose to print 4 deficiencies per page (the default) or just one by un-checking the "4 Deficiencies per Page" checkbox.

| avontes 🗿 • 🔝 • | 1.00    | • •   | Page • Safety • Took • 🔐      | 🖉 Report Viewer - Windows In                              | lemet Explana          |                   |           | 「「「」」                                       | -23   | 1         |
|-----------------|---------|-------|-------------------------------|-----------------------------------------------------------|------------------------|-------------------|-----------|---------------------------------------------|-------|-----------|
| eficiency Edit  |         |       | Search: 0                     | Ch https://www.ws.compilan                                | cemanager rom Ta       | oodsee #3         | 11,201.07 | Pages:Report                                | Ð     | 1         |
| eports          |         |       | R. 81.                        | VI 1 1 424 7 71 10                                        | 04. ÷                  |                   | Select    | teXenel •                                   | East. |           |
| SOC Export      |         |       |                               | 2.3                                                       |                        | _                 | _         |                                             | -     |           |
| Im Aimin        | -       | -     |                               | Deficiency Short For                                      | m                      | _                 |           | 0                                           |       |           |
| liding Admin    |         | •     | Exclanation of                | Organization Huma<br>and requesting an antipat-dates appo | 1                      | - 1-5             | の行行です。    | -                                           |       | Camp<br>D |
| er Admin        | 50      | 11    | HOSPITAL-HEALTHCARE 12        | Rig Town the                                              | Justic Formet          | _                 | -         | 14100 dia-mili                              |       |           |
|                 | 0.8     | 2     | SAMPLE HOSPITAL-HEALTHCARE HO | BLOGIAREX WISHINGT FUNCTION                               |                        |                   |           | sectors by a                                | •     |           |
|                 |         | 5     | SAMPLE HONFITAL-HEALTHOUSE HO | S Uncut certain Sutting 1<br>S the Salary S               | HOLETH - HE WITH CARE  | Poor A<br>secolar | - 1       | dort / pLine                                |       |           |
|                 | 100     | -     | Faun a                        | E ARTUR ALTOURALIUSS                                      | 1                      |                   |           |                                             |       |           |
|                 | 모종      |       | HOGRITAL-HEALTHCARE HC        | faces of furner.<br>Operations                            | Prosinacióna:          | 1                 | -         | Property Tan Date &                         | 8     |           |
|                 | 20      | ā     | SAMALE HOSPITAL-HEALTHCARE HO | An fund Comment ins                                       | LSI                    | Nacional Inc.     |           | Antal Desperand Sale                        | 4.2   |           |
|                 | 5)(2)   | a     | SAMPLE HOSTITAL-HEALTHOARE HO | California and an analysis                                | NOTE THE AREA THOMAS   | ficer et          | 1         | Sector Purples                              |       |           |
|                 | 121.061 | - 21  | SAMPLE                        | Protest Alter                                             | DOD S OF DOOR FURST AN | NO NORE THE       | IS NOT    | vice.                                       | -     |           |
|                 |         |       | HOSETAL-HEALTHCARE            | Burst Proven                                              | Propriet Call          |                   |           | Insumation taxe in<br>material Company Care | •     |           |
|                 | DE      |       | HOSPITAL-HEALTHCARE HC        | Are Fatos Committeel I fine                               | 194                    | tenant He         | 1.2       | And Cycome Case                             | -     |           |
|                 | 副的      | ÷.    | SAMPLE HOSAITALAHEALTHCARE HC | Then on since pots not mire a                             | MORAL IND SUMD ON      | T LEH IT ONE IC   | *         | and the loss of                             |       |           |
|                 | inter a | -     |                               | E where and a second                                      | HOBHING-HENTHCHME      | RECOME: IS        | 1         | Der stum                                    |       |           |
|                 | 01      |       | HOSPITAL-REALTHCARE HC        | E Process Actor                                           | HAT LALIT ONE BOY OF S |                   |           |                                             |       |           |
|                 | 12      | n     | SANDLE HEALTHOASE HO          | Burns of Armite<br>Operations                             | Projected Lital<br>SMB |                   |           | Projectic Start Date &                      | 4     |           |
|                 | (c) (c) | -     | SAMPLE HO                     | Artunitier 14                                             | - EB                   | Sector 10         | -         | And Desire Sale                             |       |           |
|                 |         | -     | HOSPITAL-REALTHCARE           | LINDERCUT ON MICHE SUMMER O                               | COR IS LURGER THEN 34- | NON.              |           |                                             |       |           |
|                 | 国国      | E     | HOSPITAL-HEALTHCARE HO        | Concercenter Subig                                        | and the second second  | 7000 R            | = 1;      | and Address                                 | -4    |           |
|                 | 10      | Enint | 1                             | Disternet                                                 | Protected Model Or     |                   | ÷         | . 4,755                                     |       |           |
|                 | -       |       |                               |                                                           |                        | _                 | _         |                                             | -     |           |

### 3.4 Deficiency Edit

- Select the "Deficiency Edit" link from the sidebar menu to view the "Deficiency Edit" page. Deficiency editing is best understood after reviewing the main program functions. Its primary purpose is to manage and enhance the creation and editing of existing deficiency information in groups rather than one at a time.
- 2) There are two primary options on the "Deficiency Edit" page: "Advance All Deficiency Dates" and "Select Deficiencies" for group editing.

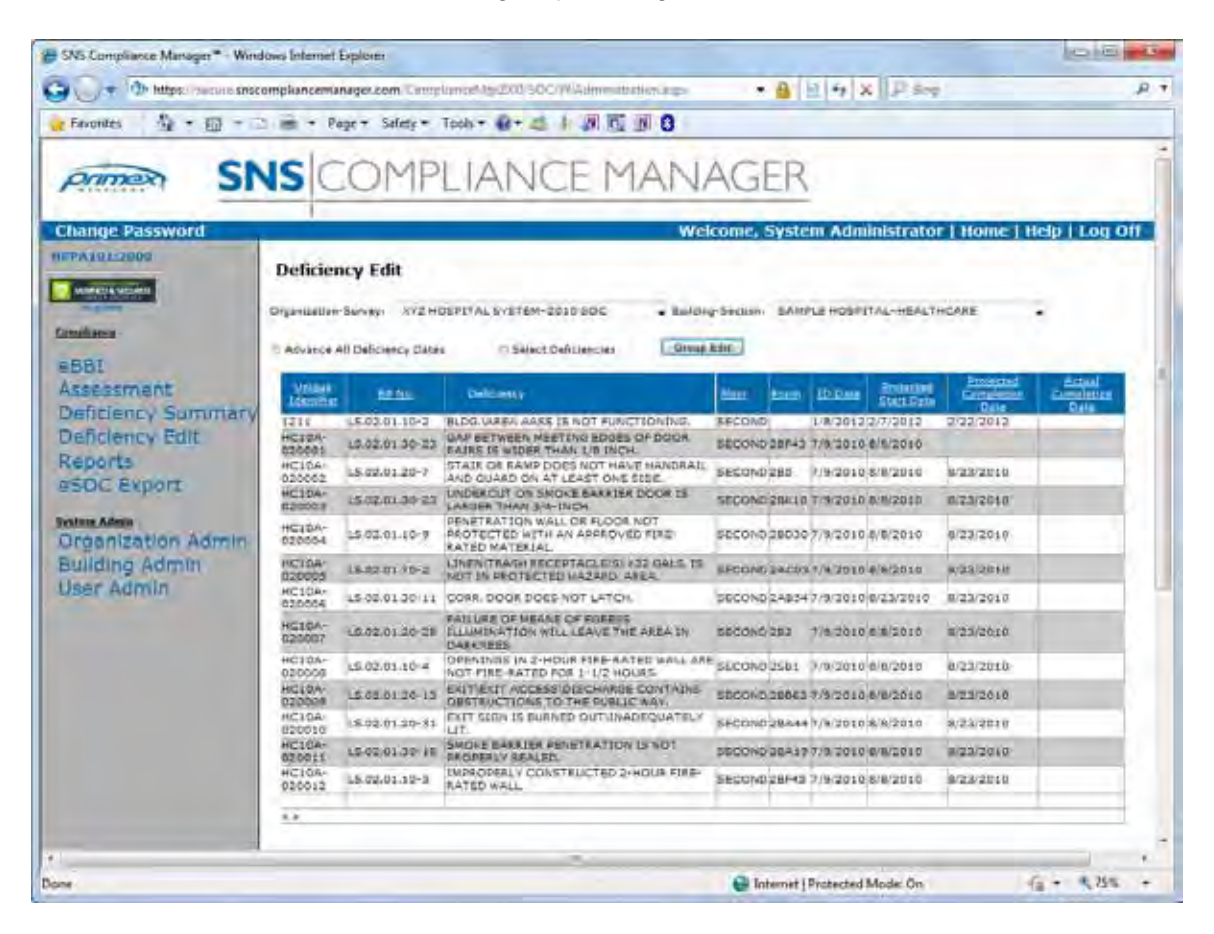

3) When the "Advance All Deficiency Dates" pushbutton is chosen, the "Deficiency Edit" page changes as indicated below. Enter the number of days to advance the id date, projected start, projected completion, and actual completion dates, then click the "Update" button to complete the process.

| SNS Compliance Manager* - Wind   | lows Internet            | Explorer          |                                                                                                    |                |                                        |                      | lole              | Ð   |
|----------------------------------|--------------------------|-------------------|----------------------------------------------------------------------------------------------------|----------------|----------------------------------------|----------------------|-------------------|-----|
| 🔾 🥣 🗇 https://www.essee          | ompkancema               | nager.com Carep   | lance to 200 SOC/Waitmentbatter.aux                                                                       | • 🔒            | 14× Pso                                |                      |                   | P   |
| e Fexonites   🏠 • 🖽 • 🖂          | 1 mm - PA                | oge + Salety +    | Tooh + 🕢 + 🦛 🛅 🕅 🕄                                                                                        |                |                                        |                      |                   |     |
| Drimer SN                        | ISIC                     | OMP               |                                                                                                    | AGER           | 5                                      |                      |                   | Î   |
|                                  |                          |                   | EN HIOCTINI I                                                                                             | 10211          | -                                      |                      | -                 |     |
| Change Password                  |                          |                   | Wel                                                                                                    | come, Syste    | m Administrato                         | r   Home             | Help   Log (      | off |
| HEPA101-2000                     | Deficier                 | ncy Edit          |                                                                                                    |                |                                        |                      |                   | - 1 |
| Manager Statement                |                          |                   |                                                                                                    |                |                                        |                      |                   |     |
| Could not                        | Organization             | Sunity XVZ HI     | DEPLYAL SYSTEM-2010 SOC + Baldy                                                                           | -Section: SAIN | PLE HOSPITAL-HEALT                     | HCARE                |                   |     |
| CITATING .                       | W Advance A              | H Deliciency Date | Select Defitiencies                                                                                       | and a second   |                                        |                      |                   |     |
| eBBI                             | Advance                  | ALL ID. Prote     | cted Start and Projected                                                                                  |                |                                        |                      |                   |     |
| Assessment<br>Deficiency Summary | Completo                 | on Dates by:      | 100 Start and Hojected                                                                                    | days           |                                        |                      |                   |     |
| Deficiency Edit                  | Updote                   | Cascal            |                                                                                                    |                |                                        |                      |                   |     |
| Reports                          |                          |                   |                                                                                                    |                |                                        |                      |                   |     |
| eSDC Export                      |                          | 1000              |                                                                                                    | 11             | 1 2 2                                  | Projected            | Actual            |     |
| System Admin                     | Identifier               | E2As.             | Debener                                                                                                   | Bass Bass      | 10.Data Stan.Date                      | Circulation<br>Lists | Constants<br>Date |     |
| Organization Admin               | 1211<br>HC10A-<br>D26661 | LS:02.01.10-2     | REDB WAREA WARS IS NOT FUNCTIONING.<br>GAD RETWEEN MEETING EDGES OF DOOR<br>PAIRS IS WIDER THAN 1/8 INCH. | SECOND 28F43   | 7/8/2012/2/7/2012<br>7/9/2010 8/6/2010 | 2/22/2013            |                   | 11  |
| User Admin                       | HC16A-<br>020002         | 15.02.01.20-1     | STAIR OF RAMP DOES NOT HAVE HANDRALL<br>AND DUARD ON AT LEAST ONE SIDE.                                   | SECOND 285     | 1/9/2010 8/8/2010                      | 8/23/2010            |                   | 1 1 |
|                                  | HCIOA                    | (E-02.0) 30-33    | UNDERCUT ON SHORE BARRIER DOOR IS                                                                         | SECOND SEKLO   | 7/1-2010-8-8/2010                      | 122/2010             |                   | 0.1 |
|                                  | HC10A-<br>020004         | LS-02-01-10-8     | PENETRATION WALL OK FLODA NOT<br>PROTECTED WITH AN ADDROVED FIRE-<br>RATED MATERIAL                       | RECOND 28030   | 7/8/2010 8/8/2010                      | 8/23/2018            |                   |     |
|                                  | HC10A-                   | LB.02.01.70-7     | LINEN/TRASH RECEPTACLE(9) XE2 GALS 25<br>NOT IN PROTECTED HAZARD, AREA                                    | BECOND 24 COL  | arearen biotrere                       | 0/23/2010            |                   | 6.1 |
|                                  | HC104-<br>920006         | 15.02.01.30-11    | CORR. DOGR DORS NOT LATCH.                                                                                | SECOND 24834   | 7/8/2010 6/23/2010                     | 8/23/2018            |                   |     |
|                                  | HC194-<br>62000F         | 19.02.01.20-25    | FAILURE OF MEANS OF FORESS<br>TILUMINATION WILL LEAVE THE AREA IN<br>DARKNESS                             | 5FC0ND 283     | 7/8/3010/0/8/3010                      | N/23/2010            |                   |     |
|                                  | HCIOA-<br>biobea         | 15.02.01.10-4     | OPENINGS IN 2-HOUR FIRE-RATED HALL ARE<br>NOT FIRE-RATED FOR 1-1/2 HOURS                                  | SECOND 2581    | 7/3/2010 0/8/2010                      | 8/23/2010            |                   |     |
|                                  | HC10A-<br>020009         | 18.92.01.25-18    | EXIT EXIT ACCESSIOLSCHARGE CONTAINS<br>DESTRUCTIONS TO THE PUBLIC WAY.                                    | SECOND 28863   | 2/9/2010 8/8/2010                      | W22/2214             | 1                 |     |
|                                  | HC10A-                   | 15.02.01.20-31    | EXIT SIGN IS BURNED OUT INADEQUATELY                                                                      | SECOND 28444   | 0/9/2010 6/8/2010                      | a/23/2010            | 1                 | 1   |
| 1                                |                          | 10.0000           | *                                                                                                    |                |                                        |                      | -                 | *   |
|                                  |                          |                   |                                                                                                    | Otto and       |                                        |                      | 17 1 1 Mar.       |     |

4) To use the "Select Deficiencies" for group editing option, first choose the "Select Deficiencies" pushbutton. Checkboxes should now be displayed for each deficiency item. Click the deficiencies to apply the group editing to, then click the "Group Edit" button.

| SNS Compliance Manager* - Windo          | wo Internet Explorer                                 |                                                                                                    |                                                  | (ala)                                 | -U  |
|------------------------------------------|------------------------------------------------------|----------------------------------------------------------------------------------------------------|--------------------------------------------------|---------------------------------------|-----|
| 🔾 🕞 🕈 🗇 https://weine.smico/             | mpluncemanager.com Crmpl                             | med Agr200/SOC (PlAdministration args                                                                      | * 🔒 😐 🕂 🗙 🛛 🖛                                    |                                       | P 7 |
| Favorilles 🙆 • 🔟 • 🗅                     | Im · Page · Safety · T                               | eek • @ • 4 1 3 15 9 0                                                                                     |                                                  |                                       |     |
| Primer SN                                |                                                      | LIANCE MANA                                                                                                | AGER                                             |                                       | -   |
| Change Password                          |                                                      | Wei                                                                                                    | come, System Administrator                       | Home   Help   Log O                   | tt  |
| HVPA101-2000                             | Deficiency Edit                                      |                                                                                                    |                                                  |                                       |     |
| - VIIIVELLA NELLIEU                      | Paralelana Pierra Verbury                            | CONTRACTOR SOLDERS                                                                                         | Francia Francis Indentria, unitati               | a**A##                                |     |
| Conclusion<br>CRBI                       | Advance All Deficiency Dates                         | # Salact Deficiencies                                                                                      | Sector: SAMPLE ROSPITAL-REALIN                   | -                                     |     |
| Assessment                               | Langer SEAL                                          | Deficiency                                                                                                 | Case Loan ID-Date President                      | Consistent Consistence                |     |
| Deficiency Summary<br>Deficiency Edit    | 1211 15.02,01.10-2<br>HC10A-<br>020001 15.02,01.30-2 | BLDG, WARES AASS IS NOT FUNCTIONING.<br>GAP BETWEEN MEETING EDGES OF DOOR<br>PAUSE IS WIDER THAN 1/2 INCH. | 16/20122/7/2012<br>SECOND 28443 7/9/20104/8/2010 | 3/22/2013                             |     |
| ESOC Export                              | S 100-020002 15.02.01 20-7                           | STAIR OR RAMP DOES NOT HAVE<br>HANDRAIL AND GUARD ON AT LEAST ONE<br>SIDE.                                 | 1000AD285 7/9/20168 8/2010                       | 0/23/2010                             |     |
| Pasters Adeus                            | HEINA 15-02.01 30-2                                  | INDERCUT ON SMOKE BARAISH DOOR IS<br>LARDER THAN 2/8 INCH.                                                 | SECOND 294 15 7/9/2010 8 (2010                   | 8/23/2010                             |     |
| Organization Admin<br>Building Admin     | D 020004 13.02.01.10-9                               | PENETRATION WALL OR FLOOR NOT<br>#ROTECTED WITH AN APPROVED FIRE-<br>RATED MATERIAL                        | SECONO28030 7/9/20108/8/2010                     | 8/23/2010                             | 1   |
| User Admin                               | 020003 LE.03.01.70-0                                 | LINEWITH ASH ABCEPTACUE SI 423 GALS IN<br>NOT IN PROTECTED HAZARD, AREA.                                   | SECONDOACR3 T/NOOLO3/ADOID                       | 0/23/2010                             |     |
|                                          | 10 HC10A-<br>020005 15-02-01-30-1                    | CORR. DOOR DOES NOT LATCH                                                                                  | SECOND24854 7/9/2010 8/22/2010                   | 8/23/2010                             |     |
|                                          | HC184 13.02.01.30-2                                  | FALLINE OF NEANS OF BORESS<br>ELLUMENATION WILL LEAVE THE AREA IN<br>DARKNESS.                             | 3600ND/283 7/8/20108/8/2010                      | 6/23/2010                             |     |
|                                          | D 020000 15.02.01.10-4                               | OPENINGS IN 3-HOUR FIRE BATED WALL<br>ARE NOT FIRE RATED FOR 1-1/2 HOURS                                   | SECONDISE1 7/8/20108/8/2010                      | 8/23/2010                             |     |
|                                          | HCIRA- 15.02.01.00-1                                 | BATTLESTT ADDENNIOROHARDE CONTAIN<br>OBSTRUCTIONS TO THE PUBLIC WAY                                        | SCC040/28843 7/9/2010 8 8/2010                   | 6/23/2018                             |     |
|                                          | E 020010 15.02.0130-3                                | EXIT SIGN IS BURNED OUT UNADEQUATEL                                                                        | SECOND DEA44 7/9/2010 8/8/2010                   | 8/23/2010                             |     |
|                                          | D HC104- LS.02.01.30-1                               | SMOKE BARRIER PENETRATION IS NOT                                                                           | SECOND 28419 7/9/2010 8/8/2010                   | 0/23/2010                             |     |
|                                          | HCIOA 15.02.01.10-3                                  | IMPROPERLY CONSTRUCTED 2-HOUR FIRE<br>RATED WALL                                                           | SECOND28F45 7/9/20108/8/2010                     | 8/23/2010                             |     |
| () () () () () () () () () () () () () ( | 10000                                                | 4                                                                                                    |                                                  |                                       | 8   |
|                                          |                                                      |                                                                                                    | 🕞 Internet   Protected Model Dr.                 | · · · · · · · · · · · · · · · · · · · |     |

5) A "Deficiency Description" page will appear. Shared fields such as "Organization", "City/State", and "Building Name" are edited through Organization or Building Administration and are unavailable for edit here. In addition, certain unique fields such as "Unique Identifier", "Floor", and "Room" are locked and cannot be edited. All these fields appear in gray. Fields that can be edited such as "Deficiency", "ILSM?", and "Proposed Action" will be applied to all selected deficiencies when the "Apply Changes" button is clicked.

| - windo                       | we unternet explorer<br>nplancemanaget.com.ComplainteMg:200.50C.WiAdminGmapbdit.arp.                                                                                                    | · A H · X P See                   | 194194            |
|-------------------------------|----------------------------------------------------------------------------------------------------|-----------------------------------|-------------------|
| involtes 🖞 - 🗇 - 🗅            | 📾 + Page + Safety + Tools + 🕢 🔹 🎼 🕅 🔂 🕥 🕄                                                                                                    |                                   |                   |
| SIMMER SN                     | S COMPLIANCE MAN                                                                                                    | AGER                              |                   |
| ange Password                 | W                                                                                                    | cicome, System Administrator   Ho | me   Help   Log O |
| A191:2000                     | Deficiency Description                                                                                                    |                                   |                   |
|                               | Gryanizative Namer 73C                                                                                                    | 1D. Number                        |                   |
| 381                           | Day, State Point of Contact Tele                                                                                                    | plane further                     |                   |
| sessment<br>eficiency Summary |                                                                                                    |                                   |                   |
| aficiency Edit                | Deficiency:                                                                                                    |                                   |                   |
| SOC Export                    | S sectors as                                                                                                    |                                   |                   |
| ganization Admin              | 2 Unique 3 dentifient Bandorg Fasmas Proch. Rot                                                                                                    | en. (des Location)                |                   |
| iliding Admin<br>Ser Admin    | 1                                                                                                    |                                   |                   |
|                               | Proposed Actioni<br>Seal penatrations with proposed fire recentary metarical.                                                                                                    |                                   |                   |
|                               | Projected Siles Sala                                                                                                    | <u></u>                           |                   |
|                               | Date         Date         Prended Cost         Prended Cost           Castar         -         8000         Addar Comparison Castar           Structure         -         8000         Addar Comparison Castar | petre teter.                      |                   |
|                               | Are Funds Committed? # Y 10 N 16547 # Y 1 N 164                                                                                                    |                                   |                   |
|                               | L                                                                                                    |                                   |                   |
|                               | The second second second second second second second second second second second second second second second s                                                                                                 |                                   |                   |
|                               | Apply Changes to Salacted SPEs                                                                                                    | erat                              |                   |
| -                             |                                                                                                    | Distances I Excepted Moder On     | 6 . 875           |

6) Note the changes applied to the selected deficiencies.

| - Attps://wome.snoci | ompliancema       | naget.com/Cemp      | Spring Mag 200 SOC (NAdministration and                                            | • 🔒             | 19× Ps             | 7             |            |
|----------------------|-------------------|---------------------|------------------------------------------------------------------------------------|-----------------|--------------------|---------------|------------|
| iondes 🏠 • 🖽 • 🖂     | 1 m + P           | age + Selety +      | Tools+ 🕢 + 🎿 🕴 🔟 🔂 🔒                                                               |                 |                    |               |            |
| Ch Ch                | ICIC              | OMP                 | LIANICE MAN                                                                        | ACED            |                    |               |            |
| JIMER JI             | 13                | UNIT                | LIAIVELIAIV                                                                        | AGLIN           |                    |               |            |
| nge Password         | _                 |                     | We                                                                                 | come, Syste     | m Administrat      | or   Home   I | telp i Log |
| 101-2009             | Deficies          | ncy Edit            |                                                                                    |                 |                    |               |            |
| COLUMN STREET        |                   |                     |                                                                                    |                 |                    |               | -          |
| Heat -               | Organization      | Berveyi XYZ HI      | DEPETAL SYSTEM-2010 SOC . Builde                                                   | g-Section: SAIN | PLE HOSPITAL-HEAL  | THCARE        | -          |
| ar                   | D Advance A       | All Deliciency Date | s DSHect.Defiliencies                                                              | Rate:           |                    |               |            |
| essment              | Macaust Longither | BR SHE              | Delicienty                                                                         | Marri Marris    | ID Date Station    | 2 Preacted    | Actual     |
| ficiency Summary     | 1711              | 15.02.01.10-2       | BLDG USEN AASS IS NOT FUNCTIONING.                                                 | RECOND          | 1/8/2012/2/7/2012  | 2/22/2012     | 10.019     |
| iclency Edit         | HCIDA             | 12.02.01.30-33      | GAP BETWEEN MEETING BOOES OF DOOR                                                  | SECOND JEF43    | 7/9/2010 0/8/2010  |               |            |
| Jorts                | HC10A-<br>020062  | 15.02.01.20-7       | STAIL OF RAMP DOES NOT HAVE HANDRATH                                               | SECOND 285      | 19/2010 8/8/2010   | 8/23/2010     | -          |
| or export            | HC10A-            | 15.02.01.30-23      | UNDERCUT ON SMOKE BARRIER DOOR TE-                                                 | SECONDIZERLE    | T-9/2010 8-10/2010 | 0/23/2010     | 1          |
| anization Admin      | HC10A-<br>020004  | 15.03.01.10-9       | PENETRATION WALL OR FLOOP NOT<br>PROTECTED WITH AN APPROVED FERE<br>RATED MATERIAL | SECOND 28030    | 7/3/2010 0/0/2010  | 0/23/2010     |            |
| iding Admin          | HC10A-<br>020005  | 18.12.01.70-2       | LINEN TRASH RECEPTACLESS +32 GALS, 15<br>NOT IN PROTECTED HAZARD, ANEA.            | SECOND 24-C03   | */*/2010/#/#/2010  | W/BSI201H     |            |
| ar Adimin            | HC10A-<br>020004  | 15-02-01-30-11      | CORR. DOGR DOES NOT LATCH.                                                         | PECOND 2AB34    | 7/9/2010 0/23/2010 | 8/23/2010     |            |
|                      | HG104-<br>020007  | 15.02.01.20-20      | FAILURE OF MEAAS OF CORESS<br>TILLUNIKATION WILL LEAVE THE AREA IN<br>DARCREES     | 55COND 283      | 779/3010 6/6/2010  | 8/23/2016     |            |
|                      | HG10A-<br>020008  | LS.02:01.10 #       | OPENINGS IN 2-HOUR FIRE-AATED WALLARD<br>NOT FIRE-RATED FOR 1-1/2 HOURS.           | 6 50CON0/2581   | 7/9/2010 8/8/2010  | 6/22/2010     |            |
|                      | HC10A-            | US 02:01 20-13      | EXIT/EXIT ACCESSIDISCHARDE CONTAINS<br>ORFTRUCTIONS TO THE PUBLIC WAY              |                 | 7/9/2010 0/0/2010  | 8/23/2010     |            |
|                      | HC10A-<br>020010  | LS-02-01-20-31      | EXIT SOON IS BURNED OUT UNADEQUATELY                                               | BECOND 28A44    | 7/9 2010 8/8/2010  | 8/23/2010     |            |
|                      | HC10A-<br>020011  | 10.02.01.30 (8      | SMOKE BARRIER PENETRATION DINOT<br>PROPERLY REALED                                 |                 | 7/9/2010/6/0/2010  | 8/23/2010     | 1          |
|                      | HC106-            | 15.02.01.10-3       | IMPROPERLY CONSTRUCTED 2-HOUR FIRE-                                                | SECOND 28F43    | 7/9/2010/8/8/2010  | 8/23/2010     |            |

### 3.5 Reports

 While there are a few areas within the program for creating other reports, the primary report location can be accessed by clicking the "Reports" link on the sidebar menu. This will display the "Reports" page. Next, select the Organization, and Building for the report. You may then choose to print all floors or a specific floor by selecting from the "Floor:" drop list.

To print any of the six listed report types you must first choose one by clicking the associated pushbutton for that report under the "Assessment Reports:", "Deficiency Reports:", or "Quality Control Reports:" sections. If you are running a deficiency report you should adjust your date filter to print the desired range of deficiencies. The default range is > 45 and <= 365 days. This prints any deficiencies with a duration to completion between 45 days and one year. Other examples include the following: To print work order items that will take less than or equal to 45 days to complete, enter a 0 in the greater than text box and a 45 in the <= text box (>0 and <= 45). To print all deficiencies out to 2 years, enter a 0 in the greater than text box and 730 days in the less than or equal to text box (>0 and <= 730).

Once you've made these selections, click the "Run Report" button to create the report.

| SNS Compliance Manager* - Wind                                                                                                    | ows Internet Explorer                                                             | PC214EL      |    |
|----------------------------------------------------------------------------------------------------|-----------------------------------------------------------------------------------|--------------|----|
| Contraction and the second and the second and the s | implancemanager.com/ComplanceMp20030C@eports.aspi                                 |              | P  |
| 🖌 Favoritas 🛛 🕯 🖄 🔻 🖾                                                                                                    | 📾 • Page• Safety• Took• 🚯• 🚓 🖌 🕅 🔯 🖉                                              |              |    |
|                                                                                                    |                                                                                   |              | i  |
| primex SI                                                                                                    | D COMPLIAINCE MANAGER                                                             |              |    |
| Change Password                                                                                                    | Welcome, System Administrator   Home                                              | Help   Log O | 11 |
| HFPA101:2000                                                                                                    |                                                                                   |              |    |
| · MARKAN ROLPER                                                                                                    | Reports                                                                           |              |    |
| Genelisma                                                                                                    | Org-Servery XY2 HOSPITAL SYSTEM-2010 SOC .                                        |              |    |
| eBBI                                                                                                    | Building BAMPLE HOSDITAL-HEALTHCARE                                               |              |    |
| Assessment                                                                                                    | Decupancy: Health Care                                                            |              |    |
| Deficiency Summary                                                                                                    | Noon                                                                              |              |    |
| Deficiency Edit                                                                                                    | Assessment Reports                                                                |              |    |
| Reports                                                                                                    | W Concleted Assessment                                                            |              |    |
| eson expert                                                                                                    | Defisiency Reports:                                                               |              |    |
| Organization Admin                                                                                                    | Difference between the ID done and projected completion date is<br>>45 and ex 365 |              |    |
| Building Admin                                                                                                    | 1.1.1.1.1.1.1.1.1.1.1.1.1.1.1.1.1.1.1.1.                                          |              |    |
| User Admin                                                                                                    | Executive Summary                                                                 |              |    |
|                                                                                                    |                                                                                   |              |    |
|                                                                                                    | Consistants reports:                                                              |              |    |
|                                                                                                    |                                                                                   |              |    |
|                                                                                                    | Run Ragion                                                                        |              |    |
|                                                                                                    |                                                                                   |              | -  |

- 2) After a brief moment of processing the report preview will appear on the screen. From the report preview you may choose the following options from the top bar:
  - a. Move from page to page <> or from first to last page and back |<>| using the appropriate arrows.
  - b. Zoom in and out of the report by choosing a zoom percentage or fit option from the drop-down list.
  - c. Search for text within a report by entering text within the text box and using the "Find | Next" links.
  - d. Export to PDF format or Excel by selecting from the drop down list.
  - e. Refresh the report if information has changed by clicking the refresh icon.
  - f. Print to any windows printer by clicking the print icon.

3) The sample report below is for the "Life Safety Chapter Assessment Report". Samples of the other 5 reports are also shown below.

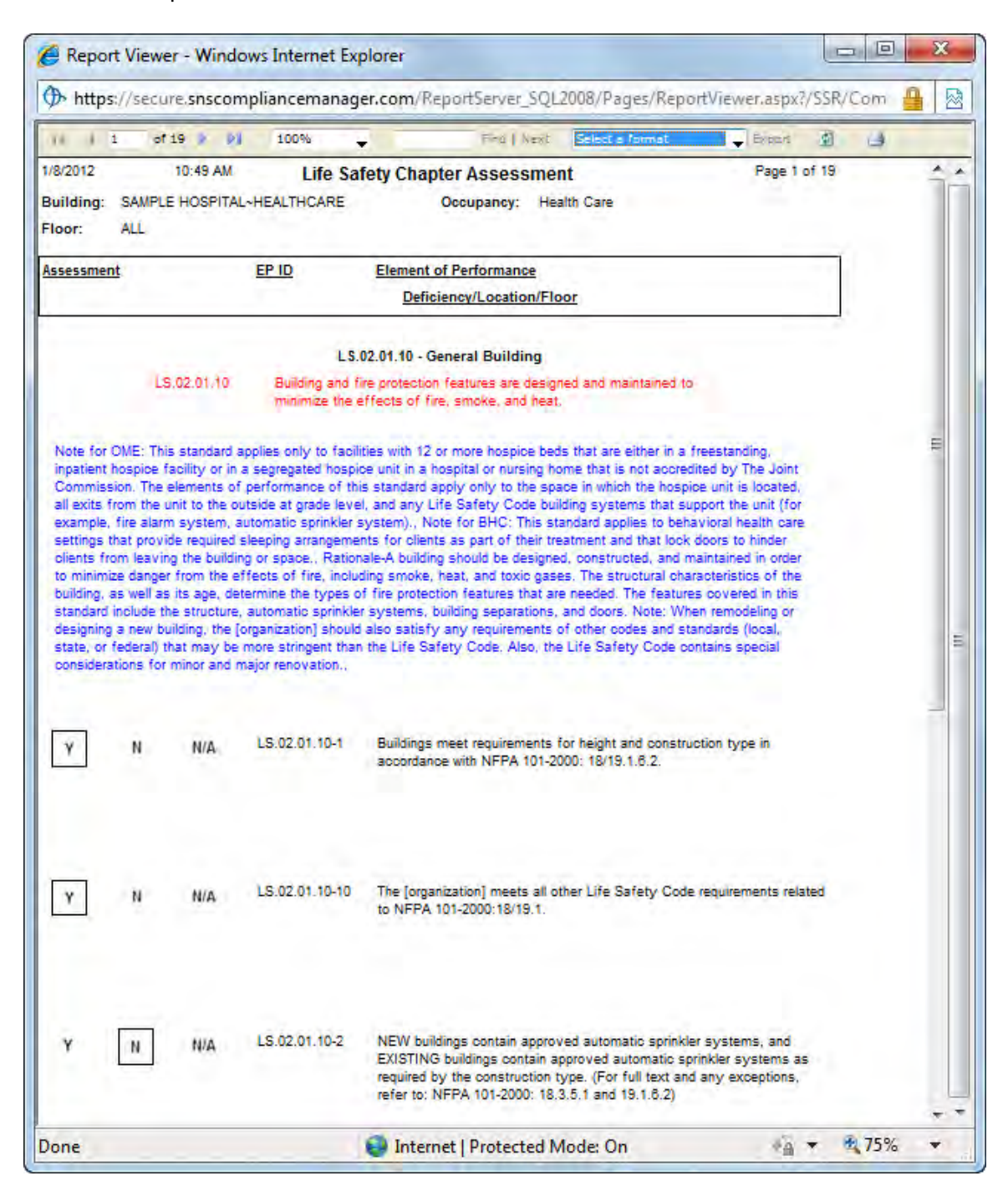

4) The "Deficiency Report" is a compact listing of all deficiencies sorted by EP ID, LSA question number, and floor.

| 11 1 1                                                                                                    | of 2 🌢 👂                                                                                                    | 100%                                                                                                    | +                                                                                                    | Field                                                                                                    | Next Select a format                                                                                                    |                                                                                                    | xport 👔                                                                                                 | 1 |
|----------------------------------------------------------------------------------------------------|----------------------------------------------------------------------------------------------------|----------------------------------------------------------------------------------------------------|----------------------------------------------------------------------------------------------------|----------------------------------------------------------------------------------------------------|----------------------------------------------------------------------------------------------------|----------------------------------------------------------------------------------------------------|----------------------------------------------------------------------------------------------------|---|
| 1/8/2012<br>Building:<br>Occupancy:                                                                                                    | 10:55 AM<br>Ambulatory Healt                                                                                                    | th Care                                                                                                    |                                                                                                    | Deficiency Re                                                                                                    | port                                                                                                    |                                                                                                    | Page 1 of 2                                                                                             | Î |
| Unique ID                                                                                                    | EP ID                                                                                                    | Floor                                                                                                    | Room                                                                                                    | Use/Location                                                                                                    | Description                                                                                                    | ID Date                                                                                                    | IL SM's                                                                                                 |   |
| AM10A-<br>020001                                                                                                    | LS.03.01.20-8                                                                                                    | SECOND                                                                                                    | 2CS38                                                                                                    | CORRIDOR                                                                                                    | EXIT/EXIT<br>ACCESS/DISCHARGE<br>CONTAINS<br>OBSTRUCTIONS TO THE<br>PUBLIC WAY.                                                                                                    | 2/3/2011                                                                                                    | NO                                                                                                    |   |
| AM10A-<br>020002                                                                                                    | LS.03.01.35-4                                                                                                    | SECOND                                                                                                    | 2CS04                                                                                                    | ABOVE<br>CEILING                                                                                                    | PIPING FOR AASS IS<br>BEING USED TO<br>SUPPORT OTHER<br>PIPING\UTILITIES\SYSTE<br>MS.                                                                                                    | 2/3/2011                                                                                                    | NO                                                                                                    | н |
| AM10A-<br>020003                                                                                                    | LS.03.01,30-15                                                                                                    | SECOND                                                                                                    | 2CW41                                                                                                    | SMOKE<br>BARRIER                                                                                                    | SMOKE BARRIER<br>PENETRATION(S)<br>ISVARE NOT PROPERLY<br>SEALED.                                                                                                    | 7/9/2010                                                                                                    | 13, 14                                                                                                  |   |
| AM10A-<br>020004                                                                                                    | LS.03.01.20-17                                                                                                    | SECOND                                                                                                    | 2C3                                                                                                    | EXIT STAIR                                                                                                    | LIGHT FIXTURE<br>FAILURE LEAVES AREA<br>IN DARKNESS.                                                                                                    | 7/9/2010                                                                                                    | 13, 14                                                                                                  |   |
| Primiex VVIre<br>dates based or<br>must be have f<br>is also respon<br>whenever cert<br>Any estimate or<br>control over th<br>competitive bix<br>alternatives to<br>represent that | Ness. Inc. provides so<br>in the project delivery dat<br>PFI status. The facility le<br>sible per Joint Commiss<br>ain deficiencies cannot to<br>re evaluation of dates and<br>e cost of tabor, material<br>soling, market and negot<br>remedying a particular<br>dates and actual costs v | flware and hard<br>e to the Cilent a<br>responsible for<br>sion requirement<br>e immediately (<br>d costs from our<br>s or equipment,<br>lating condition<br>deficiency, each<br>will not vary from | copy reports<br>ind the assum<br>r adjusting th<br>ts for implen<br>corrected or o<br>Consultants<br>over a Contr<br>Consultants<br>over a Contr<br>S. Furthermo<br>with differen<br>h those provid | for the Client's use that<br>potion that all deficiencie<br>see values based on rea-<br>nenting interim Life Safe<br>furing periods of constru-<br>shall represent the Con<br>actor's or Facility Mana<br>re, given the nature of re-<br>t costs, durations and be<br>ted. | Include estimated deficiency costs,<br>s are 45-day Work Order items unle<br>listic targets and if necessary creat<br>ty Measures (ILSM's) based on a w<br>uction.<br>suitant's judgment. It is recognized<br>guiatory compliance issues, there <i>n</i><br>wefts. Thus, the Consultant cannot | start dates and o<br>ss the Cilent det<br>ing new reports,<br>ritten policy for t<br>that the Consult<br>that the Consult<br>theframes, or<br>nay be several di<br>and does not wa | completion<br>termines they<br>The facility<br>he facility<br>ant has no<br>over<br>flerent<br>rrant or |   |
|                                                                                                    |                                                                                                    |                                                                                                    |                                                                                                    |                                                                                                    |                                                                                                    |                                                                                                    |                                                                                                    | - |

5) The "Executive Summary" report is a comprehensive report of all deficiency information in a spreadsheet format sorted by EP ID#, and building.

| -       | time group                     |                 |                      |                            |                         |                                                                                                    |                                                                                                   |                            |                          | _                    |                  |                                          |            | -                |
|---------|--------------------------------|-----------------|----------------------|----------------------------|-------------------------|----------------------------------------------------------------------------------------------------|---------------------------------------------------------------------------------------------------|----------------------------|--------------------------|----------------------|------------------|------------------------------------------|------------|------------------|
| -       |                                | 10. 1           |                      | Second 1                   | Contributed             |                                                                                                    |                                                                                                   |                            |                          |                      |                  | _                                        |            |                  |
| 2:00 C  | TELES AV                       |                 |                      |                            |                         | Greater Samely                                                                                                    |                                                                                                   |                            |                          |                      |                  | 441471                                   |            |                  |
| maket   | Allowing Total Street or in    | and in the same | fa fei ver äller fin | in the case with           | Toribula a day facility | THE R. LEWIS CO., LANSING MICH.                                                                                       | starts on contracting and the second start of all startings of                                    | with the local division of | Corner and               | A Designation of the | starting strends | mattingen 1                              | A design   |                  |
| No.     |                                |                 |                      |                            |                         |                                                                                                    |                                                                                                   |                            |                          |                      |                  |                                          |            |                  |
| ALC: NO | r ann ann a' llana a' llan fha | 102 SAM         | New York Diversion   | Condettaup<br>10441.780004 | teri da seguna h        | ethe Consultant ng representation for gain if grain from<br>a witcoming water with officient pass. Surgeon, and for a | nan in automoti san a Comany's e Park's broge<br>6: Yus the Constant sank an sank na satari is re | a mercul Plan              | Production laboration in | And any first        | turkprotest.     | of street to se                          | -          | e                |
| -       |                                | -               |                      | _                          |                         |                                                                                                    |                                                                                                   | _                          | -                        | -                    |                  | <u> </u>                                 | -          | -                |
| No.     | and and                        | -               | -                    | (14e)                      | 100                     | Datasan                                                                                                    | Annual Anton                                                                                      | Projected                  | Golgela M                | hen                  | A.0              | Input                                    | Projected  | Artan<br>Compton |
|         |                                | 100             | 1 C C                | Lauden                     | 1.2.2                   | and the second second                                                                                                 |                                                                                                   | Costs                      | icw.                     | Cutarettes           | Repared          | But liew                                 | Date       | Dep              |
| Anths   | Martis                         | 1               | Sec.                 | distant                    | (Associated)            | CATENTACIES DEDHARDE                                                                                                  | REACHING BOOM CARE FROM Advance OF                                                                |                            | I.L.                     | 100                  | 100              | ( Alternal                               | ( and      |                  |
| 10000   | HOSPITAL-MARLANCRY             | HELDE           | 2.00                 | Classicos                  | CLEDICIS4               | Corpera de arce de al                                                                                                 | KANDAS.                                                                                           |                            | Contines                 | 1.1                  | AG .             | Passes                                   | and and    |                  |
| 48-94   | SAMUE                          | mount           | - man                | avoia                      | and the second          | OF FLIRE GALLS IN TRACTOR OF                                                                                          | NEROW PROVIDE ACTEMATE                                                                            |                            | -                        | 1.2.1                | -                | -                                        | -          |                  |
| 100000  | HOSPITAL-ANDILATORY            | and the         | 0.04                 | CEUMS                      | FREIT-Die               | ARINGULTUTINE BURIES                                                                                                  | PRINCIPALITIES RYSTERS                                                                            | 1.00                       | -Degrees                 | 1.1                  | 10               | 110401                                   | Prepare .  |                  |
| -       | SMORT                          | handred         | -                    | 2004                       | internet and            | piod sumor Poleminoka                                                                                                 | SEAL PERSONAL CONTRACTOR AND                                                                      |                            | See.                     |                      | 10.00            | a la la la la la la la la la la la la la | amout.     |                  |
| 122000  | HORF TAL HARE & BYONY          | arres .         | 1.00                 | Avec 5.4                   | ne ce di mili           | THE R. P. LEWIS CO., LANSING.                                                                                         | attention and an and a second second                                                              |                            | inenes.                  | 1.1                  | 11.00            | 1.000                                    | -          |                  |
| ANT     | IMPLE                          | in case         | 100                  | Assessed in                | is non a                | USIN' THE CALLINE LEAVES AND                                                                                          | ADJYC INT INCASPUCINIT                                                                            |                            | -                        | 1                    | 10.00            | Lana                                     | 1000       |                  |
| 10004   | WINNING -AMIRA RECIPT          | and the second  |                      | - Internet                 | Thursday The            | inj Salachitta                                                                                                    | PEN-UNIC MORE AND TRACES                                                                          |                            |                          |                      | 14.74            | - Phates                                 | Bell-Drive |                  |
| _       |                                |                 |                      |                            |                         |                                                                                                    | -                                                                                                 |                            |                          |                      |                  |                                          |            |                  |
|         |                                |                 |                      |                            |                         |                                                                                                    | Totas                                                                                             | 1111                       |                          |                      |                  |                                          |            |                  |

6) The "PFI - Summary Report" lists most of the PFI deficiency fields and is sorted by Unique Identifier.

| w nups://s                                                                                                    | ecure.snscompliancemanager.com                                                                                                    | /ReportServer_                                                                                                    | SQL2008/Pag                                                                                          | ges/ReportVie        | wer.aspx?/S       | SR/Compliance      | ceMgr2000/S              | OC/P 🔒      |
|----------------------------------------------------------------------------------------------------|----------------------------------------------------------------------------------------------------|----------------------------------------------------------------------------------------------------|----------------------------------------------------------------------------------------------------|----------------------|-------------------|--------------------|--------------------------|-------------|
| 11 4 1                                                                                                    | of 2 🛊 🤰 100% 🖕                                                                                                    | Find   Ne                                                                                                    | ext Select a f                                                                                       | ormat .              | Export 🔮          | 3                  |                          |             |
| 1/8/2012 1                                                                                                    | 11:00 AM                                                                                                    | PFI - S                                                                                                    | ummary Rep                                                                                           | port                 |                   |                    | 10                       | Page 1 of 2 |
| Building:<br>Occupancy:                                                                                                    | SAMPLE HOSPITAL~AMBULATORY<br>Ambulatory Health Care                                                                                                    |                                                                                                    |                                                                                                    |                      |                   |                    |                          |             |
| Unique<br>Identifier                                                                                                    | Proposed Resolution                                                                                                    | Projected Star                                                                                                    | Projected<br>Completion                                                                              | Actual<br>Completion | Projected<br>Cost | Funds<br>Committed | Source of<br>Funds       | IL SM's     |
| AM10A-020001                                                                                                    | REMOVE BOOK CASE FROM MEANS OF EGRESS.                                                                                                    | 2/18/2011                                                                                                    | 5/14/2011                                                                                            |                      |                   | YES                | Operations               | NO          |
| Deficiency: E<br>Floor: SECON                                                                                                   | EXITIEXIT ACCESSIDISCHARGE CONTAINS                                                                                                    | OBSTRUCTION                                                                                                    | S TO THE PUBL                                                                                        | IC WAY.              |                   |                    | _                        |             |
| AM10A-020002                                                                                                    | REMOVE\PROVIDE ALTERNATE                                                                                                    | 2/18/2011                                                                                                    | 5/14/2011                                                                                            | 1.0                  | \$50              | YES                | Operations               | NO          |
|                                                                                                    | PIPING/UTILITIES/SYSTEMS.                                                                                                    |                                                                                                    | 1.1                                                                                                  |                      |                   |                    | 11.1                     |             |
| Deficiency: F                                                                                                    | SUPPORT FOR NON-SPRINKLER<br>PIPING/UTILITIES/SYSTEMS.<br>PIPING FOR AASS IS BEING USED TO SUF<br>ND Room: 2CS04 I                                                                                                    | PPORT OTHER PI                                                                                                    | PING\UTILITIES                                                                                       | SYSTEMS.             |                   |                    |                          |             |
| Deficiency: F<br>Floor: SECOM<br>AM10A-020003                                                                                   | SUPPORT FOR NON-SPRINKLER           PIPING:UTILITIES/SYSTEMS.           PIPING FOR AASS IS BEING USED TO SUP           ND         Room: 2CS04           SEAL PENETRATION(S) W/ AN           APPROVED RATED MATL.                                                                                                    | PPORT OTHER PI<br>Use/Location: A<br>8/8/2010                                                                               | PING\UTILITIES<br>ABOVE CEILING<br>8/23/2010                                                         | SYSTEMS.             | \$75              | YES                | Operations               | 13, 14      |
| Deficiency: F<br>Floor: SECON<br>AM10A-020003<br>Deficiency: S<br>Floor: SECON                                                  | SUPPORT FOR NON-SPRINKLER<br>PIPING/UTILITIES/SYSTEMS.<br>PIPING FOR AASS IS BEING USED TO SUP<br>ND Room: 2CS04 I<br>SEAL PENETRATION(S) W/ AN<br>APPROVED RATED MATL.<br>SMOKE BARRIER PENETRATION(S) IS/ARE<br>ND Room: 2CW41 I                                                                                                   | PORT OTHER PI<br>Use/Location: A<br>8/8/2010<br>NOT PROPERLY<br>Use/Location: \$                                            | PING\UTILITIES<br>ABOVE CEILING<br>8/23/2010<br>/ SEALED.<br>MOKE BARRIE                             | NSYSTEMS.            | \$75              | YES                | Operations               | 13, 14      |
| Deficiency: F<br>Floor: SECON<br>AM10A-020003<br>Deficiency: S<br>Floor: SECON<br>AM10A-020004                                  | SUPPORT FOR NON-SPRINKLER<br>PIPING FOR AASS IS BEING USED TO SUP<br>ND Room: 2CS04<br>SEAL PENETRATION(S) WI AN<br>APPROVED RATED MATL.<br>SMOKE BARRIER PENETRATION(S) ISIARE<br>ND Room: 2CW41<br>INSUFFICIENT SPACING/PLACEMENT.<br>MODIFY OR PROVIDE ADDL. EGRESS<br>LIGHTING.                                                  | PORT OTHER PI<br>Use/Location: A<br>8/8/2010<br>: NOT PROPERLY<br>Use/Location: S<br>8/8/2010                               | PINGIUTILITIES<br>ABOVE CEILING<br>8/23/2010<br>/ SEALED.<br>MOKE BARRIE<br>8/23/2010                | R                    | \$100             | YES                | Operations<br>Operations | 13, 14      |
| Deficiency: F<br>Floor: SECON<br>AM10A-020003<br>Deficiency: S<br>Floor: SECON<br>AM10A-020004<br>Deficiency: L<br>Floor: SECON | SUPPORT FOR NON-SPRINKLER PIPING-UTILITIES/SYSTEMS. PIPING FOR AASS IS BEING USED TO SUP ND Room: 2CS94 SEAL PENETRATION(S) W: AN APPROVED RATED MATL. SMOKE BARRIER PENETRATION(S) ISVARE ND Room: 2CW41 INSUFFICIENT SPACING/PLACEMENT. MODIFY OR PROVIDE ADDL. EGRESS LIGHT ING. IGHT FIXTURE FAILURE LEAVES AREA IN ND Room: 2C3 | PORT OTHER PI<br>Use/Location: A<br>8/8/2010<br>NOT PROPERLY<br>Use/Location: S<br>8/8/2010<br>DARKNESS.<br>Use/Location: E | PINGUUTILITIES<br>NBOVE CEILING<br>8/23/2010<br>* SEALED.<br>BMOKE BARRIE<br>8/23/2010<br>EXIT STAIR | R                    | \$75              | YES                | Operations<br>Operations | 13. 14      |

7) The "Completeness" report is a management tool for tracking missing information within each deficiency. In many cases this is the project start or completion dates, but other information can be missed as well. When choosing the "Completeness" report from the "Reports" page, additional options are available prior to running the report. You may choose to select the "Room", "ILSM Required", or "Actual Completion Date" check boxes under "Also check:" As indicated, this would check deficiencies to see that all rooms have numbers or descriptions, whether or not an ILSM is required, and whether an actual completion date has been added.

| Reports                                                                                                    |                                                      |                                                  |             |
|----------------------------------------------------------------------------------------------------|------------------------------------------------------|--------------------------------------------------|-------------|
| Org-Survey:                                                                                                    | My Healthcare S                                      | System~2009 SOC                                  | *           |
| Building-Section                                                                                                    | r Main Hospital~H                                    | Health Care Wing                                 | ×           |
|                                                                                                    | Occupancy: He                                        | alth Care                                        |             |
| Assessment Re                                                                                                    | ports:                                               |                                                  |             |
| ⊂ Completed A                                                                                                    | ssessment                                            |                                                  |             |
| Deficiency Ren                                                                                                    | orts:                                                |                                                  |             |
| renciency reep                                                                                                    |                                                      |                                                  |             |
| Difference betw                                                                                                    | veen the ID date as                                  | nd projected complet                             | ion date is |
| Difference betw<br>>0                                                                                                    | veen the ID date as<br>and <=                        | nd projected complet<br>=  365                   | ion date is |
| Difference betw<br>>0<br>C Deficiency                                                                                         | veen the ID date as<br>and <=                        | nd projected complet<br>= 365<br>© PFI - Summary | ion date is |
| Difference betw<br>>0<br>← Deficiency<br>← Executive Su                                                                       | veen the ID date as<br>and <=<br>mmary               | nd projected complet<br>= 365<br>C PFI - Summary | non date is |
| Difference betw<br>>0<br>C Deficiency<br>C Executive Su<br>Quality Contro                                                     | reen the ID date as<br>and <=<br>mmary<br>l Reports: | nd projected complet<br>= 365<br>© PFI - Summary | ion date is |
| Difference betw<br>>0<br>C Deficiency<br>C Executive Su<br>Quality Contro<br>C Completenes                                    | reen the ID date as<br>and <=<br>mmary<br>I Reports: | nd projected complet<br>= 365<br>© PFI - Summary | ion date is |
| Difference betw<br>>0<br>C Deficiency<br>C Executive Su<br>Quality Contro<br>C Completenes<br>Also check:                     | reen the ID date as<br>and <=<br>mmary<br>I Reports: | nd projected complet<br>365<br>© PFI - Summary   | ion date is |
| Difference betw<br>>0<br>C Deficiency<br>C Executive Su<br>Quality Contro<br>Completenes<br>Also check:<br>F Room             | reen the ID date as<br>and <=<br>mmary<br>I Reports: | nd projected complet<br>365<br>© PFI - Summary   | ion date is |
| Difference betw<br>>0<br>C Deficiency<br>C Executive Su<br>Quality Contro<br>Completenes<br>Also check:<br>F Room<br>F ILSM 1 | reen the ID date as<br>and <=<br>mmary<br>I Reports: | nd projected complet<br>365<br>© PFI - Summary   | ion date is |

|                                             |                                              | 100%                                               | Find   Next Select                                                                                                    | t a format | - Export        |  |
|---------------------------------------------|----------------------------------------------|----------------------------------------------------|----------------------------------------------------------------------------------------------------|------------|-----------------|--|
| 1/8/2012 1<br>Drganization Nat              | 1:02 AM<br>me: XYZ HOS                       | Co<br>SPITAL SYSTEM~201                            | mpleteness Report 0 SOC Building Name: SA                                                                                                    | MPLE HOSP  | Page 1 of 1     |  |
| Unique ID                                   | ID Date                                      | EP No.                                             | Deficiency                                                                                                    | Floor      | Use or Location |  |
|                                             |                                              |                                                    |                                                                                                    |            |                 |  |
| HC10A-020001<br>Incomj<br>Fi                | 7/9/2010<br>plete<br>elds: Proj              | LS.02.01.30-23                                     | GAP BETWEEN MEETING<br>EDGES OF DOOR PAIRS IS<br>WIDER THAN 1/8 INCH.                                                                                            | SECOND     | SMOKE BARRIER   |  |
| HC10A-020001<br>Incom<br>Fi<br>HC10A-020005 | 7/9/2010<br>plete<br>jelds: Proj<br>7/9/2010 | LS.02.01.30-23<br>ected Completio<br>LS.02.01.70-2 | GAP BETWEEN MEETING<br>EDGES OF DOOR PAIRS IS<br>WIDER THAN 1/8 INCH.<br>IN Date<br>LINEN/TRASH RECEPTACLE<br>(S) >32 GALS. IS NOT IN<br>PROTECTED HAZARD. AREA. | SECOND     | SMOKE BARRIER   |  |

### 3.6 eSOC Export

- The eSOC Export page is used to produce an Excel compatible comma separated file (CSV) of PFI deficiencies that can be imported into your Joint Commission<sup>™</sup> Connect site. To access the eSOC Export page click on the "eSOC Export" link on the sidebar menu.
- 2) By default, deficiencies are filtered by those with a duration to completion of greater than 45 days. Per The Joint Commission™ (TJC) requirements, these could not be completed through a facility's work order process and must be electronically submitted to TJC as Plan For Improvement items.
- 3) To export deficiencies for a specific buildings, check the checkboxes in the "Select" column next to the desired buildings and un-check those you wish to exclude from the export. Buildings listed as unavailable have already been exported. While it is possible to reset and re-export these buildings it is not recommended since your connect site will not except buildings with duplicate unique identifiers.

4) Click the "Export" button to create the file.

| SNS Compliance Manager* - Wind                                                                       | ows Internet Explorer                                                                                                    |                                   | O B E               |
|----------------------------------------------------------------------------------------------------|----------------------------------------------------------------------------------------------------|-----------------------------------|---------------------|
| C                                                                                                    | mplancemanager.com.ComplainteMgr2000.50C.yb6xpost.atpy                                                                                                    | • 🔒 🗄 🖅 🗶 👂 Seg                   | P 1                 |
| 🙀 Fevorites 🍐 🕈 🖾 🖛 🖘                                                                                | 🖮 - Pape - Safety - Tools - 😥 - 🎿 🕴 🖉 📆 🕄                                                                                                    |                                   |                     |
| primer SN                                                                                            | S COMPLIANCE MAN                                                                                                    | AGER                              | 1                   |
| Change Password                                                                                      | .We                                                                                                    | lcome, System Administrator   Hon | ne   Help   Log Off |
| HERATOLISHOO<br>MARKANANA<br>Constance<br>BBI<br>Assessment<br>Deficiency Summary<br>Deficiency Edit | eSOC Export  Number of Days Until PFI Completion:  Difference between the ID days and implement completion data is > 45  Orp Sunyay: XV2 MOSPITAL SYSTEM=2010 SOC  Refmeh Data | www. (######)                     |                     |
| Reports<br>aSOC Export<br>InterAlien<br>Organization Admin<br>Building Admin<br>User Admin           | Salvert Status<br>Nove EAMPLE HOSPITAL-HEALTHCARE<br>Realistie SAMPLE HOSPITAL-AMBULATORY<br>Nove SAMPLE HOSPITAL-BUSINEES<br>Example                                          |                                   |                     |
|                                                                                                    |                                                                                                    | G Internet   Protected Model On   | G . 11,75% ·        |

5) Click the "Save" button in the "File Download" popup dialog.

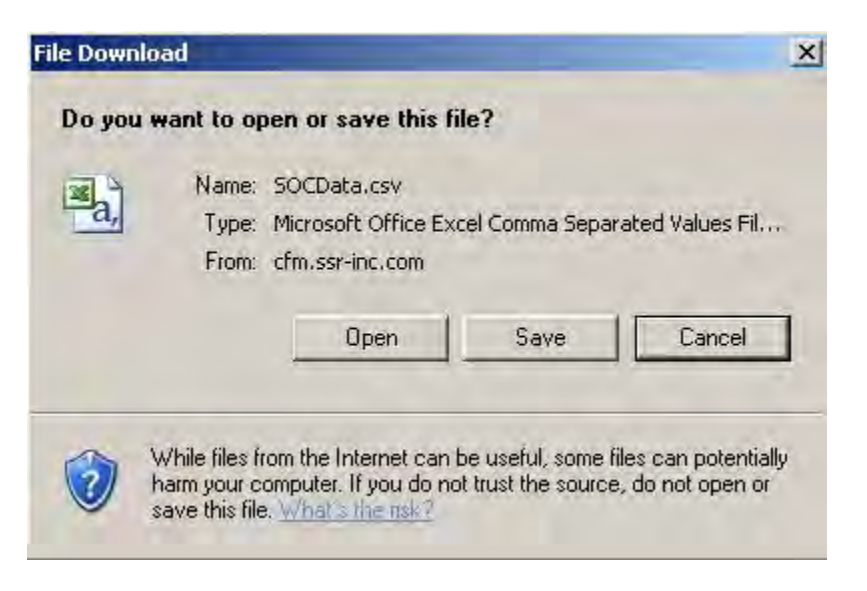

6) Choose a location to save the "SOCData.csv" file to. It is recommended you not change the name of this file until after the file has been saved.

| Save As                                                          |                                                                       | _                                       |   |    | - | ? ×            |
|------------------------------------------------------------------|-----------------------------------------------------------------------|-----------------------------------------|---|----|---|----------------|
| Save in:                                                         | 🞯 Desktop                                                             |                                         | • | 03 | • |                |
| My Recent<br>Documents<br>Desktop<br>My Documents<br>My Computer | My Documen<br>My Computer<br>My Network I<br>Desktop<br>Shortcut to C | ts<br>r<br>Places<br>Dffline Files<br>m |   |    |   |                |
| My Network<br>Places                                             | File name:<br>Save as type:                                           | SOCData.csv<br>HTML Document            |   | -  |   | Save<br>Cancel |

7) If the export fails this is typically due to missing information. This missing information is reported below the export information in red. Some of the most common failures include missing projected dates and missing SiteID and BuildingID. Without this information you will not be able to successfully import the file into your Joint Commission™ Connect site.

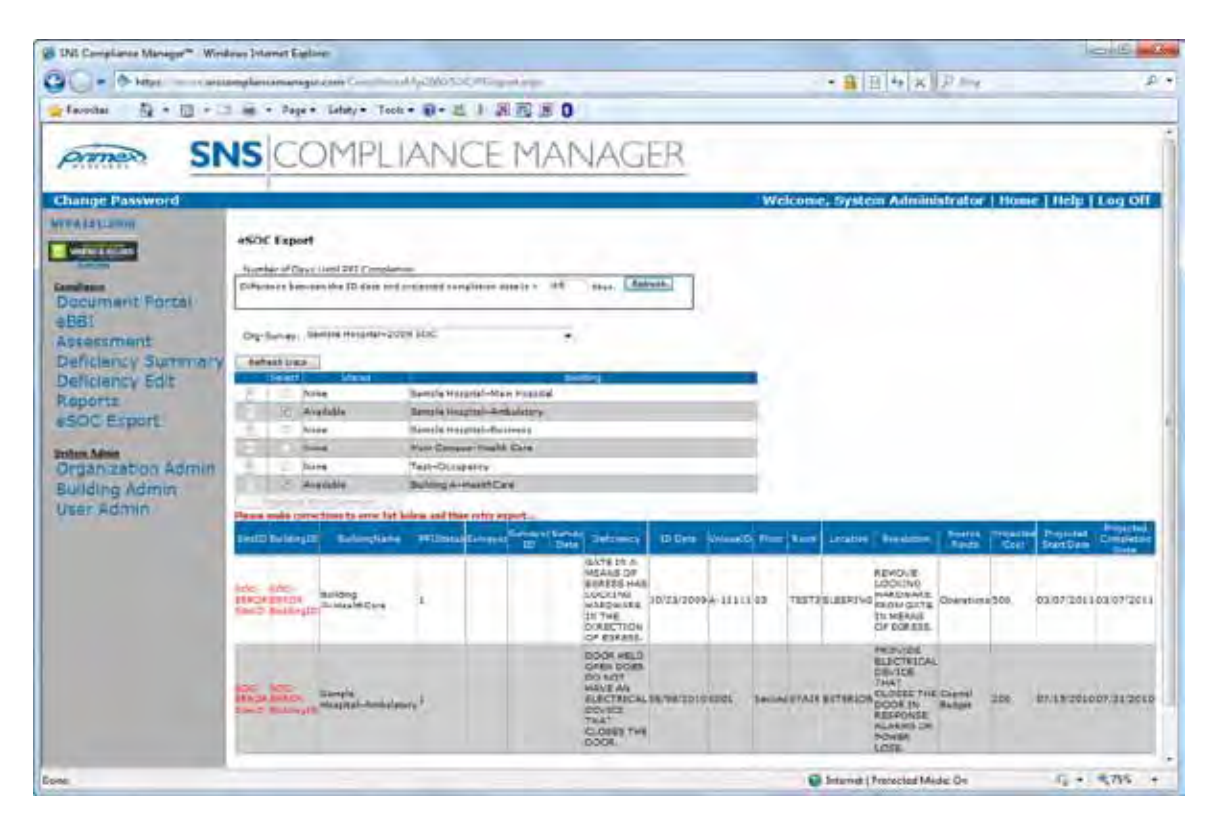

8) The Joint Commission<sup>™</sup> Connect site contains a button on the "Import PFI" page for retrieving site and building ID's for your facility.

| neip                        | June Commission                                                                                                    |
|-----------------------------|----------------------------------------------------------------------------------------------------|
| Get Sites/Builds ID         |                                                                                                    |
| ease check for the follo    | wing conditions                                                                                                    |
| ber of columns matches e    | exactly to Joint Commission's Excel                                                                                                    |
| ort PFI Excel               |                                                                                                    |
| t match with the Joint Co   | mmission Excel file.                                                                                                    |
| valid entries except for Sv | yorName,Svyor ID,DateAccept for new                                                                                                    |
| FAQ                         |                                                                                                    |
| Excel spread sheet for c    | onversion please click Narrative of a use                                                                                                    |
|                             | Browse                                                                                                    |
| Import DEPa                 |                                                                                                    |
| 1                           | Get Sites/Builds ID<br>ease check for the follo<br>ber of columns matches e<br>int PFI Excel<br>t match with the Joint Co<br>/alid entries except for SV<br>FAQ<br>Excel spread sheet for co |

Page 70

9) Clicking this button will produce an excel file that contains the site and building ID's for all your buildings.

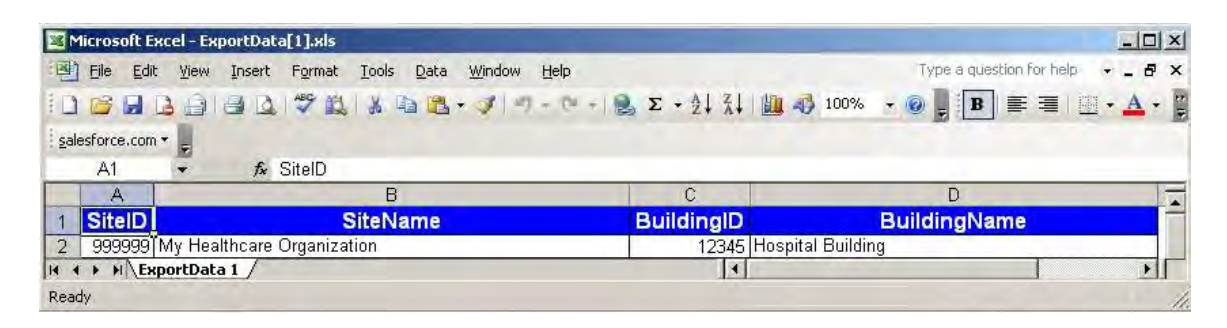

10) These ID's must be entered into SNS Compliance Manager<sup>™</sup> for each building in the "Building Information" page under "Building Admin" for the eSOC export process to be successful.

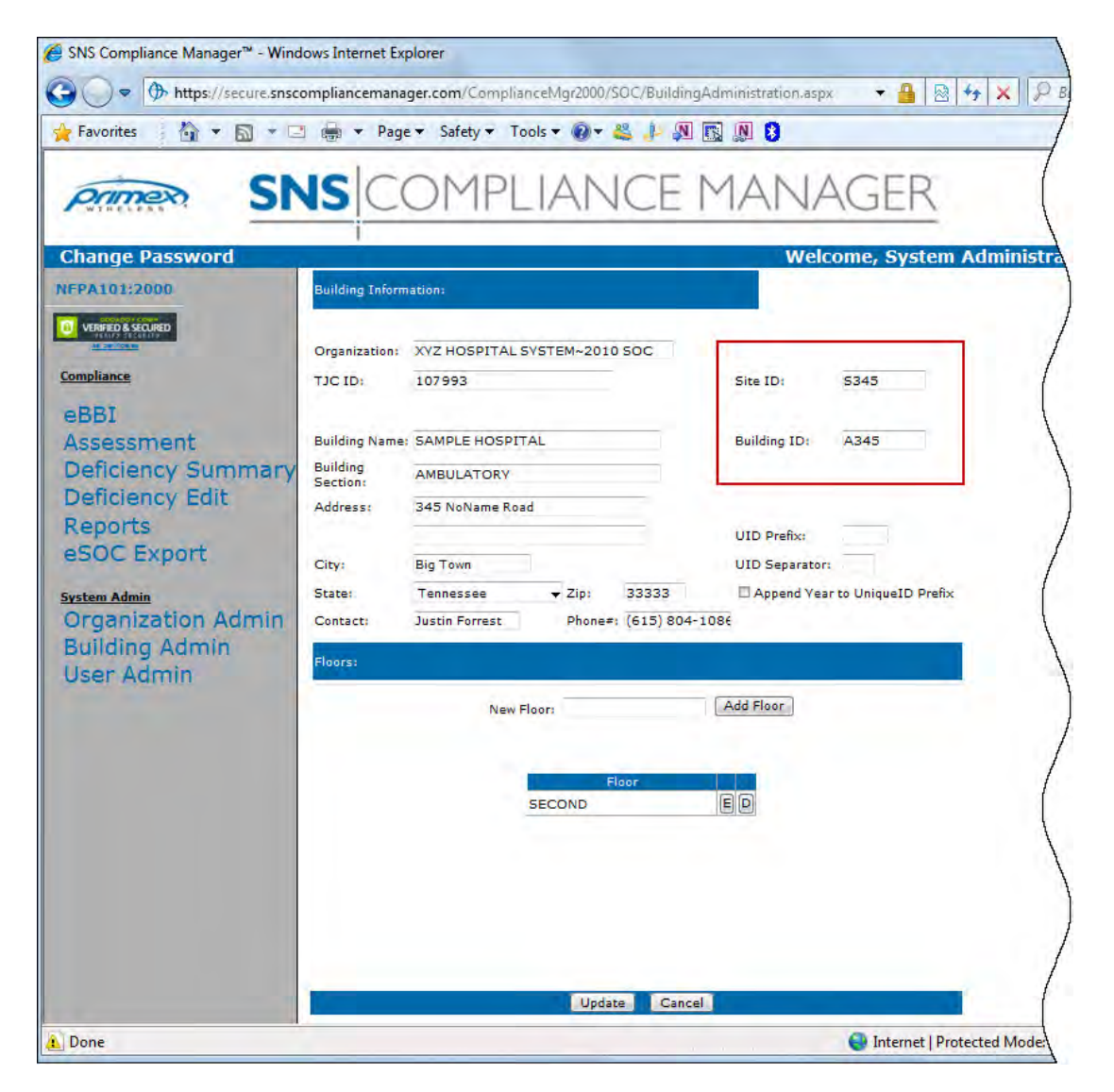